#### SOLAR ELECTRIC

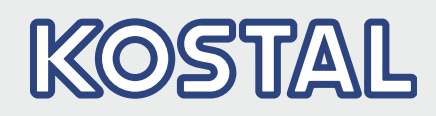

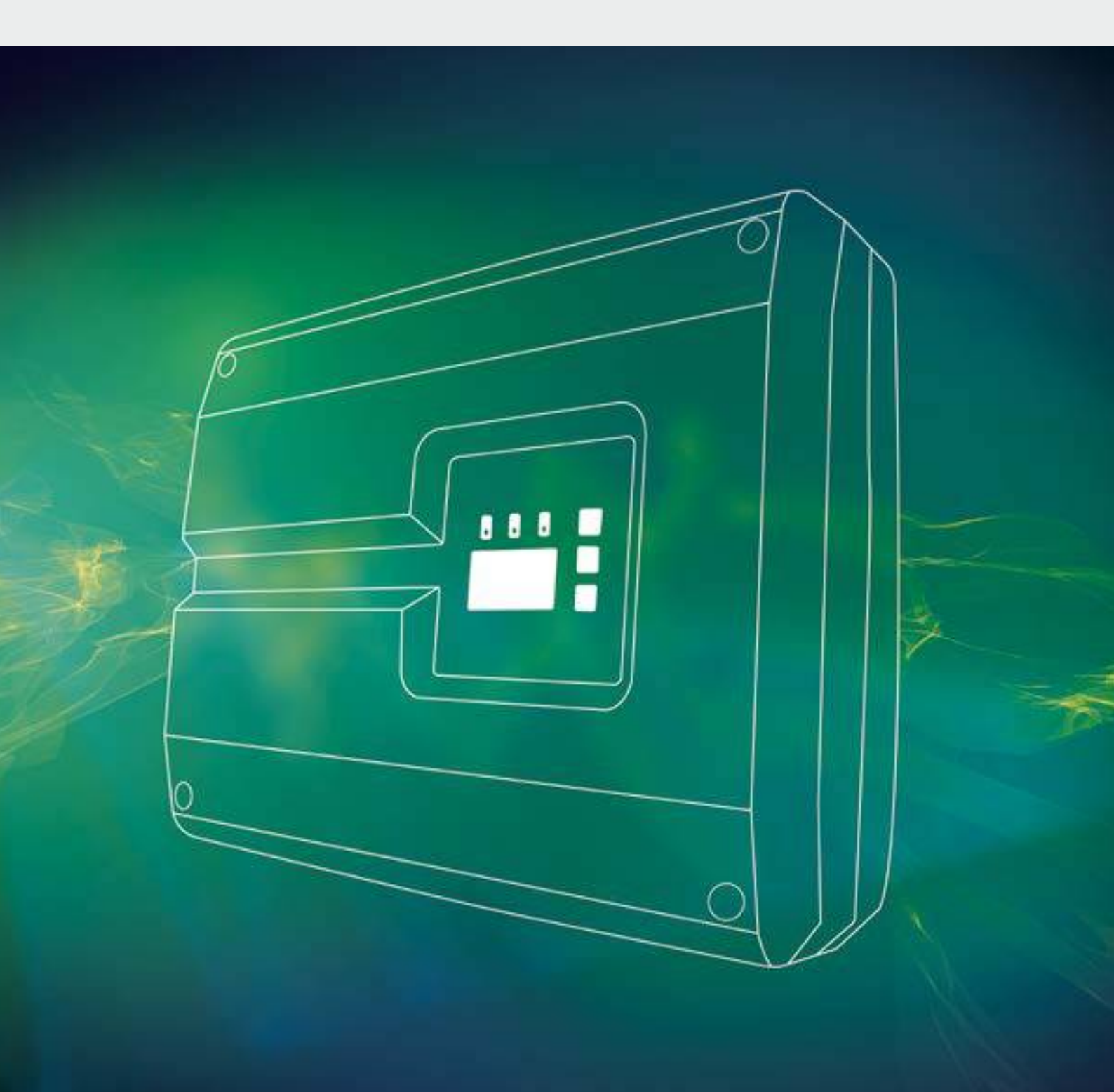

# Smart connections.

## **Operating manual**

PIKO inverter 3.0 - 20

#### Legal notice

KOSTAL Solar Electric GmbH Hanferstraße 6 79108 Freiburg i. Br. Germany Phone +49 (0)761 477 44 - 100 Fax +49 (0)761 477 44 - 111 www.kostal-solar-electric.com

#### **Exclusion of liability**

All names, trademarks, product names or other designations given in this manual may be legally protected even if this is not labelled as such (e.g.as a trademark). KOSTAL Solar Electric GmbH accepts no liability and gives no assurance that they can be freely used. The illustrations and texts have been compiled with great care. However, the possibility of errors cannot be ruled out. The compilation is made without any guarantee.

#### General note on gender equality

KOSTAL Solar Electric GmbH is aware of the importance of language with regard to the equality of women and men and always makes an effort to reflect this in the documentation. Nevertheless, for the sake of readability we are unable to use non-gender-specific terms throughout and use the masculine form instead.

#### © 2015 KOSTAL Solar Electric GmbH

All rights reserved by KOSTAL Solar Electric GmbH, including those of reproduction by photocopy and storage in electronic media. Commercial use or distribution of the texts, displayed models, diagrams and photographs appearing in this product is not permitted. This manual may not be reproduced, stored, transmitted or translated in any form or by means of any medium – in whole or in part – without prior written permission.

> Software version as of FW: 05.31 User Interface (UI) as of: 06.00

## Contents

| 1.   | General information                          | 5   |
|------|----------------------------------------------|-----|
| 1.1  | Proper use                                   | . 7 |
| 1.2  | EU declarations of conformity                | . 9 |
| 1.3  | About this manual                            | 13  |
| 1.4  | Notes in this manual                         | 15  |
| 1.5  | Symbols used                                 | 19  |
| 1.6  | Labels on the inverter                       | 20  |
| 2.   | Device and system description                | 21  |
| 2.1  | The photovoltaic system                      | 22  |
| 2.2  | Inverter components                          | 24  |
| 3.   | Installation                                 | 40  |
| 3.1  | Transport and storage                        | 41  |
| 3.2  | Scope of delivery                            | 42  |
| 3.3  | Installation                                 | 44  |
| 3.4  | Electrical connection                        | 47  |
| 3.5  | Connection of solar module                   | 50  |
| 3.6  | Connection of communication components       | 55  |
| 3.7  | Initial commissioning                        | 59  |
| 4.   | Operation and operating the device           | 62  |
| 4.1  | Switching on the inverter                    | 63  |
| 4.2  | Switching off the inverter                   | 64  |
| 4.3  | De-energise the inverter                     | 65  |
| 4.4  | Control panel                                | 66  |
| 4.5  | Operational status (display)                 | 69  |
| 4.6  | Operational status (LEDs)                    | 70  |
| 4.7  | The menu structure of the inverter           | 71  |
| 4.8  | The service menu                             | 76  |
| 4.9  | The energy management system in the inverter | 77  |
| 4.10 | Event codes                                  | 78  |
| 5.   | Web server                                   | 86  |
| 5.1  | The web server                               | 87  |

| 5.1 | The web server                       | 87 |
|-----|--------------------------------------|----|
| 5.2 | Using the web server                 | 88 |
| 5.3 | Connecting the inverter and computer | 89 |

| 5.4<br>5.5<br>5.6 | Menu structure in web browser<br>Web server main menu<br>Web server submenus | . 91<br>. 93<br>. 94 |
|-------------------|------------------------------------------------------------------------------|----------------------|
| 6.                | System monitoring                                                            | 105                  |
| 6.1               | Create connection between computer and inverter                              | 106                  |
| 6.2               | The log data                                                                 | 109                  |
| 6.3               | Retrieve, save and graphically represent log data                            | 112                  |
| 7.                | Effective power control                                                      | 115                  |
| 7.1               | Why effective power control?                                                 | 116                  |
| 7.2               | Limitation of the PV feed-in capacity                                        | 117                  |
| 7.3               | Activate the power control function with a ripple control receiver           | 118                  |
| 7.4               | Install the ripple control receiver                                          | 119                  |
| 8.                | Self-consumption                                                             | 122                  |
| 8.1               | Self-consumption overview                                                    | 123                  |
| 8.2               | Electrical connection for self-consumption                                   | 124                  |
| 8.3               | Set up self-consumption control in the web server                            | 125                  |
| 9.                | Maintenance                                                                  | 132                  |
| 9.1               | Maintenance and service                                                      | 133                  |
| 9.2               | Fan cleaning                                                                 | 134                  |
| 9.3               | Update software (inverter firmware)                                          | 138                  |
| 9.4               | Update software (communication board)                                        | 139                  |
| 9.5               | Update software (country settings)                                           | 140                  |
| 10.               | Technical data                                                               | 141                  |
| 10.1              | Technical data                                                               | 143                  |
| 10.2              | Block diagram                                                                | 150                  |
| 11.               | Accessories                                                                  | 151                  |
| 11.1              | Installation of PIKO BA Sensor                                               | 152                  |
| 11.2              | Operating the system with multiple inverters and PIKO BA Sensor              | 156                  |
| 11.3              | Additional accessories                                                       | 159                  |
| 12.               | Appendix                                                                     | 161                  |
| 12.1              | Type plate                                                                   | 162                  |
| 12.2              | Warranty and service                                                         | 163                  |
| 12.3              | Handover to the operator                                                     | 164                  |
| 12.4              | Disassembly and disposal                                                     | 165                  |
|                   |                                                                              |                      |

#### Index

#### 166

## 1. General information

| 1.1 | Proper use                    | . 7 |
|-----|-------------------------------|-----|
| 1.2 | EU declarations of conformity | . 9 |
| 1.3 | About this manual             | 13  |
| 1.4 | Notes in this manual          | 15  |
| 1.5 | Symbols used                  | 19  |
| 1.6 | Labels on the inverter        | 20  |

Thank you for choosing a PIKO inverter from KOSTAL Solar Electric GmbH! We hope you will enjoy consistently high energy yields with the PIKO inverter and your photovoltaic system.

If you have any technical questions, please call our service hotline:

- Germany and other countries<sup>1</sup>
   +49 (0)761 477 44 222
- France, Belgium, Luxembourg
   +33 16138 4117
- Greece
   +30 2310 477 555
- Italy
   +39 011 97 82 420
- Spain, Portugal<sup>2</sup>
   +34 961 824 927
- Turkey<sup>3</sup>
   +90 212 803 06 26

- <sup>1</sup> Language: German, English
- <sup>2</sup> Language: Spanish, English
- <sup>3</sup> Language: English, Turkish

### 1.1 Proper use

The PIKO inverter converts direct current into alternating current. This can be used as follows:

- For self-consumption
- For feeding into the public grid

The device may only be used in grid-connected photovoltaic systems within the permissible power range and under the permissible ambient conditions. The device is not intended for mobile use.

Inappropriate use can be hazardous and lead to injury or even death to the user or third parties. Material damage to the device and other equipment can also occur. The inverter may therefore only be used for its intended purpose.

All components fitted on the inverter or in the PV system must satisfy the standards and guidelines that apply in the country of installation.

#### Exclusion of liability

Any use that differs from or goes beyond the stated intended purpose is considered inappropriate. The manufacturer accepts no liability for any damage resulting from this. Modifications to the inverter are prohibited. The inverter may only be used if safe to operate and in technically perfect condition. Any instance of misuse will cause the termination of the warranty, guarantee and general liability of the manufacturer.

Only a qualified electrician may open the device. The inverter must be installed by a trained electrician (according to DIN VDE 1000-10 or BGV A3 accident prevention regulations) who is responsible for observing the applicable standards and regulations.

Work that could affect the electrical power system of the relevant energy supply company at the site of the solar energy feed-in may only be carried out by qualified electricians expressly authorised (licensed) by the energy supply company. This includes changes to the factory-preset parameters. The installer must always observe the regulations of the energy supply company.

Factory settings may only be changed by qualified electrical installers or persons with at least comparable or higher technical qualifications, e.g. foremen, technicians or engineers. When doing so, all requirements are to be observed.

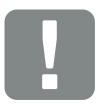

IMPORTANT INFORMATION

The inverter may only be installed, maintained and repaired by a trained and qualified electrician.

The electrician is responsible for ensuring that the applicable standards and regulations are observed and implemented. Work that could affect the electrical power system of the relevant energy supply company at the site of the solar energy feed-in may only be carried out by qualified electricians expressly authorised (licensed) by the energy supply company.

This includes changes to the factory-preset parameters.

### 1.2 EU declarations of conformity

#### EU Declaration of Conformity PIKO 3.0 as of FW 5.0

The company

#### **KOSTAL Solar Electric GmbH**

Hanferstraße 6 79108 Freiburg i. Br., Germany

herewith declares that the inverters **PIKO 3.0 as of FW 5.0**, to which this declaration refers, are compatible with the following directives or standards.

Directive 2004/108/EC on the approximation of the laws of the Member States relating to electromagnetic compatibility

Directive 2006/95/EC on the harmonisation of the laws of Member States relating to electrical equipment designed for use within certain voltage limits Application of the CE mark in accordance with Annex III, Section B: 2012

Directive 2011/65/EU (RoHS) to limit the use of certain hazardous substances in electrical and electronic equipment

EN 61000-3-2:2006/A1:2009/A2:2009 (Harmonic currents)

EN 61000-3-3:2013 (Patchers)

EN 61000-6-2:2005/AC:2005 (Immunity for industrial environments)

EN 61000-6-3:2007/A1:2011 (Immunity for residential environments)

EN 62109-1: 2010 (Safety of power converters for use in photovoltaic power systems – Part 1)

EN 62109-2: 2011(Safety of power converters for use in photovoltaic power systems – Part 2)

This declaration applies to all identical specimens of the product. This declaration becomes invalid if a change is made to the unit or the unit is improperly installed.

#### KOSTAL Solar Electric GmbH – 01/01/2015

Van Pal

Werner Palm (Managing Director)

10 Puta

Dr. Armin von Preetzmann (Vicepresident R&D)

This declaration certifies compatibility with the guidelines named, but does not contain any assurance of properties. Observe the safety instructions in the enclosed product documentation!

#### EU Declaration of Conformity PIKO 4.2, 4.6, 5.5, 7.0, 8.5 as of FW 5.0

The company

#### **KOSTAL Solar Electric GmbH**

Hanferstraße 6 79108 Freiburg i. Br., Germany

herewith declares that the inverters **PIKO 4.2, 4.6, 5.5, 7.0, 8.5 as of FW 5.0**, to which this declaration refers, are compatible with the following directives or standards.

Directive 2004/108/EC on the approximation of the laws of the Member States relating to electromagnetic compatibility

Directive 2006/95/EC on the harmonisation of the laws of Member States relating to electrical equipment designed for use within certain voltage limits Application of the CE mark in accordance with Annex III, Section B: 2013

Directive 2011/65/EU (RoHS)

to limit the use of certain hazardous substances in electrical and electronic equipment

EN 61000-3-2:2006/A1:2009/A2:2009 (Harmonic currents)

EN 61000-3-3:2013 (Patchers)

EN 61000-6-2:2005/AC:2005 (Immunity for industrial environments)

EN 61000-6-3:2007/A1:2011 (Immunity for residential environments)

EN 62109-1: 2010 (Safety of power converters for use in photovoltaic power systems - Part 1)

EN 62109-2: 2011(Safety of power converters for use in photovoltaic power systems – Part 2)

This declaration applies to all identical specimens of the product. This declaration becomes invalid if a change is made to the unit or the unit is improperly installed.

#### KOSTAL Solar Electric GmbH – 30/06/2015

Von Pal-

Werner Palm (Managing Director)

10 Puta

Dr. Armin von Preetzmann (Vicepresident R&D)

This declaration certifies compatibility with the guidelines named, but does not contain any assurance of properties. Observe the safety instructions in the enclosed product documentation!

#### EU Declaration of Conformity PIKO 10, 12 as of FW 5.0

The company

#### **KOSTAL Solar Electric GmbH**

Hanferstraße 6 79108 Freiburg i. Br., Germany

herewith declares that the inverters **PIKO 10, 12 as of FW 5.0**, to which this declaration refers, are compatible with the following directives or standards.

Directive 2004/108/EC on the approximation of the laws of the Member States relating to electromagnetic compatibility

Directive 2006/95/EC on the harmonisation of the laws of Member States relating to electrical equipment designed for use within certain voltage limits Application of the CE mark in accordance with Annex III, Section B: 2013

Directive 2011/65/EU (RoHS) to limit the use of certain hazardous substances in electrical and electronic equipment

EN 61000-3-2:2006/A1:2009/A2:2009 (Harmonic currents)

EN 61000-3-3:2013 (Patchers)

EN 61000-3-11:2000 (Patchers)

EN 61000-3-12:2011 (Harmonic currents)

EN 61000-6-2:2005/AC:2005 (Immunity for industrial environments)

EN 61000-6-3:2007/A1:2011 (Immunity for residential environments)

EN 62109-1: 2010 (Safety of power converters for use in photovoltaic power systems - Part 1)

EN 62109-2: 2011 (Safety of power converters for use in photovoltaic power systems - Part 2)

This declaration applies to all identical specimens of the product. This declaration becomes invalid if a change is made to the unit or the unit is improperly installed.

#### KOSTAL Solar Electric GmbH – 01/01/2015

Vone Pal-

Werner Palm (Managing Director)

10 Puta

Dr. Armin von Preetzmann (Vicepresident R&D)

This declaration certifies compatibility with the guidelines named, but does not contain any assurance of properties. Observe the safety instructions in the enclosed product documentation!

#### EU Declaration of Conformity PIKO 15, 17, 20 as of FW 5.0

The company

#### **KOSTAL Solar Electric GmbH**

Hanferstraße 6 79108 Freiburg i. Br., Germany

herewith declares that the inverters **PIKO 15, 17, 20 as of FW 5.0**, to which this declaration refers, are compatible with the following directives or standards.

Directive 2004/108/EC on the approximation of the laws of the Member States relating to electromagnetic compatibility

Directive 2006/95/EC on the harmonisation of the laws of Member States relating to electrical equipment designed for use within certain voltage limits Application of the CE mark in accordance with Annex III, Section B: 2013

Directive 2011/65/EU (RoHS) to limit the use of certain hazardous substances in electrical and electronic equipment

EN 61000-3-11:2000 (Patchers)

EN 61000-3-12:2011 (Harmonic currents)

EN 61000-6-2:2005/AC:2005 (Immunity for industrial environments)

EN 61000-6-3:2007/A1:2011 (Immunity for residential environments)

EN 62109-1: 2010 (Safety of power converters for use in photovoltaic power systems – Part 1)

EN 62109-2: 2011

(Safety of power converters for use in photovoltaic power systems – Part 2)

This declaration applies to all identical specimens of the product. This declaration becomes invalid if a change is made to the unit or the unit is improperly installed.

#### KOSTAL Solar Electric GmbH – 01/01/2015

Von Pal-

Werner Palm (Managing Director)

10 Puta

Dr. Armin von Preetzmann (Vicepresident R&D)

This declaration certifies compatibility with the guidelines named, but does not contain any assurance of properties. Observe the safety instructions in the enclosed product documentation!

## 1.3 About this manual

Read this manual carefully in its entirety.

It contains important information about the installation and operation of the inverter. Pay particular attention to the instructions regarding safe usage. KOSTAL Solar Electric GmbH assume no liability for damages arising from failure to observe these instructions.

This manual is an integral part of the product. It applies exclusively to the PIKO inverters from the company KOSTAL Solar Electric GmbH! Keep this manual and pass it on to the new owner should you switch to a new provider.

The most recent version of the operating manual for your product is available in the download area at www.kostal-solar-electric.com.

#### **Target group**

These instructions are oriented to the trained and qualified electrical technicians who install, maintain and repair the inverters.

The inverters described in these instructions differ from one another in terms of particular technical details. Information and instructions that only apply to certain device types are to be identified accordingly.

Information concerning your safety or that of the unit is highlighted especially.

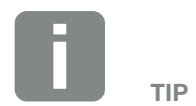

Print both sides on one sheet of paper when printing out this operating manual.

This saves paper and the document remains easy to read.

#### Navigation through the document

In order to enable navigation through this document, it contains clickable areas.

These are, for one, the navigation bar in the header of each page. Here you can go to the overview pages of the individual chapters with a click.

The table of contents can also be used in this way. From the index at the beginning of each chapter you can go to the indicated sub-chapter with a click.

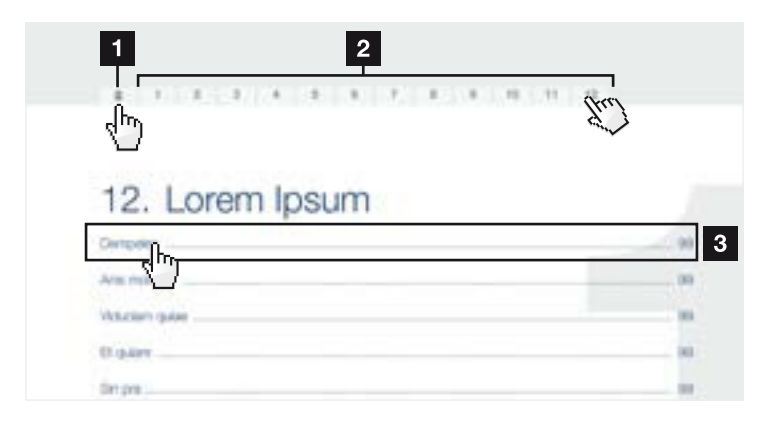

Fig. 1: Navigation through the document

- **1** Calling up the main table of contents
- 2 Navigation bar
- 3 Tables of contents

You can navigate to the referenced points in the document within the instruction text using the cross-references.

#### 🔽 Ch. 1

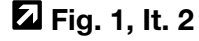

Fig. 2: Examples of cross-references

### 1.4 Notes in this manual

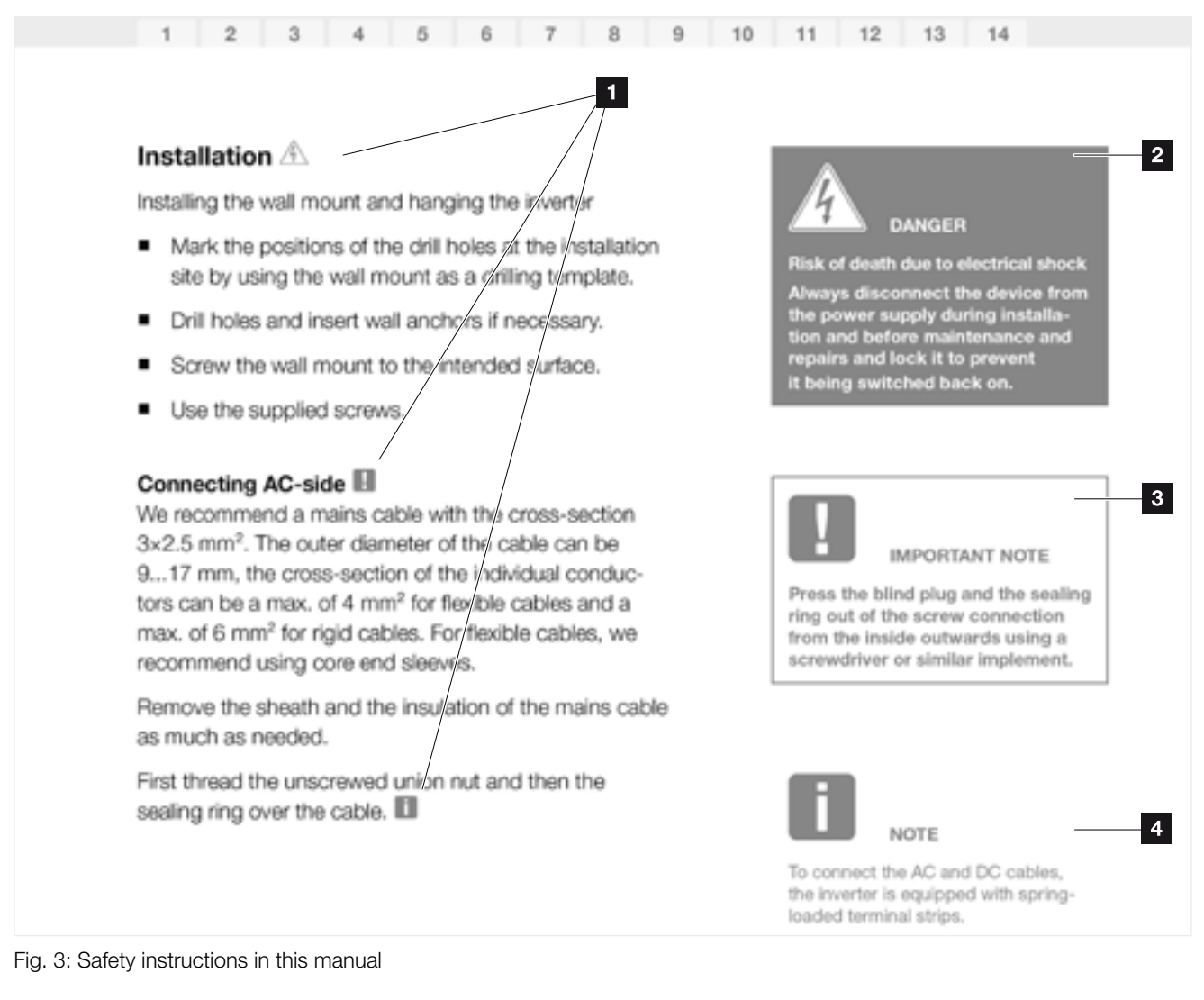

- 1 Reference icon within the instruction text
- 2 Warning
- Information note
- 4 Other notes

Notes have been incorporated into the instruction text. A differentiation is made in these instructions between warnings and information notes. All notes are identified in the text line with an icon.

#### Warnings

The warnings refer to life-threatening dangers. Serious injuries possibly resulting in death may occur.

Each warning consists of the following elements:

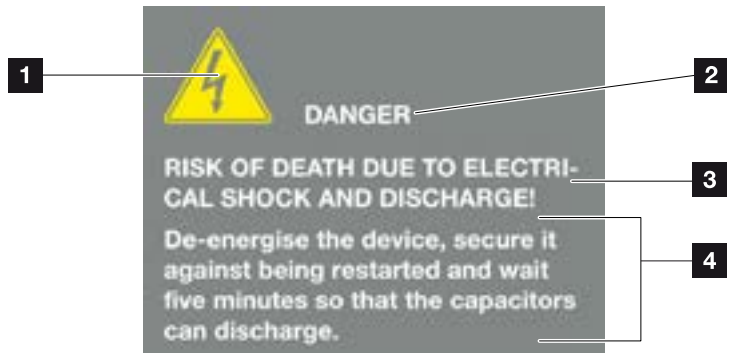

Fig. 4: Structure of the warnings

- Warning symbol
- 2 Signal word
- 3 Type of danger
- 4 Corrective actions

#### Warning symbols

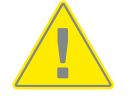

Danger

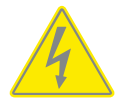

Danger due to electrical shock and discharge

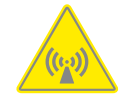

Danger due to electromagnetic fields

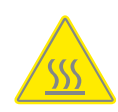

Danger due to burns

#### **Signal words**

Signal words are used to identify the severity of the danger.

#### DANGER

Indicates a direct hazard with a high level of risk, which, when it is not avoided, can result in death or serious injury.

#### WARNING

Indicates a hazard with a moderate level of risk, which, when it is not avoided, can result in death or serious injury.

#### CAUTION

Indicates a hazard with a low level of risk, which, when it is not avoided, can result in minor or slight injury or property damage.

#### **Information notes**

Information notes contain important instructions for the installation and problem-free operation of the inverter. These must be followed at all times. The information notes also point out that failure to observe can result in property or financial damages.

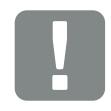

IMPORTANT INFORMATION

The inverter may only be installed, operated, maintained and repaired by trained and qualified staff.

Fig. 5: Example of an information note

#### Symbols within the information notes

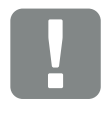

Important information

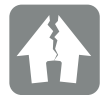

Property damage possible

#### **Other notes**

They contain additional information or tips.

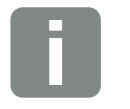

This is additional information.

INFO

Fig. 6: Example of an information note

#### Symbols within the additional notes

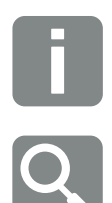

Information or tip

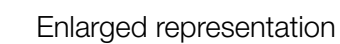

## 1.5 Symbols used

| Symbol                | Meaning                                                               |
|-----------------------|-----------------------------------------------------------------------|
| 1), 2), 3)            | Sequential steps in a handling instruction                            |
| <b>→</b>              | Effect of a handling instruction                                      |
| <ul> <li>✓</li> </ul> | Final result of a handling instruction                                |
|                       | Cross-reference to other places in the document or to other documents |
| •                     | List                                                                  |

Tab. 1: Symbols and icons used

#### **Abbreviations used**

| Abbreviation | Explanation |
|--------------|-------------|
| Tab.         | Table       |
| Fig.         | Figure      |
| lt.          | Item        |
| Ch.          | Chapter     |

### 1.6 Labels on the inverter

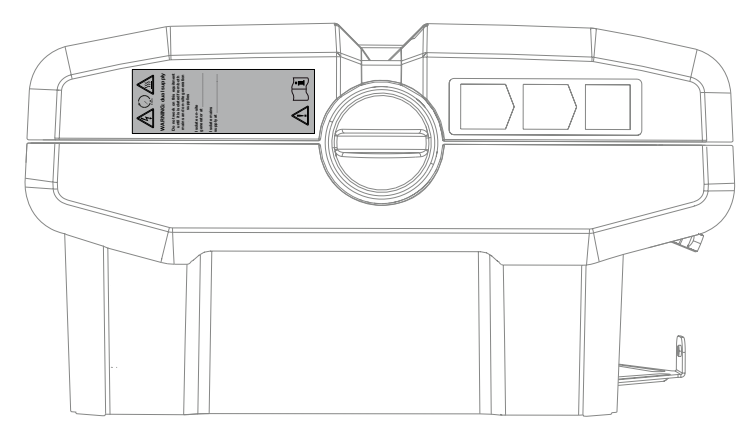

Fig. 7: Labels on the inverter - Figure example

Signs and labels are applied to the housing of the inverter. These signs and labels may not be altered or removed.

| Symbol     | Explanation                                                                                                    |
|------------|----------------------------------------------------------------------------------------------------|
| 4          | Danger due to electrical shock and discharge                                                                       |
| 5 min      | Danger due to electrical shock and discharge. Wait five minutes (discharge time of the capacitors) after shut-down |
| <u>sss</u> | Danger due to burns                                                                                                |
|            | Danger notice                                                                                                    |
|            | Additional earth connection                                                                                        |
|            | Observe and read operating manual                                                                                  |

## 2. Device and system description

| 2.1 | The photovoltaic system |        | 22 |
|-----|-------------------------|--------|----|
|     |                         |        |    |
| 22  | Inverter components     |        | 24 |
| 2.2 |                         | •••••• |    |

2

## 2.1 The photovoltaic system

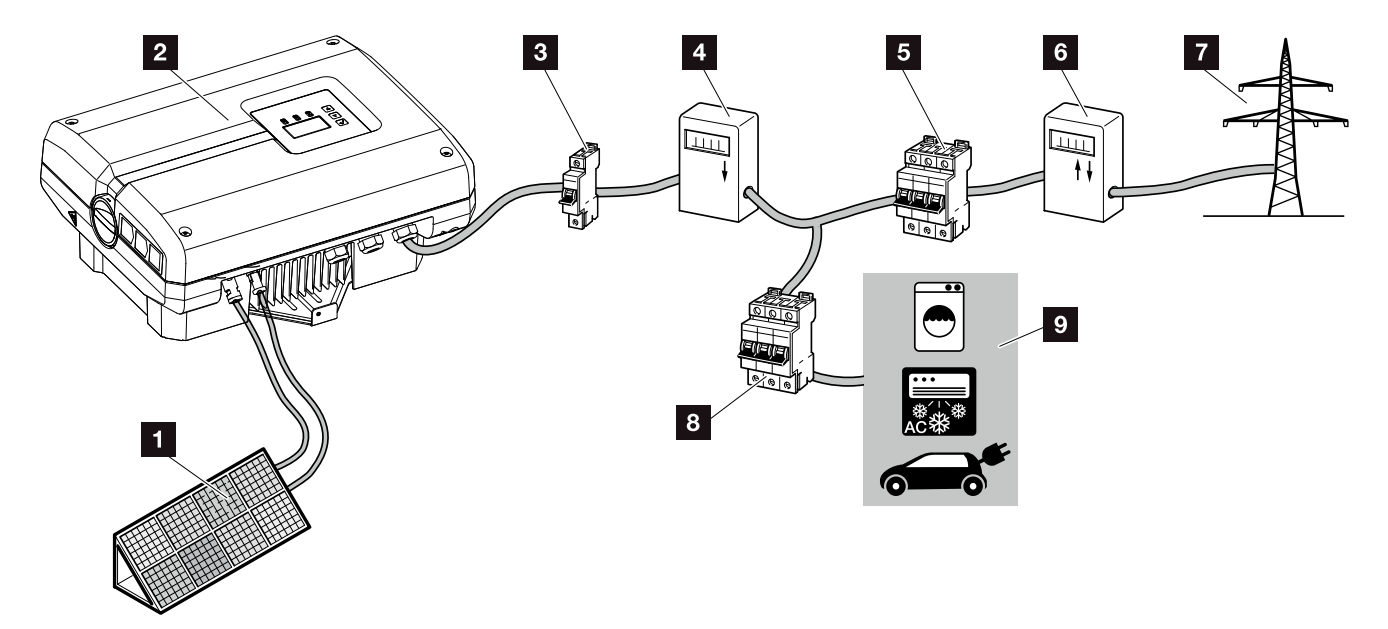

Fig. 8: Photovoltaic system 1-phase

- 1 PV string
- 2 Inverter
- 3 Line circuit breaker inverter
- PV yield counter (optional)
- 5 Line circuit breaker for building
- 6 Feed-in procurement meter
- 7 Public grid
- Line circuit breaker for energy consumers
- Senergy consumers

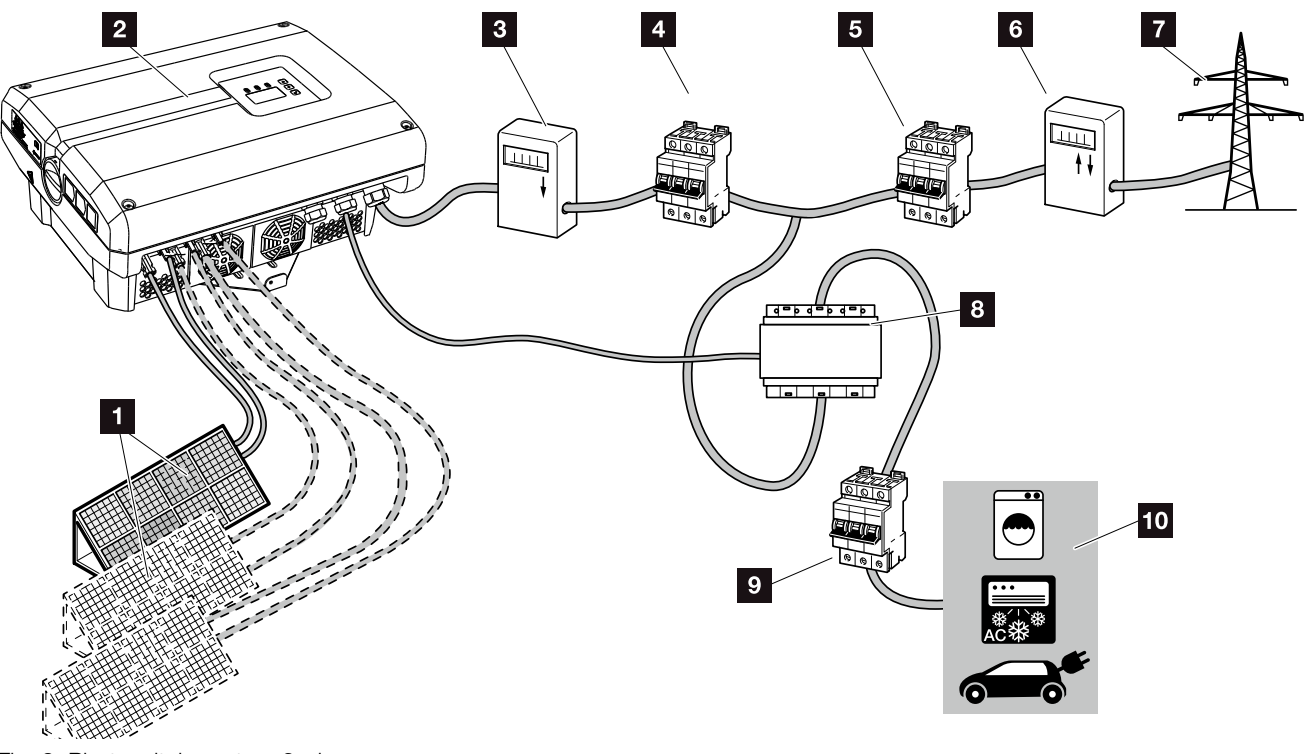

Fig. 9: Photovoltaic system 3-phase

- PV string (2+3 optional/dependent upon type)
- 2 Inverter
- PV yield counter (optional)
- 4 Line circuit breaker inverter
- 5 Line circuit breaker for building
- 6 Feed-in procurement meter
- 7 Public grid
- PIKO BA Sensor (optional accessories)
- Line circuit breaker consumer
- 10 Energy consumers

## 2.2 Inverter components

#### Exterior view of the inverter

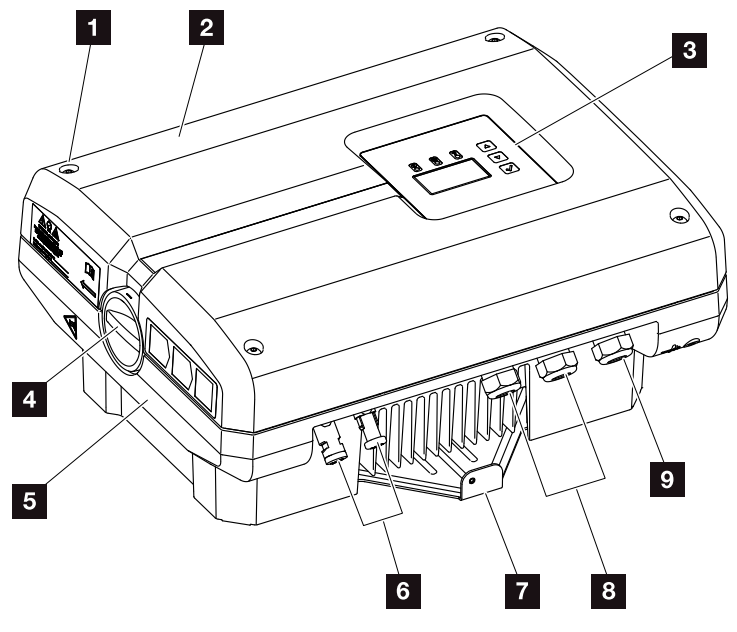

Fig. 10: PIKO inverter 3.0 (exterior view)

- 1 Cover screws
- 2 Cover
- 3 Display
- 4 DC switch
- 5 Housing
- Plug connector or cable openings to connect the solar modules
- 7 Wall mount
- Cable openings for optional communication
- Opening for the mains cable

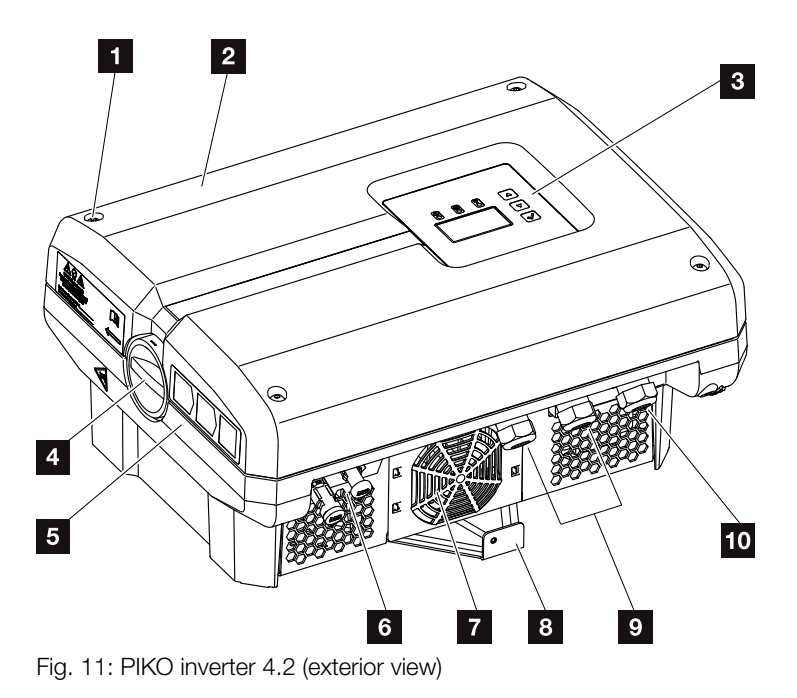

- 1 Cover screws
- 2 Cover
- 3 Display
- 4 DC switch
- 5 Housing
- Plug connector or cable openings to connect the solar modules
- Fan grill (without fan)
- 8 Wall mount
- Gable openings for optional communication
- 10 Opening for the mains cable

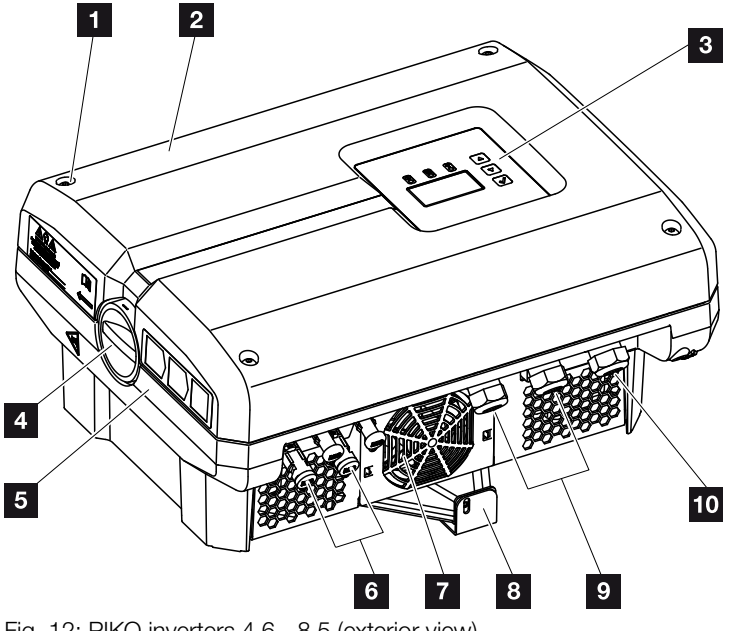

Fig. 12: PIKO inverters 4.6 - 8.5 (exterior view)

- 1 Cover screws
- 2 Cover
- 3 Display
- 4 DC switch
- 5 Housing
- Plug connector or cable openings to connect the solar modules
- 7 Fan
- 8 Wall mount
- Cable openings for optional communication
- 10 Opening for the mains cable

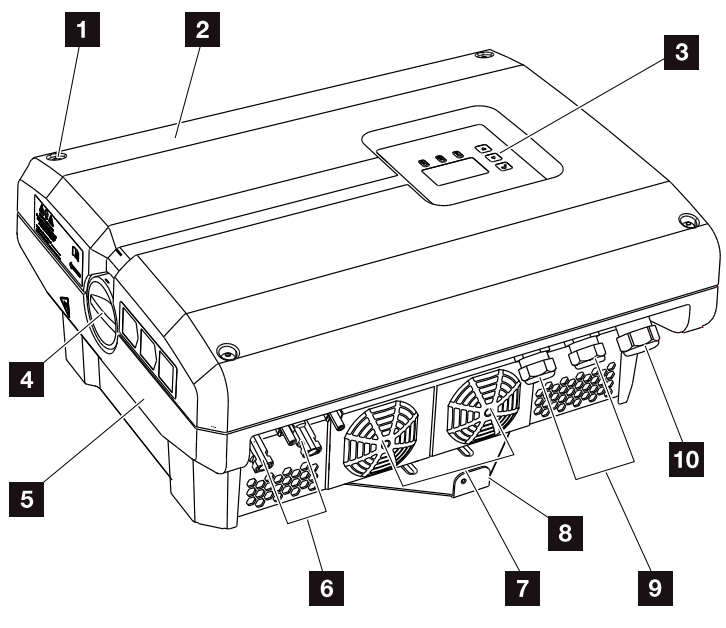

Fig. 13: PIKO inverters 10 - 12 (exterior view)

- 1 Cover screws
- 2 Cover
- 3 Display
- 4 DC switch
- 5 Housing
- Plug connector or cable openings to connect the solar modules
- 7 Fan
- 8 Wall mount
- Gable openings for optional communication
- 10 Opening for the mains cable

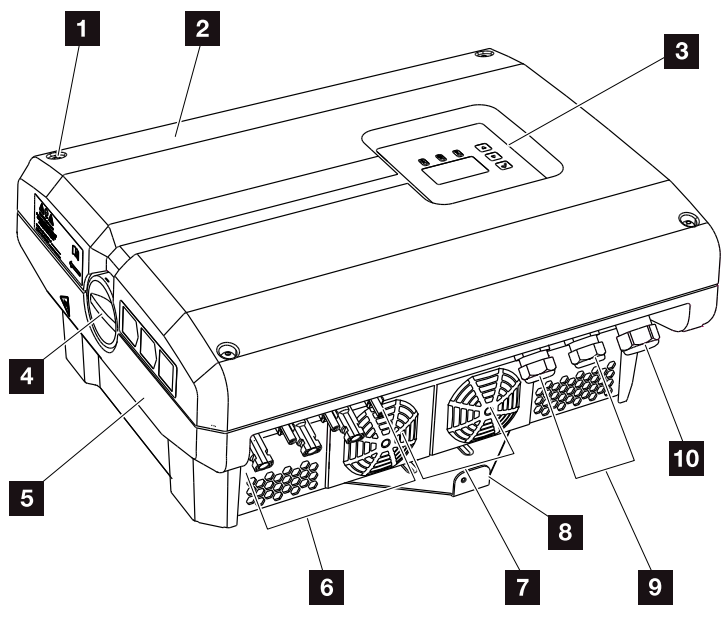

Fig. 14: PIKO inverters 15-20 (exterior view)

- 1 Cover screws
- 2 Cover
- 3 Display
- 4 DC switch
- 5 Housing
- Plug connector or cable openings to connect the solar modules
- 7 Fan
- 8 Wall mount
- Gable openings for optional communication
- 10 Opening for the mains cable

#### DC switch on the inverter

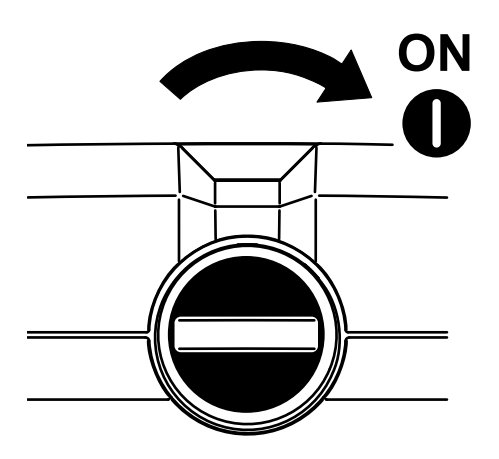

Fig. 15: DC switch ON

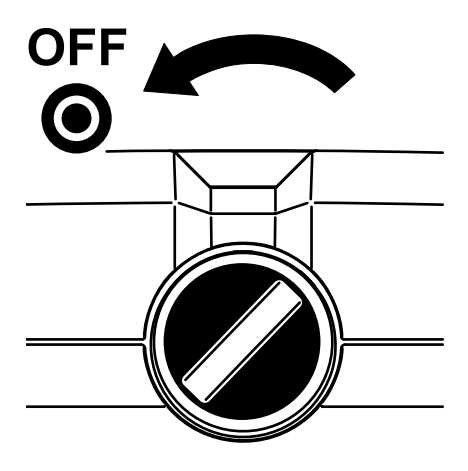

Fig. 16: DC switch OFF

#### Interior view of the inverter

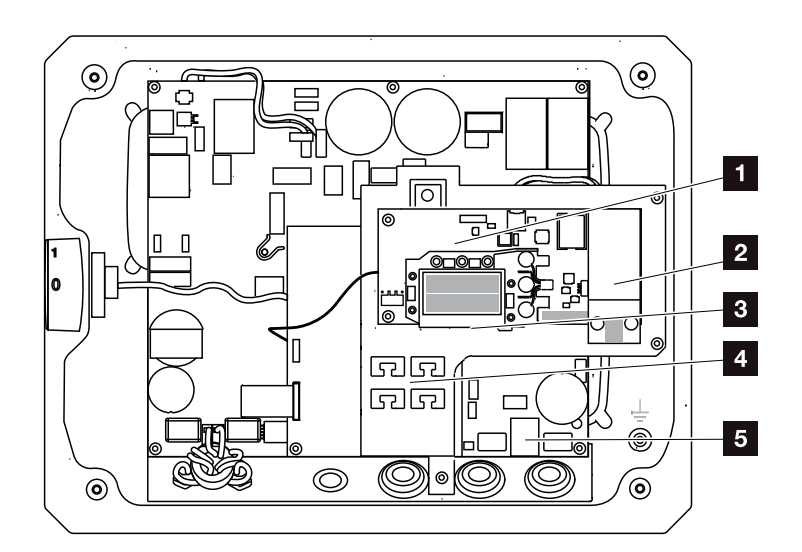

Fig. 17: PIKO inverter 3.0 (interior view)

- Communication board
- 2 Expansion module (optional)
- 3 Ethernet connections (RJ45)
- Cable tray with fastening openings
- 5 AC terminal

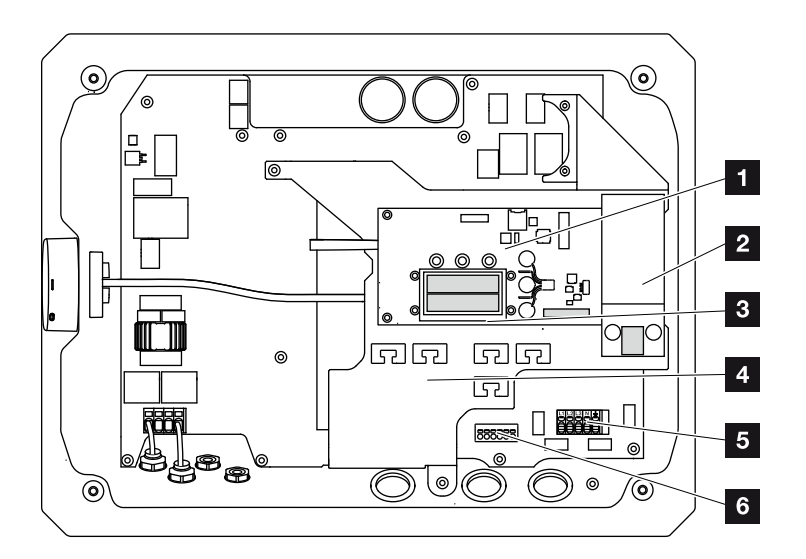

Fig. 18: PIKO inverter 4.2 (interior view)

- 1 Communication board
- 2 Expansion module (optional)
- 3 Ethernet connections (RJ45)
- Cable tray with fastening openings
- 5 AC terminal
- 6 Terminal for sensor lines of PIKO BA Sensor

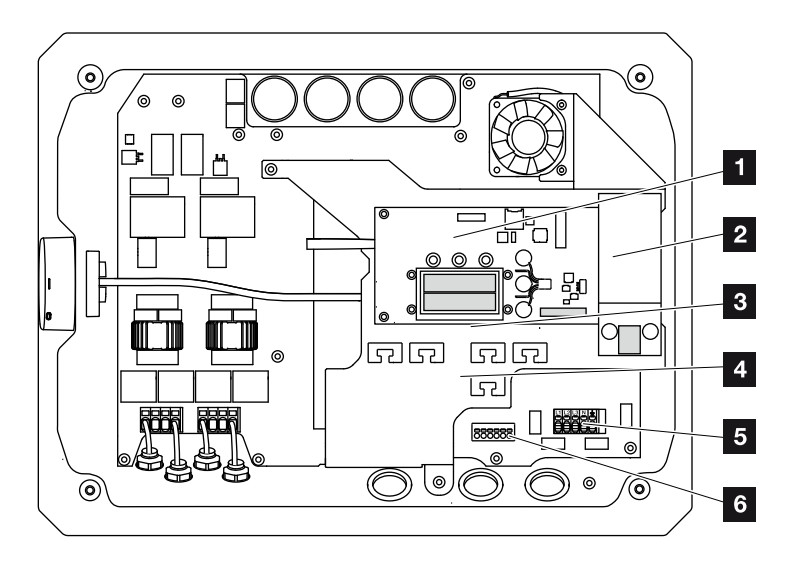

Fig. 19: PIKO inverters 4.6-8.5 (interior view)

- Communication board
- 2 Expansion module (optional)
- 3 Ethernet connections (RJ45)
- Cable tray with fastening openings
- 5 AC terminal
- 6 Terminal for sensor lines of PIKO BA Sensor

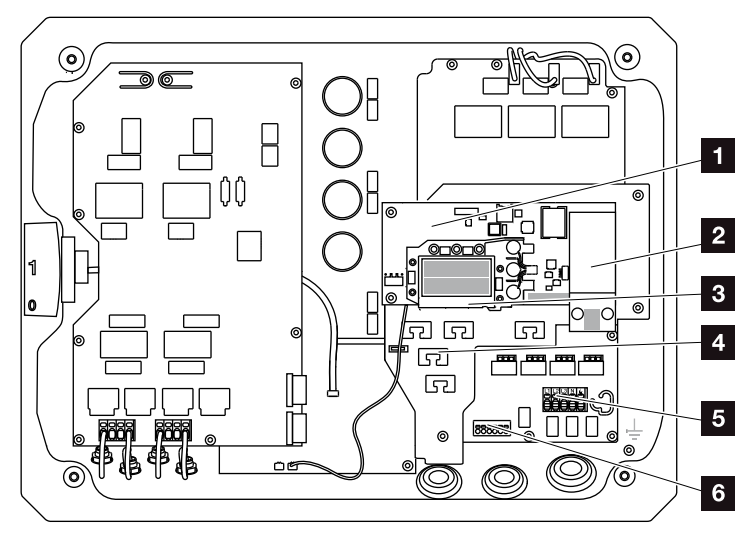

Fig. 20: PIKO inverters 10 - 12 (interior view)

- Communication board
- 2 Expansion module (optional)
- 3 Ethernet connections (RJ45)
- Cable tray with fastening openings
- 5 AC terminal
- Terminal for sensor cables PIKO BA Sensor

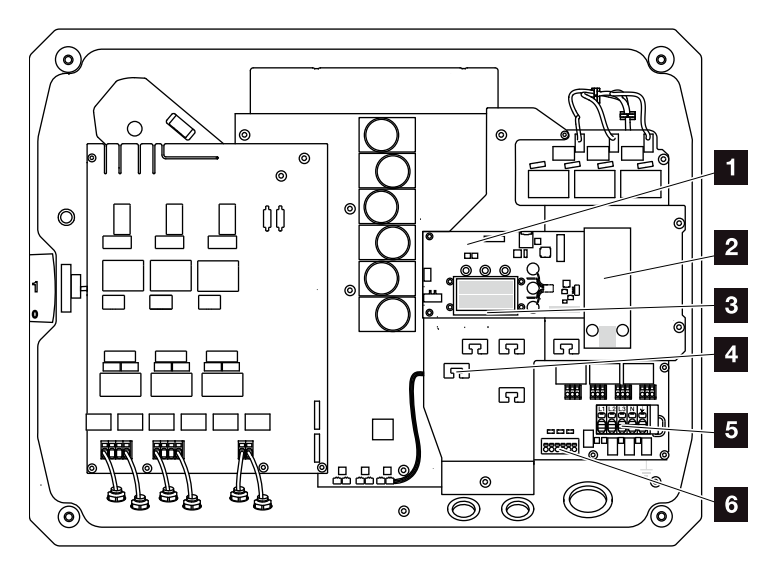

Fig. 21: PIKO inverters 15-20 (interior view)

- 1 Communication board
- 2 Expansion module (optional)
- 3 Ethernet connections (RJ45)
- Cable tray with fastening openings
- 5 AC terminal
- 6 Terminal for sensor lines of PIKO BA Sensor

#### The communication board

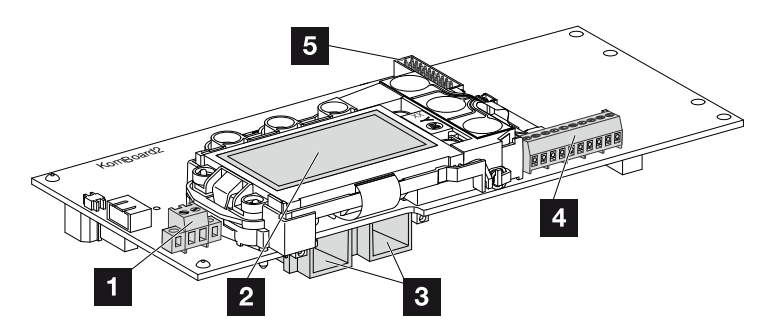

Fig. 22: Components of the communication board

- Terminal S0/AL-Out (2-pin)
- 2 Display
- 3 2 Ethernet connections (RJ45)
- Terminal analogue interface (10-pin)
- 5 Expansion module terminal

The communication board is the communications centre of the inverter. The connections for communication, the display and the control buttons are found on the communication board.

#### The control panel

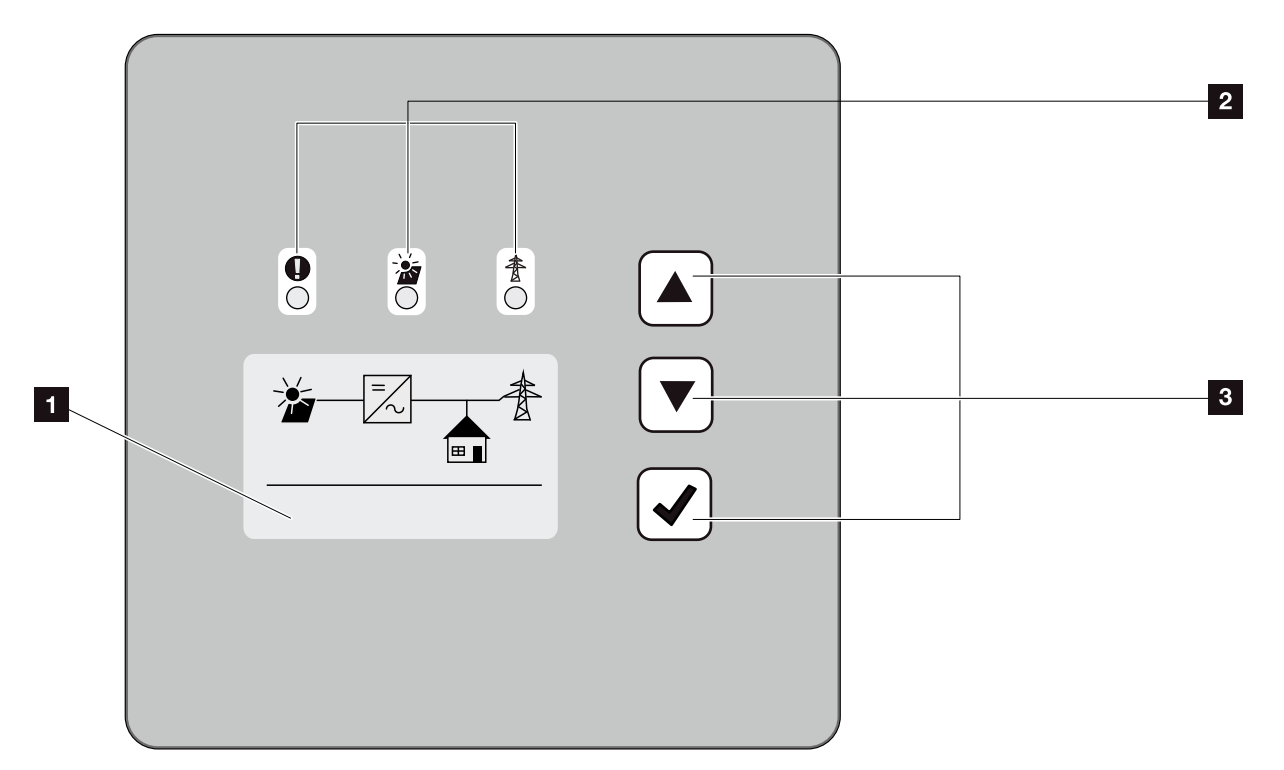

Fig. 23: Control panel

- Display (display dependent upon the inverter type. Here it is the menu of the 3-phase inverter)
- 2 LEDs for displaying the operational status
- <sup>3</sup> Control buttons

Adjustments can be made and data retrieved via the control panel. Event messages are shown on the display.
#### The main menu

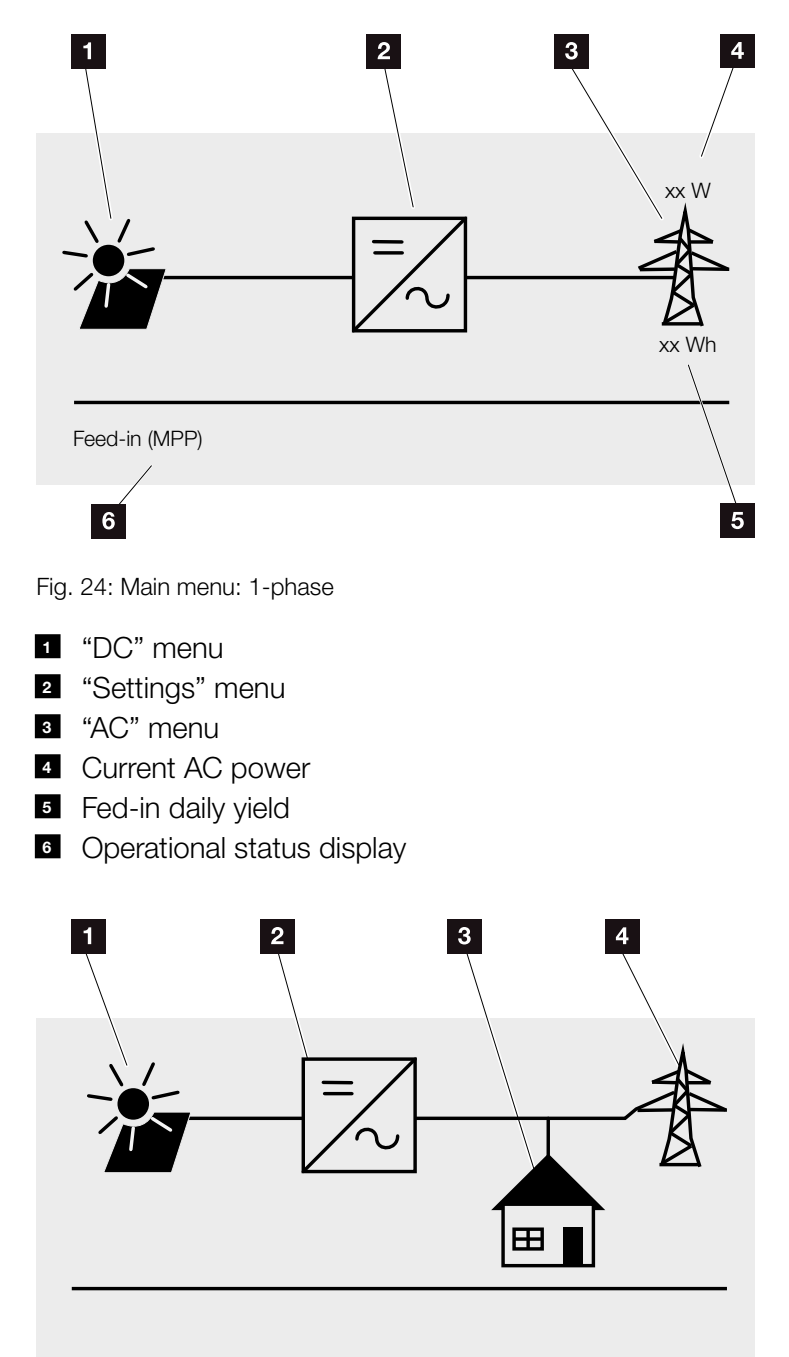

Fig. 25: Main menu: 3-phase

- 1 "DC" menu
- 2 "Settings" menu
- 3 "Self-consumption" menu
- 4 "AC" menu

### The web server

The web server is a graphic interface (representation in the browser) for the interrogation and configuration of the inverters. It offers the following content: **2 Ch. 5.1** 

| Web server pages | Function                                                                                                    |
|------------------|----------------------------------------------------------------------------------------------------|
| Home             | Displays inverter status and current yield values                                                                                                    |
| Current values   | Displays the current values of the PV gener-<br>ators, a connected battery (battery inverter<br>only), building consumption, mains connec-<br>tion, analogue interfaces and the use of the<br>S0/AL-Out terminal on the communication<br>board. |
| Statistics       | Displays yield and consumption for day or total and log data.                                                                                                    |
| Settings         | Inverter configuration                                                                                                    |
| Info             | Displays all inverter events and version<br>numbers (e.g. user interface, firmware,<br>hardware).                                                                                                    |
|                  | You can also view these version numbers without logging in to the web server.                                                                                                    |
| Login / Logout   | Login: Page for logging in to web server.<br>You can log in as a plant owner or as an<br>installer.                                                                                                    |
|                  | Logout: Menu item to log out of web server.                                                                                                    |

Tab. 2: Overview of the web server pages

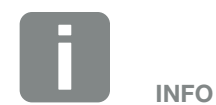

You need a service code to log in as an installer. This can be obtained from the service team. <sup>2</sup> Ch. 12.2

#### The data logger

A data logger is incorporated in the PIKO inverter. The data logger is a data storage system for the yield and performance data of the inverter and the storage system. Yield data (saving interval) can be saved every 5, 15 or 60 minutes. The data logger is set in the factory to a saving interval of 15 minutes. The saving interval can be changed at the "Settings" web server page.

| Saving interval | Saving time    |
|-----------------|----------------|
| 5 minutes       | Max. 130 days  |
| 15 minutes      | Max. 400 days  |
| 60 minutes      | Max. 1500 days |

Tab. 3: Saving intervals of data logger

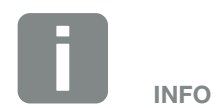

Pay attention to the saving time when selecting the saving interval!

When the internal memory is full, the oldest data will be overwritten. For long-term backup, the data must be backed up with a PC or sent to a solar portal.

# 3. Installation

| 3.1 | Transport and storage                  | 41 |
|-----|----------------------------------------|----|
| 3.2 | Scope of delivery                      | 42 |
| 3.3 | Installation                           | 44 |
| 3.4 | Electrical connection                  | 47 |
| 3.5 | Connection of solar module             | 50 |
| 3.6 | Connection of communication components | 55 |
| 3.7 | Initial commissioning                  | 59 |

# 3.1 Transport and storage

The function of the inverter has been tested, and it has been carefully packaged prior to delivery. Upon receipt, check the delivery for completeness and any transport damage.

Complaints and damage claims are to be directly addressed to the shipping company.

If stored for a longer period before installation, all components of the inverter must be kept dry and dust-free in the original packaging.

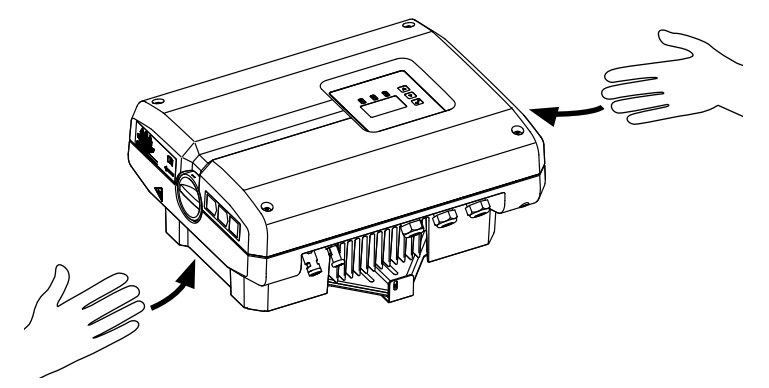

Fig. 26: Recessed grips inverter

Recessed grips have been integrated to the left and right for better transport of the inverter.

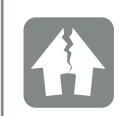

DAMAGE POSSIBLE

Risk of damage when the inverter is placed on its underside. Always place the inverter on its rear side (cooling elements) after unpacking.

# 3.2 Scope of delivery

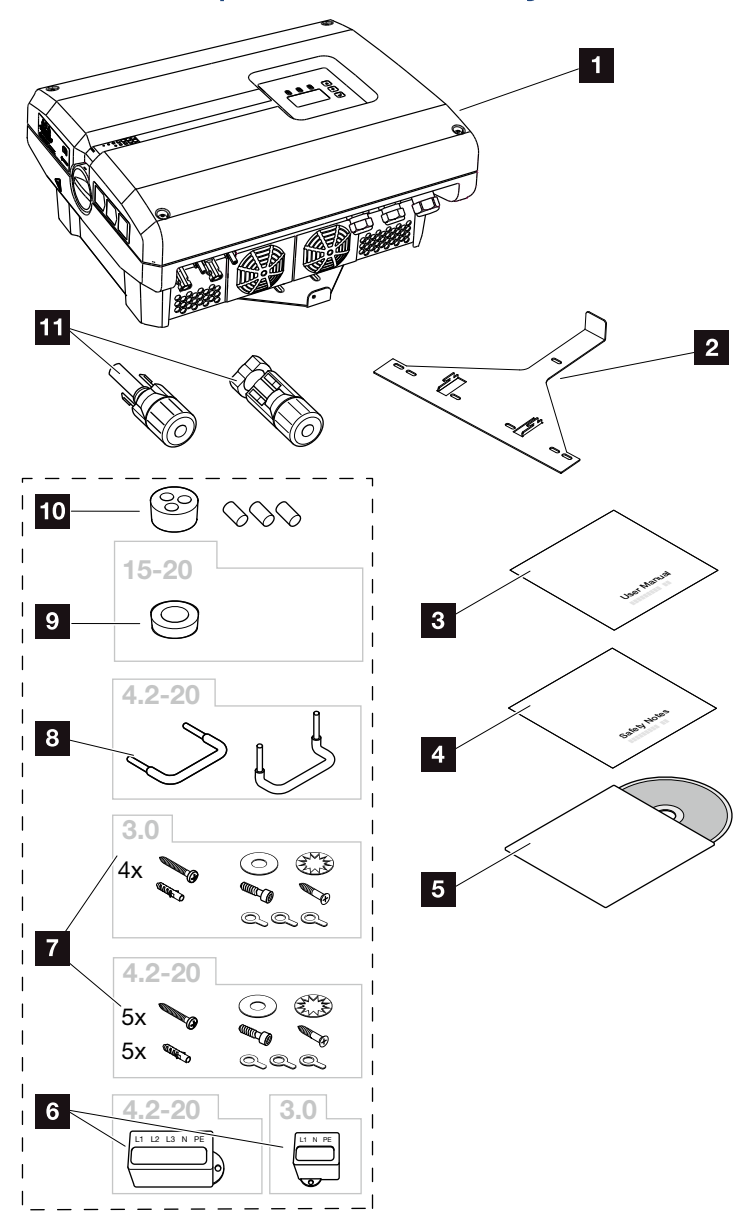

Fig. 27: Scope of delivery PIKO 3.0, 4.2-20

The packaging contains:

- 1 1 x inverter
- 2 1 x wall mount (not for replacement devices)
- I x Short Manual
- 4 1 x Safety Notes
- 5 1 x CD with operating manual
- 1 x sealing cap (3-pin or 5-pin) for sealing the AC terminal

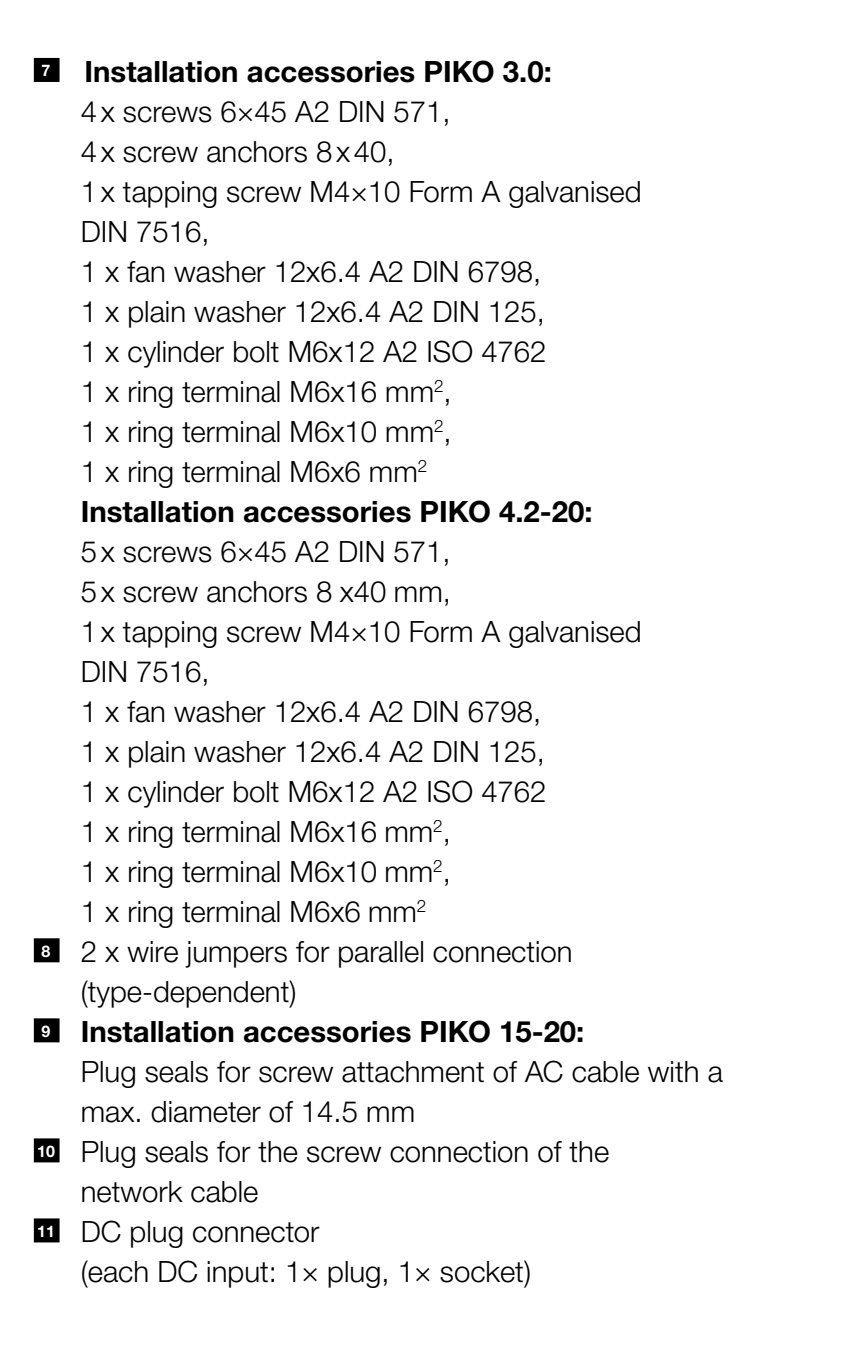

# 3.3 Installation

### Selecting the installation site

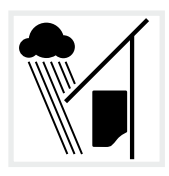

Protect inverter from rain and splash water.

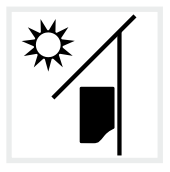

Protect inverter against exposure to direct sunlight.

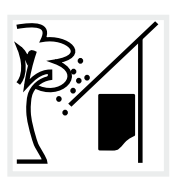

Protect inverter from falling parts which could enter the inverter's ventilation openings.

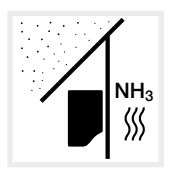

Protect the inverter against dust, contamination and ammonia gases. Rooms and areas containing livestock are not permitted as installation locations.

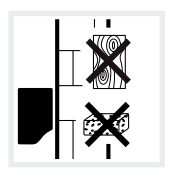

Mount inverter on a stable installation surface that can securely bear the weight. Plasterboard walls and wood planking are not permitted.

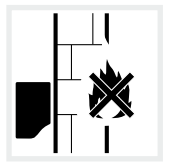

Mount inverter on a non-flammable installation surface.

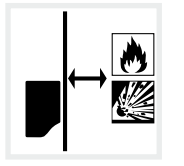

A sufficient safety distance from flammable materials and explosion hazard areas in the vicinity must be ensured.

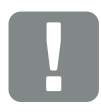

IMPORTANT INFORMATION

Observe these instructions when selecting the installation location. Guarantee claims may be restricted or become entirely null and void in the event of failure to observe.

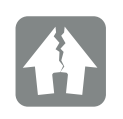

DAMAGE POSSIBLE

Falling parts that enter the fan through the inverter's ventilation grille may block the fan. Insufficient cooling of the inverter can result in a reduction in performance or the failure of the system.

To provide protection against falling parts there is an optional accessory that covers the ventilation grilles but still allows cooling. To obtain one, please contact our service team.

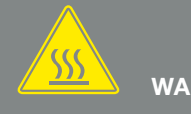

WARNING

#### RISK OF BURNS FROM HOT PARTS IN THE INVERTER!

Some of the inverter components can reach temperatures of over 80°C during operation. Select the installation location in accordance with the information provided in these instructions. Always keep the ventilation openings clear.

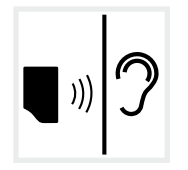

Inverters can cause noise when in operation. Install inverter in such a way that people are not disturbed by operation noises.

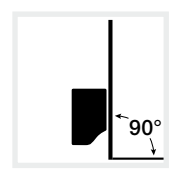

Mount inverters on vertical installation surfaces. To this purpose, use the provided wall mount.

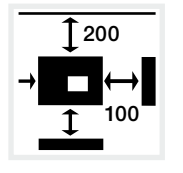

Maintain minimum distances to other inverters and the necessary clearance.

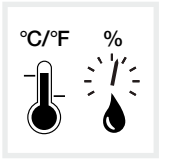

The ambient temperature must be between -20 °C and +60 °C. The air humidity must lie between 4 % and 100 % (condensing).

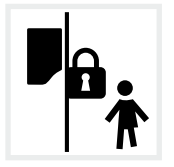

Install inverters so that they are not accessible to children.

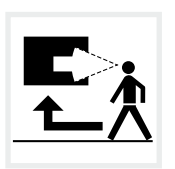

Inverters must be easily accessible and the display clearly visible.

### Wall mounting **B**

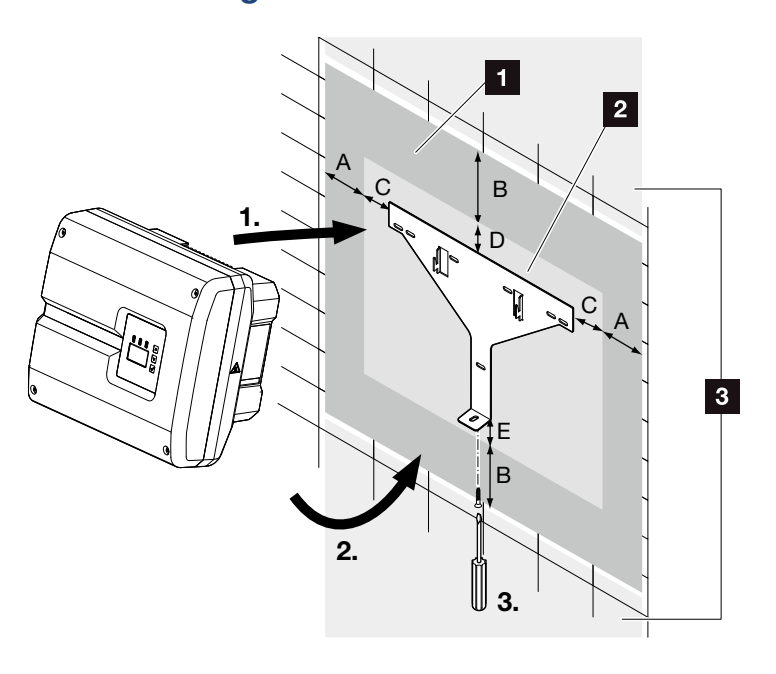

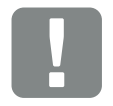

IMPORTANT INFORMATION

Be absolutely sure to maintain the clearance around the inverter in order that the inverter remains cool.

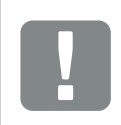

IMPORTANT INFORMATION

Only use the provided wall mount.

When installing the wall mount, use all 5 retaining bolts.

Fig. 28: Wall installation with wall mount

- 1 Clearance
- 2 Outer dimensions of the inverter
- Inverters may not be installed in this area

You can find the distances for wall mounting in the following table:

| Frame size        | Dimensions in mm (inch) |           |           |          |         |
|-------------------|-------------------------|-----------|-----------|----------|---------|
|                   | А                       | В         | С         | D        | E       |
| PIKO 3.0, 4.2-8.5 | 100 (3.9)               | 200 (7.9) | 60 (2.4)  | 70 (2.8) | 2 (0.1) |
| PIKO 10-12        | 100 (3.9)               | 200 (7.9) | 66 (2.6)  | 35 (1.4) | 2 (0.1) |
| PIKO 15-20        | 100 (3.9)               | 200 (7.9) | 76 (2.99) | 46 (1.8) | 2 (0.1) |

Tab. 4: Distances for wall mounting

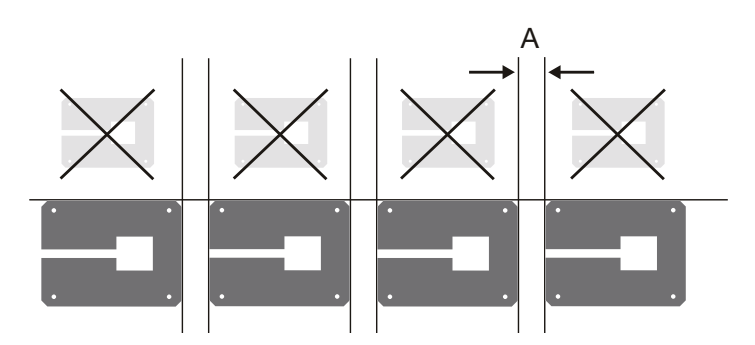

Fig. 29: Wall installation of several inverters

## 3.4 Electrical connection

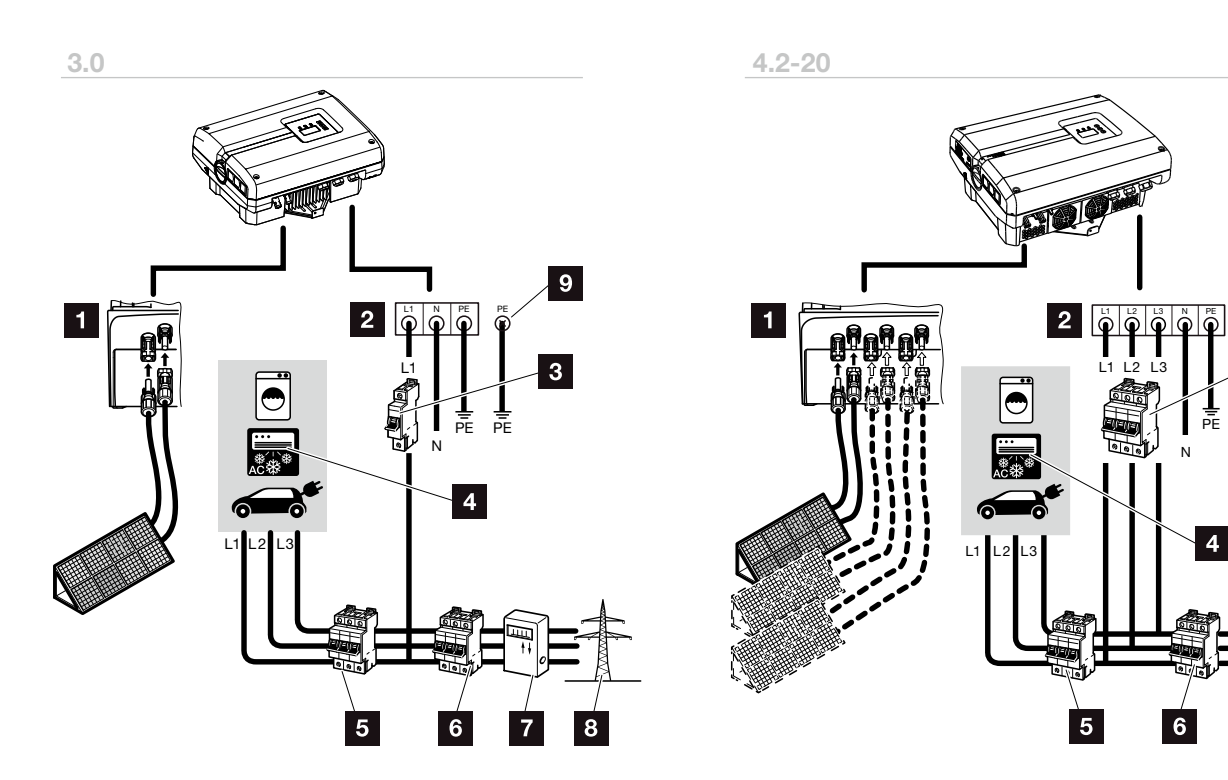

Fig. 30: Overview of the electrical connections with 1 and 3-phase inverters

#### **Inverter connections**

- DC connections (dependent upon frame size)
- AC terminal (1-phase or 3-phase)

#### External connections

- Line circuit breaker for inverter (1-phase or 3-phase)
- 4 Energy consumers
- 5 Line circuit breaker for consumers
- 6 Line circuit breaker for building
- Z Electricity meter
- Public grid

#### Additional protective conductor terminal PIKO 3.0

Second protective conductor terminal (PE) of min.
 2.5 mm<sup>2</sup> on inner or outer PE connection

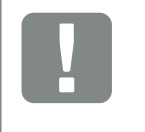

IMPORTANT INFORMATION 3

7

It must be ensured that the phases of the AC terminal and the consumers are assigned uniformly.

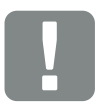

IMPORTANT INFORMATION

This product may generate a direct current in the outer protective earthing conductor. If protective residual current devices (RCD) or residual current monitoring devices (RCM) are used, only type B RCDs or RCMs are permitted on the AC side. Refer to the manufacturer's declaration on our website for exceptions.

#### **Connect mains cable**

- De-energise the inverter.
   Ch. 4.3
- Switch off DC switch on the inverter.
   Fig. 16
- 3. Secure it against reactivation.
- 4. Professionally lay the mains cable from the current distributor to the inverter.

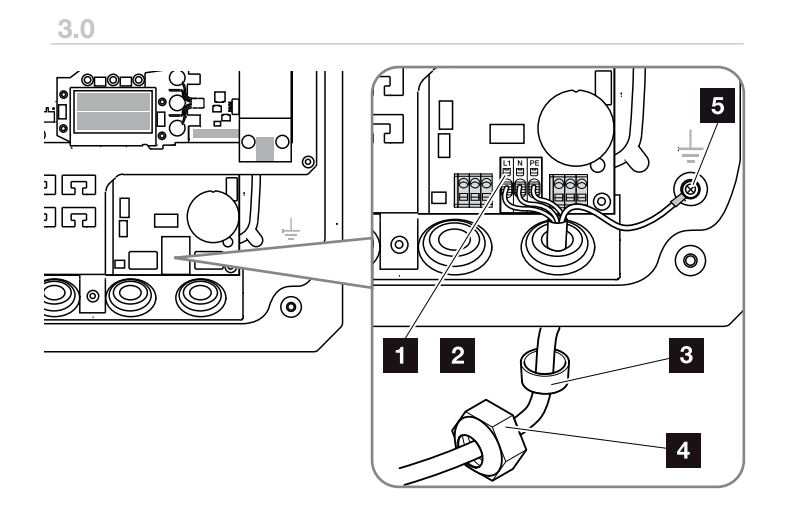

4.2 - 20

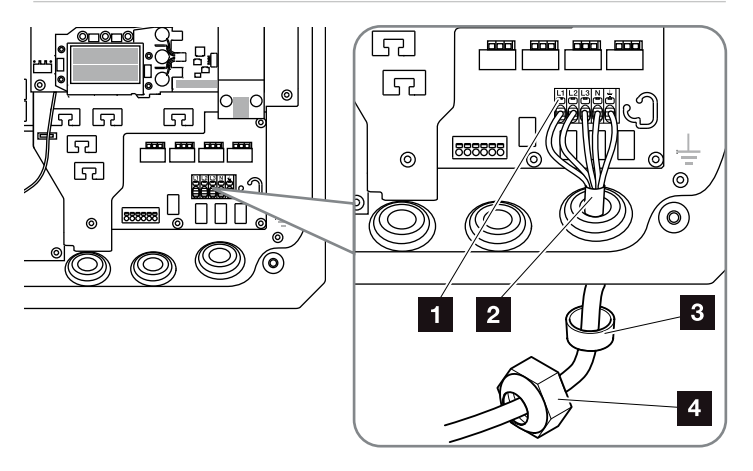

Fig. 31: Connect mains cable to the inverter

- 1 AC terminal
- 2 Mains cable
- 3 Sealing ring
- Union nut
- 5 Additional protective conductor terminal for PIKO 3.0

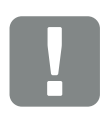

IMPORTANT INFORMATION

See the chapter "Technical Data" for the dimensioning of the required AC line circuit breaker and the cable cross-sections to be used. A Ch. 10.1

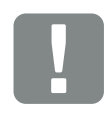

IMPORTANT INFORMATION

For PIKO 3.0, there must always be a second protective conductor (PE) of min. 2.5 mm<sup>2</sup> connected on the inner or outer PE terminal with the screw provided.

- Insert mains cable into the inverter and seal with sealing ring and union nut. Tighten union nut to the prescribed torque. Torques: 1.5 Nm (M12), 8 Nm (M25), 10 Nm (M32) and 13 Nm (M40).
- 6. When threaded connections are not used, leave the sealing ring in the threaded connections.
- 7. Connect the wires of the mains cable to the AC terminal in accordance with the labelling.
  7. Fig. 31, It. 1

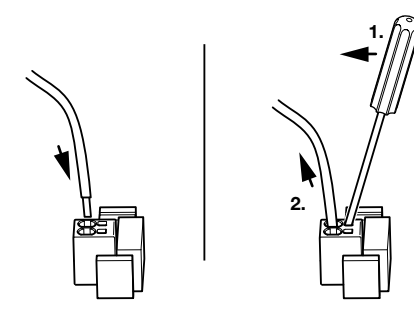

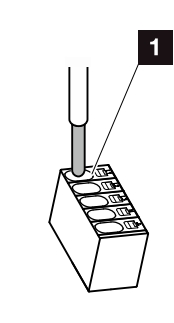

Fig. 32: Spring-loaded terminal strip

- Install a line circuit breaker into the mains cable between the inverter and the feed meter to secure it against overcurrent.
- 9. In countries in which a second PE connection is prescribed, connect these at the marked place on the housing with the prescribed torque of 3 Nm (M6).
  7 Fig. 33, Pos. 1

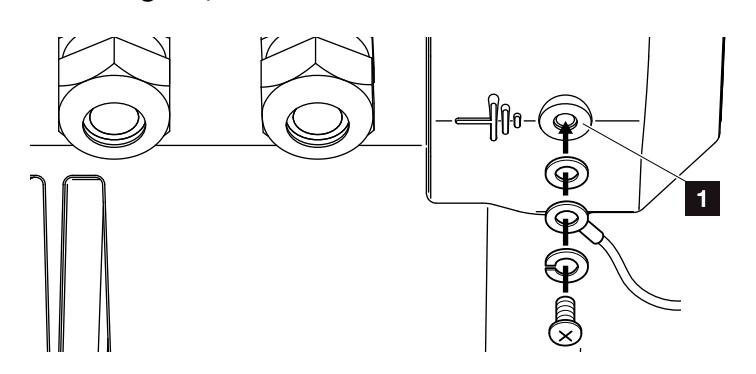

Fig. 33: Country-specific PE connection

✓ The AC connection is connected.

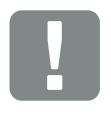

IMPORTANT INFORMATION

Existing cables and their routing within the inverter must not be changed. This can otherwise result in malfunctions in the inverter.

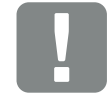

IMPORTANT INFORMATION

To connect the AC cables, the inverter is equipped with spring-loaded terminal strips. The wires should be inserted into the large round openings (lt. 1) of the terminal. The wire stripping length is 15 mm.

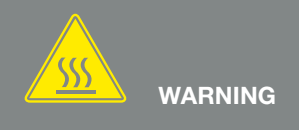

RISK OF FIRE DUE TO OVER-CURRENT AND HEATING OF THE MAINS CABLE!

Install line circuit breaker to secure against overcurrent.

# 3.5 Connection of solar module

### Solar module connections $\triangle \triangle \triangle$

Note the following before connecting the DC plugs:

- Check for the correct planning and wiring of the modules and then measure the DC idling voltage for plausibility.
- In order to ensure an optimal layout of the solar modules and the highest possible yields, the system should be designed within the voltage range between U<sub>MPPmin</sub> and U<sub>MPPmax</sub>. PIKO Plan should be used as a planning tool here.
- If the output of the solar modules is higher than that specified in the technical data, it must be ensured that the working point is still within the MPP voltage range of the inverter.
- Please ensure that the maximum permitted DC idling voltage is not exceeded.
   Record and keep the measured values.
- Provide these measured values in the event of a complaint.

Failure to do so will make any manufacturer's warranty, guarantee or liability null and void unless you can prove that the damage was not due to non-compliance.

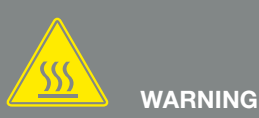

#### RISK OF FIRE DUE TO IMPROPER INSTALLATION!

Improperly crimped plugs and sockets can heat up and cause a fire. When installing, be absolutely sure to follow the specifications and instructions of the manufacturer. Properly mount plugs and sockets.

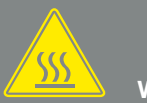

#### WARNING

#### SERIOUS BURNS DUE TO ARCS ON THE DC SIDE!

DC cables must never be connected to or disconnected from the device during operation, as dangerous arcs may form. De-energise DC side, then mount or remove plug connector!

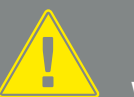

#### WARNING

#### INJURIES CAN RESULT FROM DE-STRUCTION OF THE DEVICE!

When the maximum values for the permitted input voltage at the DC inputs are exceeded, this can result in serious damage, which may destroy the device and cause serious injury to any person present. Even brief exceeding of the voltage can cause damage to the device.

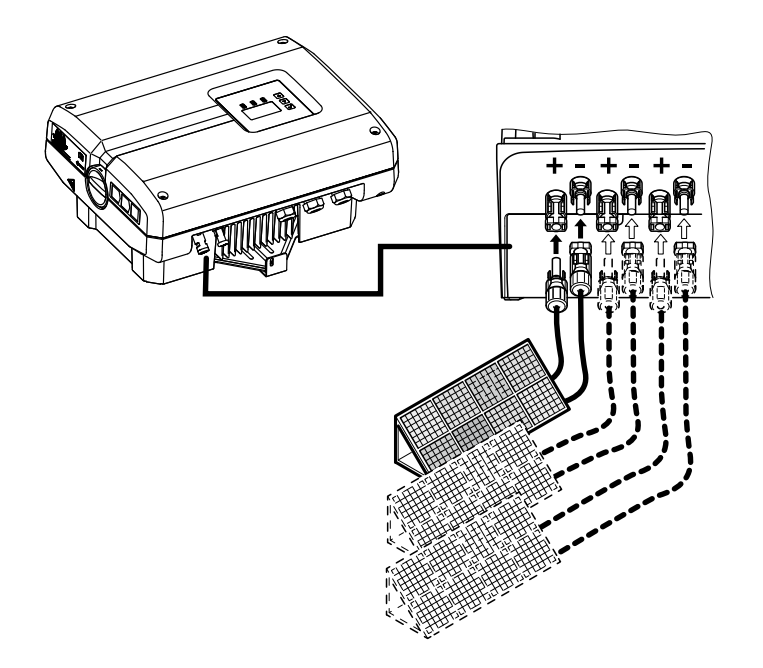

Fig. 34: Overview of DC connections

# Parallel connection of solar module inputs (1) (1) [1]

The function of the inverter operates based on the so-called string concept. In this system, a limited number of solar modules (depending on the desired power output while considering the maximum permissible input voltage) are connected in series as a string, which is then connected to the inverter.

The inverter is equipped with controllable inputs (DC1 and DC2) that can be connected in parallel. The device is accompanied by two bridges for this reason.

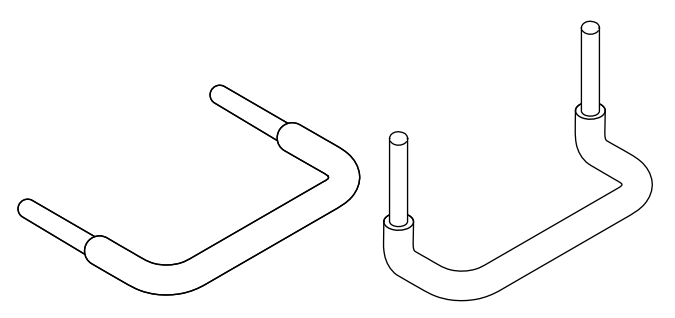

Fig. 35: Bridges for parallel connection

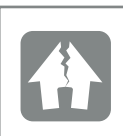

#### DAMAGE POSSIBLE

Excessive voltages on the DC side destroy the inverter.

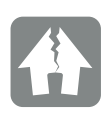

DAMAGE POSSIBLE

One or two strings can be connected when the inputs DC1 and DC2 are connected in parallel. It must thereby be ensured that the entire input current for one or both inputs does not exceed the prescribed values. Input currents with parallel connection: Ch. 10.1

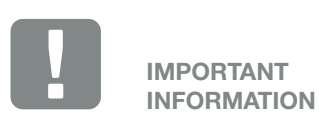

Only the inputs DC1 and DC2 can be connected in parallel.

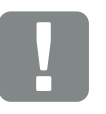

IMPORTANT INFORMATION

When more than 2 strings are connected in parallel, a string fuse may need to be installed. To this purpose, observe the information of the module manufacturer.

In the case of the PIKO 3.0 and 4.2, parallel connection of solar modules is not possible.

#### Connecting inputs in parallel:

- De-energise the inverter.
   Ch. 4.3
- 2. Plug the provided bridges into the terminals as shown.

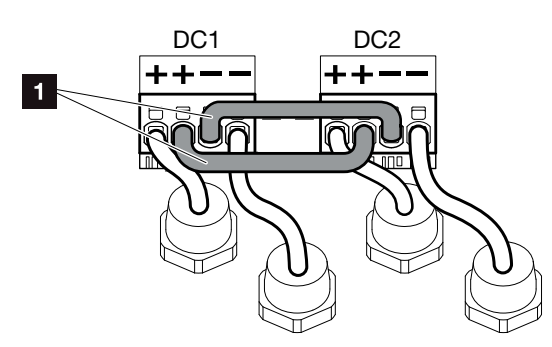

- Fig. 36: Inputs 1 and 2 connected in parallel
- 1 DC bridges
- 3. Activate the parallel connection upon interrogation during initial commissioning. **∠ Ch. 3.7**
- 4. Leave the plug seals on the plug connectors not in use to protect them from moisture and dirt.
- 5. Install the cover and screw it tight (5 Nm).
- Parallel connection has been set up.

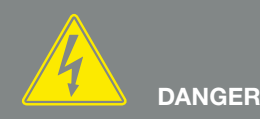

RISK OF DEATH DUE TO ELECTRI-CAL SHOCK AND DISCHARGE!

De-energise the device, secure it against being restarted and wait five minutes so that the capacitors can discharge.  $\boxed{2}$  Ch. 4.3

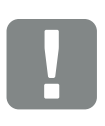

IMPORTANT INFORMATION

To connect the bridges, the inverter is equipped with spring-loaded terminal strips.

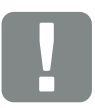

IMPORTANT INFORMATION

Parallel connection still needs to be activated in the Settings menu following initial installation. Page 74

### Connect solar module 🔺

Only solar modules of the following category may be connected: Class A as specified in IEC 61730.

- 1. The PV strings may only be connected to the inverter when the housing is closed.
- De-energise the inverter.
   Ch. 4.3
- 3. If there is more than one inverter in a PV system, ensure that no cross-connection occurs when the PV generators are connected.

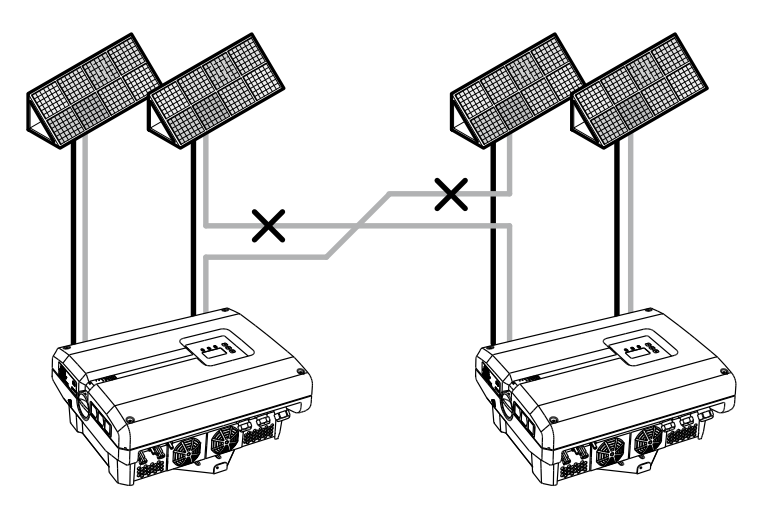

Fig. 37: Incorrect connection of PV generators

**4.** Check the strings for earth faults and short circuits and correct these where appropriate.

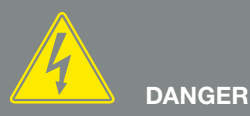

RISK OF DEATH DUE TO ELECTRI-CAL SHOCK AND DISCHARGE!

The PV generators/cables may be live as soon as they are exposed to light.

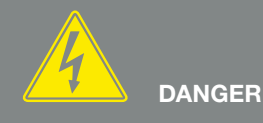

RISK OF DEATH DUE TO ELECTRI-CAL SHOCK AND DISCHARGE!

De-energise the device, secure it against being restarted and wait five minutes so that the capacitors can discharge. 7 Ch. 4.3

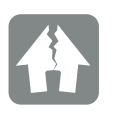

DAMAGE POSSIBLE

If the PV generators are incorrectly connected, the inverter may be damaged. Check the connections before commissioning.

- 5. Crimp the socket on the plus cable and the plug on the minus cable professionally. The inverter is equipped with Multi-Contact plug connectors from (type MC4). Be absolutely sure to take note of the manufacturer's latest information (e.g. use of special tools, permitted torques, etc.)<sup>1</sup> when installing. Pay attention to the correct polarity when mounting the sockets and the plugs on the DC cables of the solar modules! The poles of the PV strings (PV field) must not be earthed.
- Plug the sockets and plugs of the DC cables onto the inverter. Fig. 38 Keep the plug seals from the plug connectors.

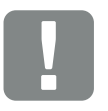

#### IMPORTANT INFORMATION

The cross-section of the DC cables should be as large as possible, a maximum of 4 mm<sup>2</sup> for flexible cables and 6 mm<sup>2</sup> for rigid cables. We recommend using tin-plated cables. If non-tin-plated cables are used, the copper strands may oxidise, as a result of which the transition resistance of the crimp connections will be too high.

<sup>1</sup> Information on the Internet at www.multi-contact.com.

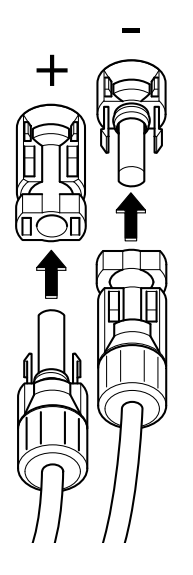

Fig. 38: Connect the PV string

✓ The DC side is connected.

### 3.6 Connection of communication components

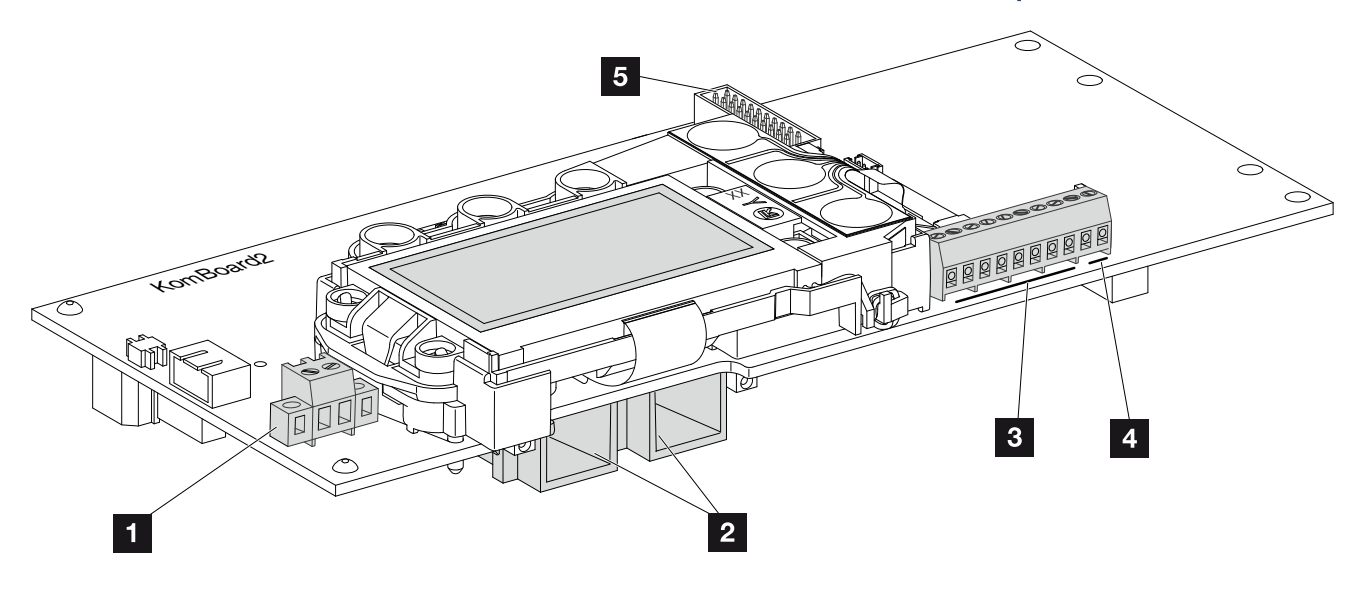

Fig. 39: Components of the communication board

- Terminal S0/AL-Out (2-pin)
- 2 Ethernet connections (RJ45)
- 3 Analogue interface terminal
- 4 Terminal for RS485 interface
- 5 Expansion module terminal

The communication board is the communications centre of the inverter. The connections for communication, the display and the control buttons are found on the communication board.

The communication board is covered by a protective film over the S0/AL Out terminal. This can be lifted up for installation.

### Terminal S0/AL-Out

The 2-pin S0/AL-Out terminal can be assigned various functions and configured via the web server under "Settings":

#### Switched output function: Pulse output (S0 interface)

The switched output functions as a pulse output as described in EN 62053-31 with a constant rate of 2,000 pulses per kilowatt hour. This function is a factory setting.

#### Switched output function: Alarm output (S0 interface)

The switched output functions as a potential-free NC contact. It is opened when a fault occurs.

- In the web server, go to "Settings" > "Switched output".
- 2. In the "Switched output function" field, select the option "Alarm output".
- 3. Click "Accept".
- ✓ The "Alarm output" function is activated.

#### Switched output function: Self-consumption control or dynamic self-consumption control (switching of consumers)

The switched output functions as a potential-free NO switch. It closes when the set conditions are fulfilled.

- In the web server, go to "Settings" > "Switched output".
- In the "Switched output function" field, select the option "Self-consumption control" or "Dynamic self-consumption control".
- 3. Click "Accept".
- ✓ The "Self-consumption control" function is activated.

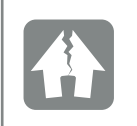

DAMAGE POSSIBLE

The terminal S0/AL-Out may only have a maximum load of 100 mA. The maximum permissible voltage is 250 V (AC/DC).

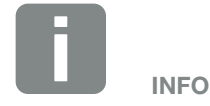

When selecting "Dynamic self-consumption control", the measured home-consumption determined with the PIKO BA Sensor available as an option is automatically added to the set value and taken into consideration. **2 Ch. 8.3** 

#### Terminal analogue interface (10-pin)

The 10-pin analogue interface terminal is structured as follows.

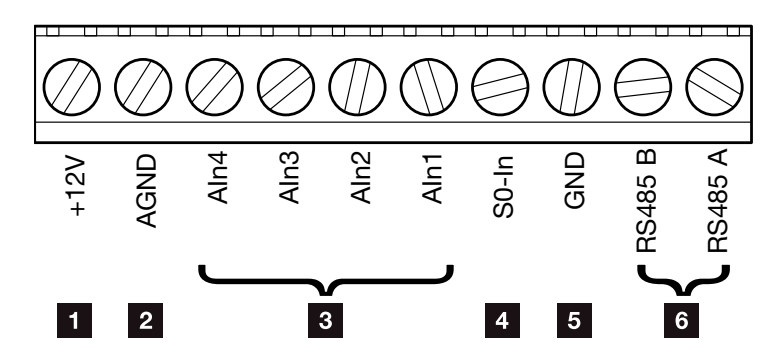

Fig. 40: Structure of the 10-pin analogue interface terminal

#### Voltage output

+12V: 12 V output for external sensors or for ripple control receivers.

#### Analog inputs

- **AGND:** Ground for analog inputs and S0 input.
- AIn4-1: Inputs for analog sensors (0–10 V) or for ripple control receivers.

#### Pulse meter input

S0-In: The S0 input registers the pulses of an energy meter.

#### **RS485** connections

- **GND:** Ground for RS485.
- **RS485 connections A & B:** Serial RS485 interfaces for the connection of external data loggers, displays and additional inverters.

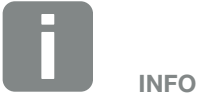

```
The voltage output is not poten-
tial-free. It can deal with a max.
load of 100 mA.
```

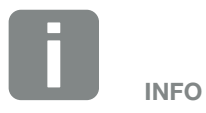

**Either** a PIKO sensor **or** a ripple control receiver can be connected to the analog inputs Aln1 - Aln4.

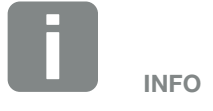

When using the S0 input, the analog inputs Aln3 and Aln4 are inactive.

A ripple control receiver can nonetheless be connected.

### **Connection options of the RJ45 sockets**

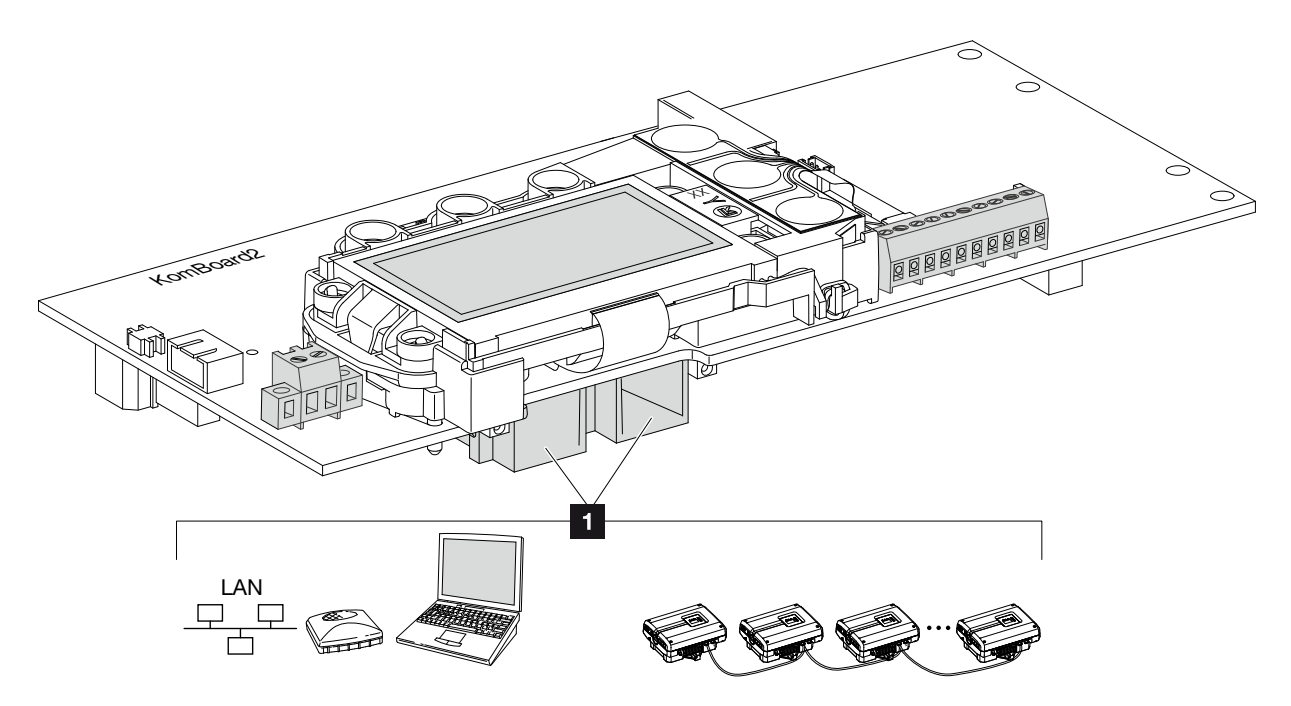

Fig. 41: Assignment of connection sockets

**Socket RJ45:** Computer, LAN, router, switch, hub and/or additional inverters.

For connection with a computer or with a computer network. **I** Connect several inverters to a network for data retrieval.

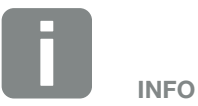

For connection with a computer or computer network (Ethernet 10BaseT, 10/100 MBit/s), an Ethernet cable of category 6 (Cat 6, FTP) with a max. length of 100 m is to be used.

# 3.7 Initial commissioning

### Procedure for initial commissioning

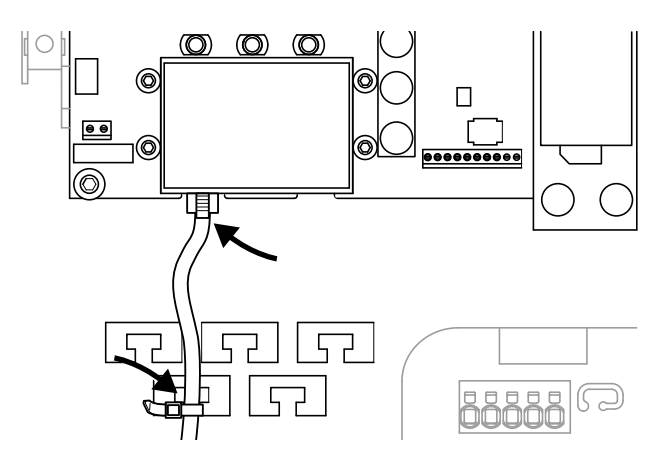

Fig. 42: Fasten the cable to the cable tray

- Properly fasten all cables to the cable tray with a cable tie. Fig. 42
- **2.** Tighten all cable screw connections and check that they are properly sealed.
- 3. Check the fit of connected wires and braids.
- **4.** Remove any foreign objects (tools, wire cuttings, etc.) from the inverter.
- 5. Install the cover and screw it tight (5 Nm).
- Plug the sockets and plugs of the DC strings onto the inverter. Fig. 39
- 7. Activate the grid voltage via the line circuit breaker.
- 8. Switch the DC switch of the inverter to ON.
  Fig. 15
  When external DC voltage separators are present, activate the DC strings consecutively.
- → The screensaver appears on the display and displays the device type.

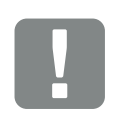

#### IMPORTANT INFORMATION

The initial commissioning requires at least the "Min. input voltage" (U  $DC_{min}$ ) plus the self-consumption of the inverter.

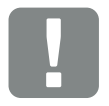

#### IMPORTANT INFORMATION

If incorrectly assembled, the screws securing the cover may seize and destroy the thread inside the housing. Tighten the cover screws crosswise and do not fully tighten them immediately. This will make the cover more centred on the housing and prevent the screws inside the housing from seizing.

- 9. The screensaver is deactivated when any key is pressed twice.
- → The "Language" menu appears on the display.

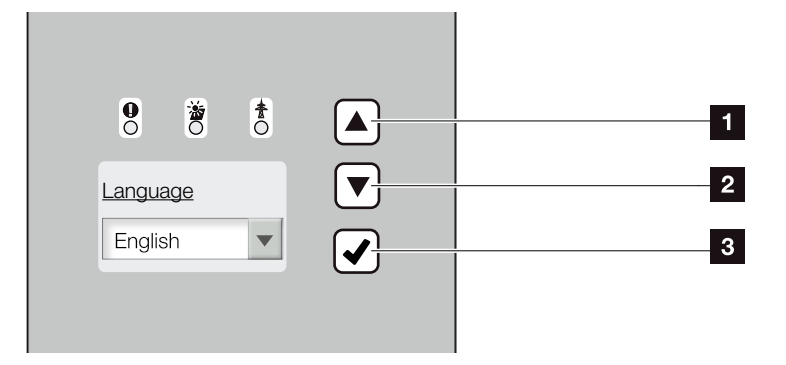

Fig. 43: Display on the inverter

- 1 "UP" arrow key
- 2 "DOWN" arrow key
- 3 "ENTER" key
- **10.** Select language and confirm.
- → The "Date/Time" menu appears on the display.
- 11. Set date and time and confirm.
- The "String connection" menu appears on the display.
- **12.** Depending upon the wiring of the DC inputs, activate and confirm the parallel connection.
- → The "Current sensor position" menu appears on the display.
- **13.** Select and confirm the desired mode with the arrow keys.
- → The "Country setting" menu appears on the display.
- **14.** Select and confirm the desired country/standard/ directive.
- → A confirmation field for the country setting appears on the display.

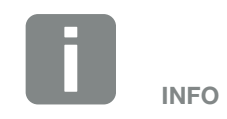

The installation process can vary depending upon the software version of the inverter.

Information on the handling of the menu: **Ch. 4.4** 

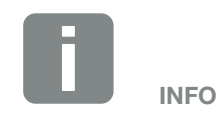

The entry of date/time ensures that the downloaded log data has the correct time assigned to it.

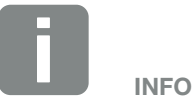

The string connection query only appears for inverters with at least 2 DC inputs.

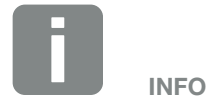

Information on the various modes: **2** Ch. 11.1

- **15.** In order to secure the country setting, select and confirm the confirmation field "Yes".
- ✓ The settings are assumed by the inverter.

The inverter is in operation and can now be used. Initial commissioning is completed.

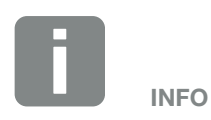

It is no longer possible to change the country setting once it has been confirmed.

# 4. Operation and operating the device

| 4.1  | Switching on the inverter                    | 63 |
|------|----------------------------------------------|----|
| 4.2  | Switching off the inverter                   | 64 |
| 4.3  | De-energise the inverter                     | 65 |
| 4.4  | Control panel                                | 66 |
| 4.5  | Operational status (display)                 | 69 |
| 4.6  | Operational status (LEDs)                    | 70 |
| 4.7  | The menu structure of the inverter           | 71 |
| 4.8  | The service menu                             | 76 |
| 4.9  | The energy management system in the inverter | 77 |
| 4.10 | Event codes                                  | 78 |

# 4.1 Switching on the inverter

- 1. Activating grid voltage via the line circuit breaker.
- 2. Switch the DC switch on the inverter to ON.
  2 Fig. 15
  When external DC voltage separators are present, activate the DC strings consecutively.
- $\rightarrow$  The inverter then starts up.
- During start-up, the three LEDs in the control panel of the inverter light up briefly. The inverter can now be operated.
- The screensaver appears in the display and displays the device type. The screensaver is deactivated when a key is pressed twice.
- ✓ The inverter is in operation.

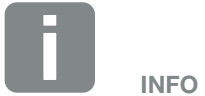

When no key has been pressed for several minutes, the screensaver with the image of the inverter appears automatically on the display.

# 4.2 Switching off the inverter

In order to switch off the inverter, carry out the following steps. Additional steps are necessary for maintenance or repair work on the inverter. **2** Ch. 4.3.

- Turn the DC switch on the inverter to OFF.
   Fig. 16
- 2. When external DC voltage separators are present, switch off the DC strings consecutively.

## 4.3 De-energise the inverter

When working on the inverter or the feed cables, the inverter must be completely de-energised.

It is imperative that these steps are carried out:

- Turn the DC switch on the inverter to OFF.
   Fig. 16
- 2. Switch off the AC line circuit breaker.
- **3.** Switch off the power supply for the S0/AL-Out output (if present).
- **4.** Secure the entire voltage supply against being switched on again.
- Disconnect all DC connections on the inverter. To this purpose, use the disassembly tool of the plug manufacturer. Press the engaging clips together and pull the plug.

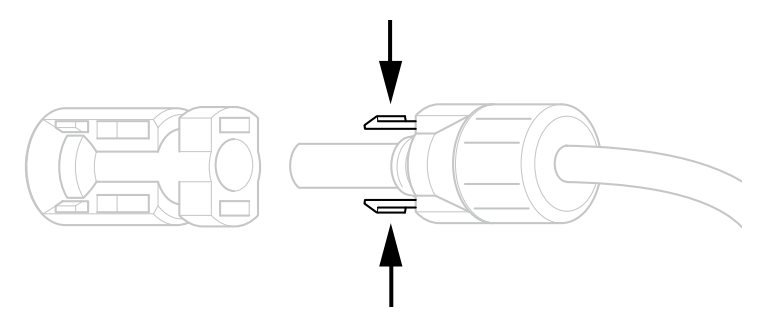

Fig. 44: Press together the engaging clips

- 6. Wait five minutes until the capacitors of the inverter have discharged. Allow the device to cool down.
- 7. Ensure that all connections are de-energised.
- The inverter is de-energised. Work on the inverter or on the feed cables can now be carried out.

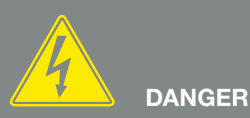

RISK OF DEATH DUE TO ELECTRI-CAL SHOCK AND DISCHARGE!

De-energise the device, secure it against being restarted and wait five minutes so that the capacitors can discharge.

# 4.4 Control panel

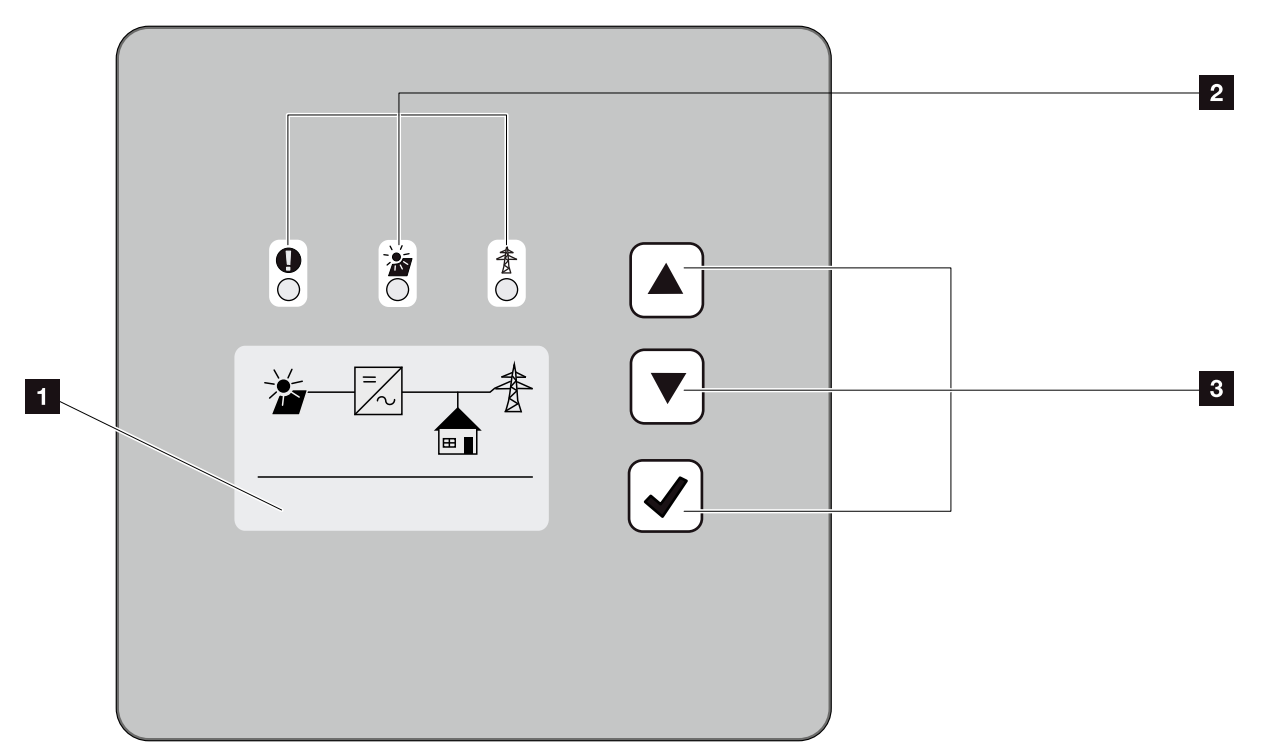

Fig. 45: Control panel

- Display (display dependent upon the inverter type. Here it is the menu of the 3-phase inverter)
- 2 LED "Fault" (red) LED "DC" (yellow) LED "AC" (green)
- Arrow key "UP" Arrow key "DOWN" Key "ENTER"

The inverter indicates the respective operational status through three LEDs and the display.

The operating values can be retrieved and settings adjusted on the display.

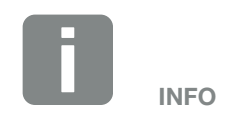

When no key has been pressed for several minutes, the screensaver with the image of the inverter appears automatically on the display.

### **Operation of the display**

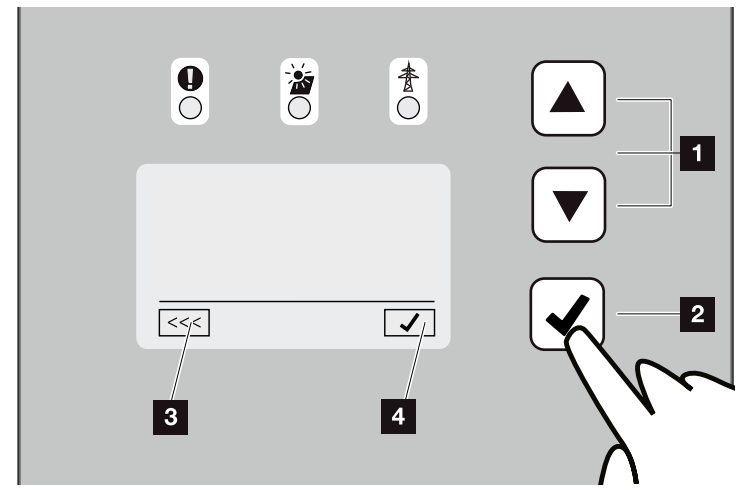

Fig. 46: Operation of the display

- **UP/DOWN:** Characters, buttons and input fields are selected with the arrow keys.
- ENTER: Briefly pressing the "ENTER" key activates the selected menu element or confirms the entry at the end. Pressing "Enter" for an extended time confirms and saves the entry.
- Back: This function can be used to jump to the higher level menu. Values entered in the menu must be saved in advance, as these will not otherwise be adopted.
- **Confirm:** Values are adopted or the selected function confirmed with this function.

#### Entry of text and numbers

The display can also be used to enter texts and numbers (e.g. inverter name and portal code). The table below explains the functions for the entry of text and numbers.

- Object with a dashed line means: Object is selected and can be activated with "ENTER".
- ABC Object with black background: Object is active and can be edited.
- A Characters with a black background mean: Character is selected and can be changed with the arrow keys.
- Characters in text fields are deleted with this function. To this purpose, move behind the last character and press an arrow key (the character << appears in the text field). The characters can now be deleted by pressing the "ENTER" key.

# 4.5 Operational status (display)

The operational statuses are shown on the display of the inverter.

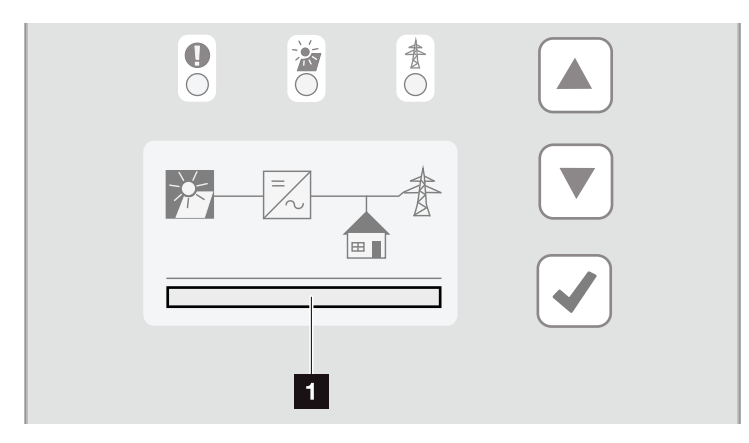

Fig. 47: "Operational status" display area

Display area showing the operational statuses

The following table explains the operational notifications that can appear on the display:

| Display           | Explanation                                                                                                    |
|-------------------|----------------------------------------------------------------------------------------------------|
| Off               | Input voltage on the DC side (photovol-<br>taic modules) is too low                                               |
| Standby           | Electronics are ready for operation,<br>DC voltage is still too low for feed-in                                   |
| Starting          | Internal control measurements accord-<br>ing to VDE 0126                                                          |
| Feed-in (MPP)     | Measurement successful, MPP control active (MPP = maximum power point)                                            |
| Feed-in regulated | Feed-in is regulated on the basis of a fault (e.g. PV energy is limited <b>Ch. 7</b> , excess temperature, fault) |
| Event code xxxx   | An event is present. Remedial meas-<br>ures can be found in the "Event codes"<br>chapter <b>2 Ch. 4.10</b>        |

Tab. 5: Operational notifications on the display of the inverter

# 4.6 Operational status (LEDs)

The LEDs on the front of the device indicate the current operational status.

### LEDs on the inverter

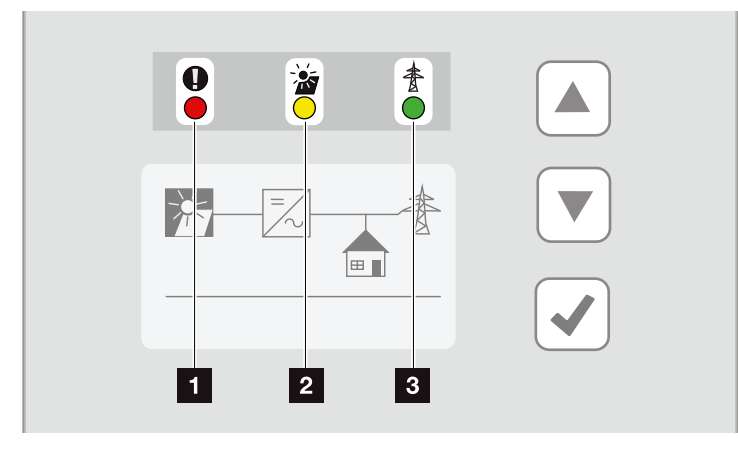

Fig. 48: LEDs on the display of the inverter

```
    "Fault" LED flashes or lights up red:
A fault has occurred. Remedial measures can be
found in the "Event codes" chapter Ch. 4.10
```

2 "DC" LED lit yellow The yellow LED signals the active status of the inverter control unit. It lights up as soon as the minimum input voltage (V<sub>DCmin</sub>) is present at one of the DC inputs but the inverter is not yet feeding.

**"DC" LED flashes yellow:** A fault has occurred. Remedial measures can be found in the "Event codes" chapter **Ch. 4.10** 

**"AC" LED lit green:** The green LED signalises feed-in operation of the inverter.

No LED is lit: The device is ready for operation, but the input voltage is too low **Ch. 10.1**. **OR:** The device is switched off.

### 4.7 The menu structure of the inverter

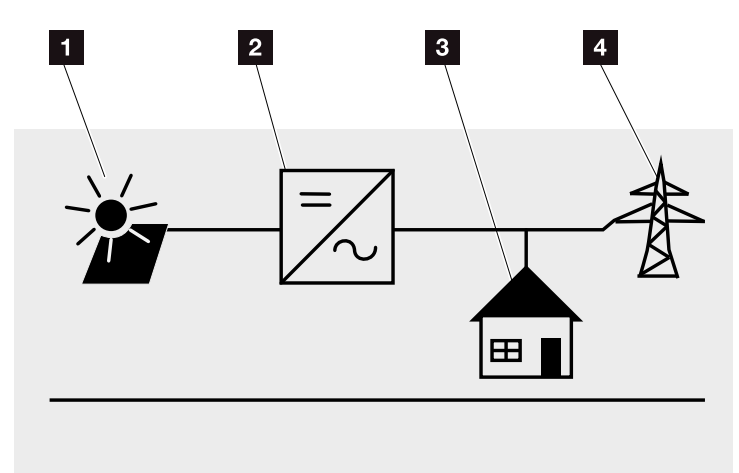

4

Fig. 49: Main menu structure on the display

- 1 DC menu
- 2 Settings menu
- Self-consumption menu
- 4 AC menu

The menus\* are listed individually on the following pages.

<sup>\*</sup>Deviations due to software versions (UI status) possible.

### **DC** menu *;*;;-; DC input 1 (U,I,P) DC input 2 (U,I,P)<sup>1</sup> DC input 3 (U,I,P)<sup>1</sup> AC menu t Phase 1 (U,I,P) Phase 2 (U,I,P)<sup>2</sup> Phase 3 (U,I,P)<sup>2</sup> Total yield -Yield (Wh) Operating time (h) Grid parameter-Reduction to (%) Grid frequency [Hz] cos φ Daily yield (diagram) Monthly yield (diagram) Annual yield (diagram) Total yield (diagram) <sup>1</sup> DC inputs depending upon the device type

<sup>2</sup> Phases depending upon the device type
#### Self-consumption menu<sup>1</sup>

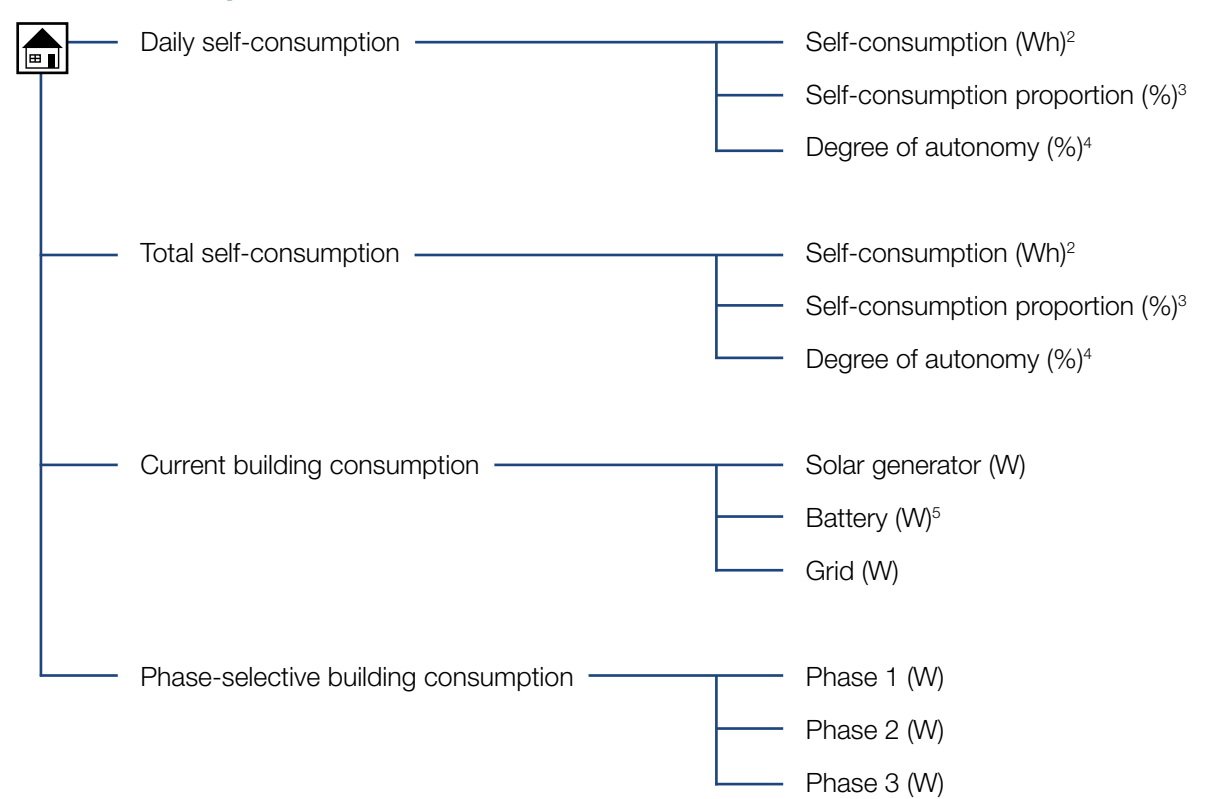

<sup>1</sup> The self-consumption functions can only be used/displayed in connection with a PIKO BA Sensor.

<sup>2</sup> Self-consumption: Shows the power generated by the inverter that has been used up to this point in time in the building itself.

<sup>3</sup> Self-consumption proportion: Shows the self-consumption in relation to the total of generated power of the inverter. States the percentage of generated PV power used for self-consumption.

<sup>4</sup> Degree of autonomy: Shows self-consumption in relation to building consumption. States the percentage of energy consumed in the building that is covered by PV energy.

<sup>5</sup> Values are only shown in the battery inverter.

#### Settings menu

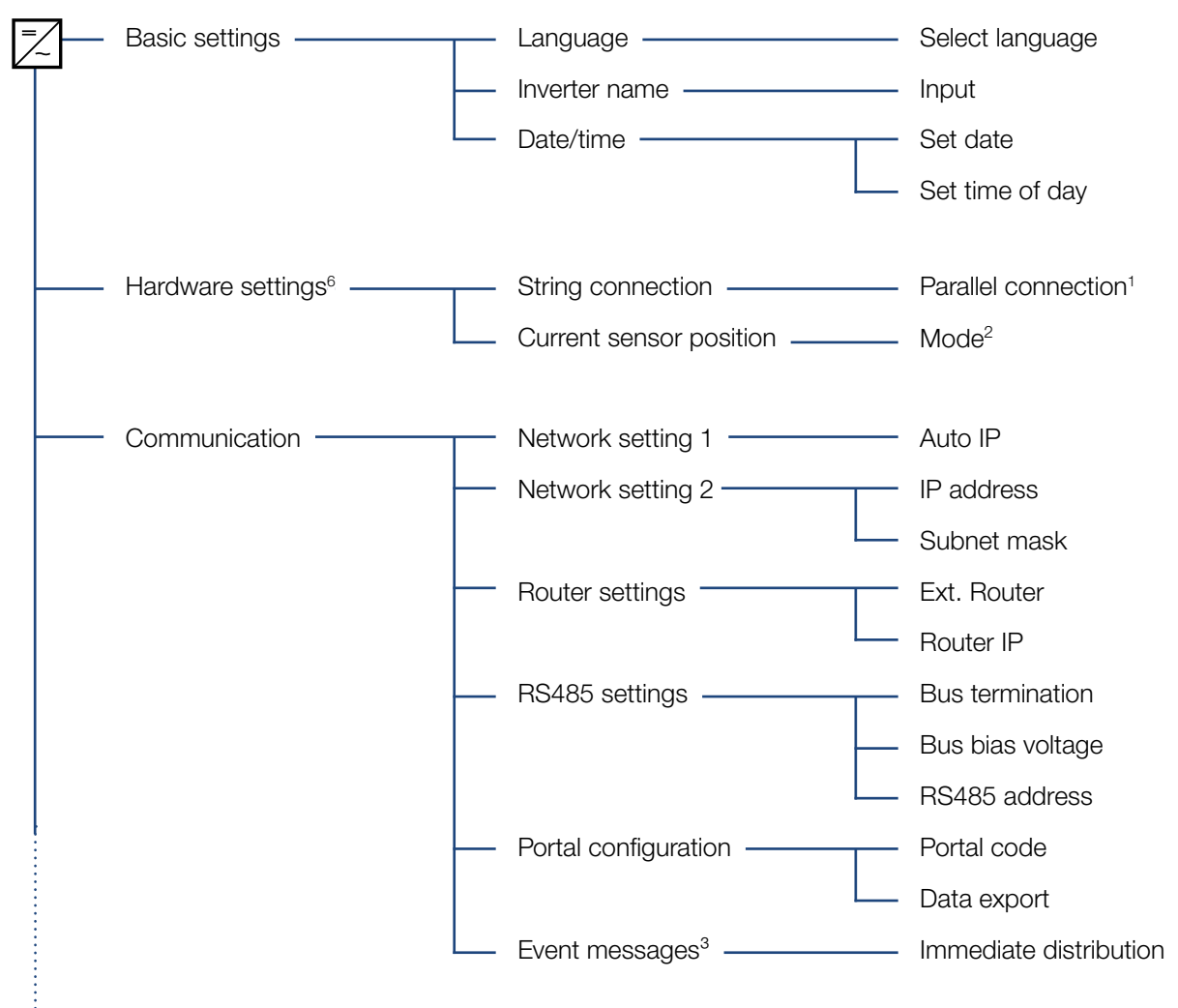

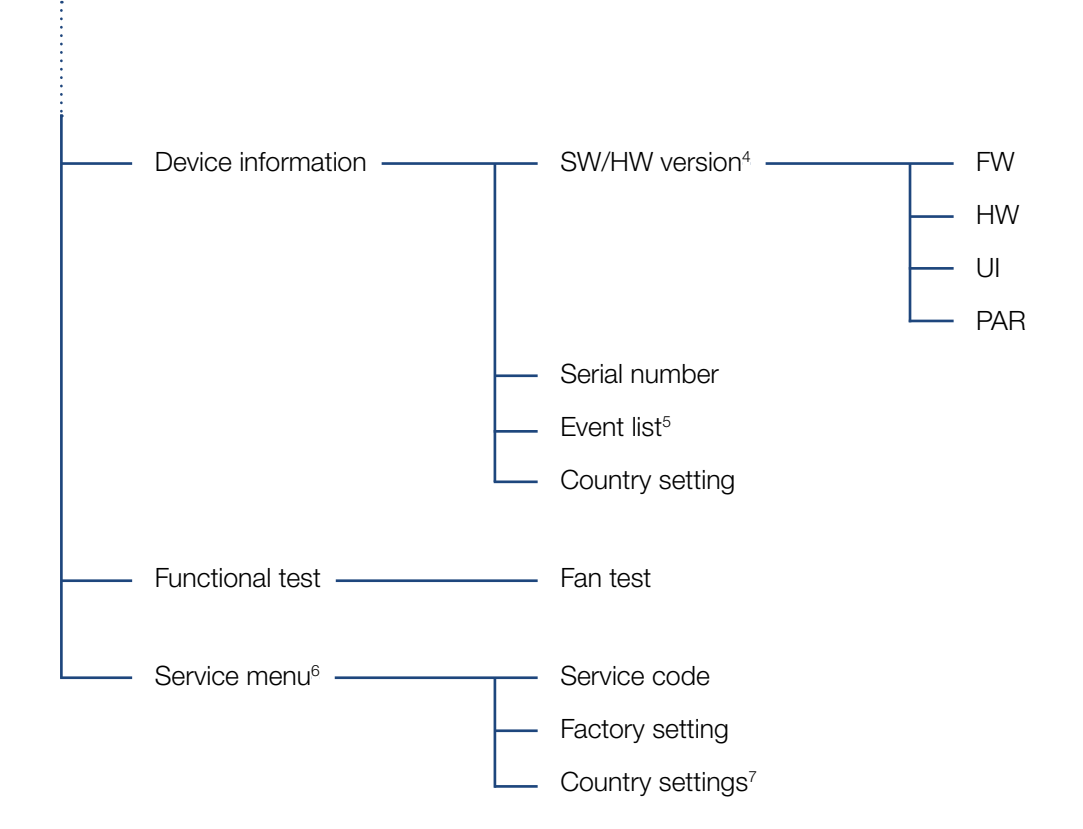

<sup>1</sup> The parallel connection menu item is only visible for inverters with at least 2 DC inputs.

<sup>2</sup> The inverter carries out a restart when the position (mode) of the current sensor is changed in the menu.

<sup>3</sup> Event messages can be faults or other events. The "Immediate transmission" option sends the event message immediately following the data capture period to a selected Internet portal. When a data flat rate is not available, the data transfer with a GSM modem can result in higher costs.

<sup>4</sup> SW/HW version, FW: Firmware version, HW: Hardware version, UI: Software version of the communication board, PAR: Version of the parameter file.

<sup>5</sup> A maximum of 10 events are displayed. Information about events can be found in the "Event codes" chapter.

<sup>6</sup> Following entry of a code, additional menu items for configuring the inverter appear. The code can be requested for installers from the Service team.

<sup>7</sup> Only visible once the service code has been entered.

## 4.8 The service menu

Using the inverter's service menu, the installer can perform settings on the inverter, which are not available to the normal user.

For the service menu and other service settings that only an installer can make to be displayed in the communication board, the installer must request a code via the inverter manufacturer's service.

The code is entered by going to the following menu item: Settings > Service menu > Service code

Once the service code has been entered and confirmed, the additional service menu entries appear.

Below you will find a description of the additional functions and settings available:

| Service menu entry | Description                                                                                                |
|--------------------|----------------------------------------------------------------------------------------------------|
| Service code       | Input of service code and enabling of additional menu items.                                               |
| Factory setting    | Reset inverter to factory setting. All set-<br>tings are deleted other than the country<br>setting.        |
| Country setting    | Reset the country setting. Once the reset is complete, the inverter reports back with the country setting. |
| Hardware settings  | Change the string connection (parallel connection of strings).                                             |
|                    | Set the mode of the optional current sensor PIKO BA Sensor.                                                |

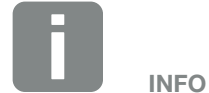

The service menu entries depend on the installed inverter firmware (FW) and the communication board software (UI) and may deviate from the description provided here.

# 4.9 The energy management system in the inverter

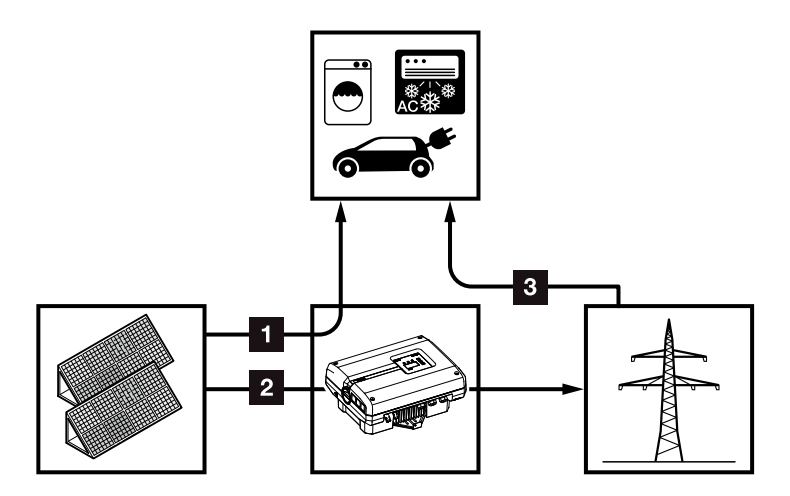

Fig. 50: Control and distribution of the energy flows

- **PV energy:** Consumption via local consumers
- **PV energy:** Feeding into the public grid
- Grid energy: Consumption via local consumers

The energy management system (EMS) controls the distribution of the energy between the DC side (solar generator) and the AC side (building grid, public grid). To this purpose, the EMS uses the PIKO BA Sensor to check for the presence of consumption in the internal building grid. The logic of the EMS then calculates and controls the optimal usage of PV energy.

The generated PV energy is primarily used for consumers (such as light, washing machine or television). The remaining generated PV energy is fed into the grid and remunerated.

# 4.10 Event codes

There is no need to take action when an event occurs occasionally or only briefly and the device resumes operation. When an event occurs over long periods or recurs frequently, the cause must be determined and rectified.

In case of an enduring event, the inverter interrupts the feed-in and switches off automatically.

- Check whether the DC switch or the external DC voltage separator has been switched off.
- Check whether the event is due to a mains power failure or whether the fuse between the feed meter and the inverter has tripped.

If the fuse has tripped, notify the installer; if there is a power failure, simply wait until the grid operator has corrected the problem.

If the event lasts only a short time (grid fault, overheating, overload, etc.), then the inverter will automatically resume operation as soon as the event has been resolved.

If the event persists, notify your installer or the manufacturer's customer support team.

Provide the following information:

- Device type and serial number. You will find this information on the type plate on the exterior of the housing.
- Description of fault (LED indicator and display message).

The type of event can be determined on the basis of the message in the display "Event code: xxxx" and the following table.

In the case of events not listed in the table, please contact Service.

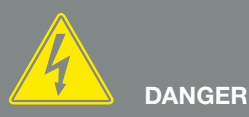

RISK OF DEATH DUE TO ELECTRI-CAL SHOCK AND DISCHARGE!

Deadly voltages are present in the inverter. Only a qualified electrician may open and perform work on the device.

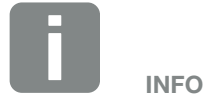

You can find contact details in the chapter "Warranty and service": **2** Ch. 12.2

| Event<br>Code | LED<br>display                                                                                                    | Type of event                 | Description /<br>possible cause                                                  | Measure                                                                                                    |
|---------------|----------------------------------------------------------------------------------------------------|-------------------------------|----------------------------------------------------------------------------------|----------------------------------------------------------------------------------------------------|
| 3000          | `́́́́, ́́́, ́́ o                                                                                                    | Update process fault          | Internal system fault                                                            | Perform inverter update.                                                                                                    |
| 3003          | ¥¥ o                                                                                                    | Internal communication fault  | Internal communication fault<br>between grid monitoring and<br>control system    | Check internal communication cables between the individual PCBs <sup>1</sup>                                                                                         |
| 3006          | `∳` `∳` ⊙                                                                                                    | Internal system fault         | Internal system fault with respect to power curtailment                          | Device carries out a test several times and generally switches. Support <sup>1</sup>                                                                                 |
| 3010          | `∳` ∳` ⊙                                                                                                    | Internal communication fault  | Internal communication fault<br>between control system and<br>communications PCB | Check the time setting, function<br>of the communications PCB and<br>other communication settings.<br>Inverter switches despite incorrect<br>time stamp <sup>1</sup> |
| 3011          | $\overset{I}{\overset{I}{\overset{I}}{\overset{I}{\overset{I}{\overset{I}{\overset{I}{\overset{I}{\overset{I}{\overset{I}{\overset{I}{\overset{I}{\overset{I}{\overset{I}{\overset{I}}{\overset{I}{\overset{I}{\overset{I}{\overset{I}{\overset{I}}{\overset{I}{\overset{I}{\overset{I}}{\overset{I}{\overset{I}}{\overset{I}{\overset{I}{\overset{I}}}}}}}}}$                                                                                                    | Internal temperature fault    | Internal system fault                                                            | Support <sup>1</sup>                                                                                                    |
| 3012          | $\circ \circ \overset{\scriptscriptstyle \downarrow}{\succ}$                                                                                                    | Varistor fault                | DC varistor defective                                                            | Replace defective varistor <sup>1</sup>                                                                                                    |
| 3013          | $\circ \circ \not\models$                                                                                                    | Internal temperature fault    | Excess temperature AC/DC at power level                                          | Check installation conditions and fan <sup>1</sup>                                                                                                    |
| 3014          | $\circ$ $\circ$                                                                                                    | Internal<br>temperature fault | Excess temperature of processor                                                  | Check installation conditions and fan <sup>1</sup>                                                                                                    |
| 3017          | 0 🏹 0                                                                                                    | External generator fault      | Overvoltage on PV generator                                                      | Check generator installation / configuration <sup>1</sup>                                                                                                    |
| 3018          | 000                                                                                                    | Information                   | Power curtailment through exter-<br>nal specifications (grid operator)           | No action necessary.                                                                                                    |
| 3019          | • • •                                                                                                    | External grid fault           | Power curtailment due to a grid fault (increased grid frequency)                 | Support <sup>1</sup>                                                                                                    |
| 3020          | $\bigcirc \mathbf{M}_{1}^{1} \mathbf{M}_{1}^{1}$                                                                                                    | External generator fault      | Overcurrent at the PV generator                                                  | Check generator installation / configuration <sup>1</sup>                                                                                                    |
| 3021          | $\mathbf{\dot{e}} \mathbf{\dot{e}} \dot{$ | Internal system fault         | Internal system fault                                                            | Support <sup>1</sup>                                                                                                    |
| 3022          | $\circ \mathrel{\stackrel{\scriptstyle {}}{\searrow}}_{\scriptstyle {}} \circ$                                                                                                    | External generator fault      | Overvoltage on PV generator                                                      | Check generator installation / configuration <sup>1</sup>                                                                                                    |
| 3023          | $\bigcirc \mathbf{v}_{1}^{I} \mathbf{v}_{1}^{I} \mathbf{v}_{1}^{I}$                                                                                                    | External generator fault      | Overcurrent at the PV generator                                                  | Check generator installation / configuration <sup>1</sup>                                                                                                    |
| 3024          | $\mathbf{\dot{e}} \mathbf{\dot{e}} \dot{$ | Internal system fault         | Internal system fault                                                            | Support <sup>1</sup>                                                                                                    |
| 3025          | $\circ$                                                                                                    | External generator fault      | Overvoltage on PV generator                                                      | Check generator installation / configuration <sup>1</sup>                                                                                                    |
| 3026          | $\bigcirc \mathbf{M}_{\mathbf{I}}^{\mathbf{I}} \mathbf{M}_{\mathbf{I}}^{\mathbf{I}}$                                                                                                    | External generator fault      | Overcurrent at the PV generator                                                  | Check generator installation / configuration <sup>1</sup>                                                                                                    |
| 3027          | $\mathbf{\dot{e}} \mathbf{\dot{e}} \dot{$ | Internal<br>temperature fault | Internal system fault                                                            | Support <sup>1</sup>                                                                                                    |
| 3028          | 0 🄆 0                                                                                                    | External generator fault      | Overvoltage on PV generator                                                      | Check generator installation / configuration                                                                                                    |
| 3029          | $\circ \not \mathrel{\stackrel{\scriptstyle }{\stackrel{\scriptstyle }{\stackrel{\scriptstyle }}}_{\stackrel{\scriptstyle }{\stackrel{\scriptstyle }}} \not \mathrel{\stackrel{\scriptstyle }{\stackrel{\scriptstyle }{\stackrel{\scriptstyle }}}_{\stackrel{\scriptstyle }{\stackrel{\scriptstyle }}} $                                                                                                    | External generator fault      | Overcurrent at the PV generator                                                  | Check generator installation / configuration <sup>1</sup>                                                                                                    |

| Event<br>Code | LED<br>display                                                                                                    | Type of event                   | Description /<br>possible cause         | Measure                                                                                  |
|---------------|----------------------------------------------------------------------------------------------------|---------------------------------|-----------------------------------------|------------------------------------------------------------------------------------------|
| 3030          | $\circ \circ \not\models$                                                                                                    | Internal<br>temperature fault   | Excess temperature AC/DC at power level | Check installation conditions and fan <sup>1</sup>                                       |
| 3031          | ¥́, ¥́, ○                                                                                                    | Internal system fault           | Internal AC system fault                | Device carries out test several times and generally switches <sup>1</sup>                |
| 3032          | 0 ) ( O                                                                                                    | External generator fault        | Overcurrent at the PV generator         | Check generator installation / configuration <sup>1</sup>                                |
| 3033          |                                                                                                    | Internal system fault           | Internal system fault                   | Support <sup>1</sup>                                                                     |
| 3034          | ¥́, ¥́, ○                                                                                                    | Internal system fault           | Internal intermediate circuit fault     | Restart the device <sup>1</sup>                                                          |
| 3035          | $\bigvee_{i=1}^{i}\bigvee_{j=1}^{i}(i)$                                                                                                    | Internal system fault           | Internal intermediate circuit fault     | Restart the device <sup>1</sup>                                                          |
| 3036          | $\stackrel{1}{\searrow}\stackrel{1}{\searrow}\stackrel{1}{\swarrow} \bigcirc$                                                                                                    | Internal system fault           | Internal system fault                   | Contact support                                                                          |
| 3037          | $\mathbf{\dot{e}} \mathbf{\dot{e}} \dot{$ | Internal system fault           | Internal system fault                   | Contact support                                                                          |
| 3038          | $\mathbf{A}_{\mathbf{A}}^{\mathbf{A}} = \mathbf{A}_{\mathbf{A}}^{\mathbf{A}} \mathbf{A}_{\mathbf{A}}^{\mathbf{A}} \mathbf{A}_{A$                                                                                                    | Internal system fault           | Internal system fault                   | Contact support                                                                          |
| 3039          |                                                                                                    | Internal parameterization fault | Internal system fault                   | Contact support                                                                          |
| 3045          | $\bigvee_{i}^{l}\bigvee_{i}^{l}\bigcirc$                                                                                                    | Internal system fault           | Internal AC system fault                | Device carries out test several times and generally switches <sup>1</sup>                |
| 3046          | Ì́, Ì́, O                                                                                                    | Internal system fault           | Internal AC system fault                | Device carries out a test several times and generally overrides. <sup>1</sup>            |
| 3047          |                                                                                                    | Internal system fault           | Internal system fault                   | Support <sup>1</sup>                                                                     |
| 3048          | ⋡ ⋡ ੦                                                                                                    | Internal communication fault    | Internal communication error            | Check the internal communica-<br>tion cables between the individual PCBs <sup>1</sup>    |
| 3049          | ⋡ ⋡ ੦                                                                                                    | Internal communication fault    | Internal communication error            | Check the internal communica-<br>tion cables between the individual PCBs <sup>1</sup>    |
| 3050          | ⋡ ⋡ ○                                                                                                    | Internal communication fault    | Internal communication error            | Check the internal communica-<br>tion cables between the individual<br>PCBs <sup>1</sup> |
| 3051          |                                                                                                    | Internal system fault           | Internal system fault                   | Support <sup>1</sup>                                                                     |
| 3052          |                                                                                                    | Internal system fault           | Internal system fault                   | Support <sup>1</sup>                                                                     |
| 3053          |                                                                                                    | Internal system fault           | Internal system fault                   | Support <sup>1</sup>                                                                     |
| 3054          | $\overset{l}{\downarrow} \overset{l}{\downarrow} \overset{l}{\downarrow} 0$                                                                                                    | Internal system fault           | Internal system fault                   | Support <sup>1</sup>                                                                     |
| 3055          | $\mathbf{M}_{1}^{1} \mathbf{M}_{1}^{1} \mathbf{M}_{1}$                                                                                                    | Internal system fault           | Internal system fault                   | Restart the device <sup>1</sup>                                                          |

| Event<br>Code | LED<br>display                                                                                                    | Type of event                   | Description /<br>possible cause | Measure                                                                     |
|---------------|----------------------------------------------------------------------------------------------------|---------------------------------|---------------------------------|-----------------------------------------------------------------------------|
| 3056          | ¥́×́ v́ o                                                                                                    | Internal parameterization fault | Internal system fault           | Contact support                                                             |
| 3057          | ¥́, ¥́, ⊙                                                                                                    | Internal system fault           | Internal system fault           | Check generator installation / configuration <sup>1</sup>                   |
| 3059          | $\not\models \not\downarrow \circ$                                                                                                    | Internal parameterization fault | Incorrect parameterization      | Country setting may be incorrect.<br>Contact support                        |
| 3060          | $\mathbf{\dot{e}} \mathbf{\dot{e}} \dot{$ | Internal parameterization fault | Incorrect parameterization      | Contact support                                                             |
| 3061          | $\bigvee_{i=1}^{l} \bigvee_{j=1}^{l} \bigcirc$                                                                                                    | Internal system fault           | Internal system fault           | No action necessary <sup>1</sup>                                            |
| 3062          | $\circ \circ \not\models$                                                                                                    | Internal temperature fault      | Internal system fault           | No action necessary <sup>1</sup>                                            |
| 3063          | $\mathbf{\dot{e}} \mathbf{\dot{e}} \dot{$ | Internal parameterization fault | Internal system fault           | Contact support                                                             |
| 3064          | $\overset{1}{\searrow}\overset{1}{\swarrow}\overset{1}{\swarrow}$                                                                                                    | Internal system fault           | Internal system fault           | No action necessary <sup>1</sup>                                            |
| 3065          | $\mathbf{\dot{e}} \mathbf{\dot{e}} \mathbf{\dot{e}} 0$                                                                                                    | Internal system fault           | Internal system fault           | No action necessary <sup>1</sup>                                            |
| 3066          | ¥́, ¥́, ⊙                                                                                                    | Internal parameterization fault | Internal system fault           | Contact support                                                             |
| 3068          | $\not\models \not\models \circ$                                                                                                    | Internal system fault           | Internal system fault           | Restart the device <sup>1</sup>                                             |
| 3070          | ¥́×́ v́ o                                                                                                    | Internal system fault           | Internal AC system fault        | Device carries out a test several times and generally switches <sup>1</sup> |
| 3071          | $\bigvee_{i}^{i}\bigvee_{i}^{i}\bigvee_{i}^{i}\bigcirc$                                                                                                    | Internal system fault           | Internal AC system fault        | Device carries out a test several times and generally switches <sup>1</sup> |
| 3072          | $\mathbf{\dot{k}} \mathbf{\dot{k}} \mathbf{\dot{k}} 0$                                                                                                    | Internal system fault           | Internal AC system fault        | Device carries out a test several times and generally switches <sup>1</sup> |
| 3073          | $\stackrel{!}{\not\models} \stackrel{!}{\not\searrow} \stackrel{!}{ } \circ$                                                                                                    | Internal system fault           | Internal AC system fault        | Device carries out a test several times and generally switches <sup>1</sup> |
| 3074          | $\mathbf{\dot{e}} \mathbf{\dot{e}} \dot{$ | Internal system fault           | Internal AC system fault        | Device carries out a test several times and generally switches <sup>1</sup> |
| 3075          | $\mathbf{\dot{e}} \mathbf{\dot{e}} \dot{$ | Internal system fault           | Internal AC system fault        | Device carries out a test several times and generally switches <sup>1</sup> |
| 3076          | $\bigcirc \stackrel{1}{\searrow} \stackrel{1}{\swarrow}$                                                                                                    | Internal system fault           | Internal AC system fault        | The AC voltage may be too low.                                              |
| 3079          | $\not\models \not\models \circ$                                                                                                    | Internal system fault           | Internal system fault           | Restart the device <sup>1</sup>                                             |
| 3080          | $\not\models \not\models \circ$                                                                                                    | Internal system fault           | Internal system fault           | Restart the device <sup>1</sup>                                             |
| 3082          | $\mathbf{\dot{e}} \mathbf{\dot{e}} \mathbf{\dot{e}} 0$                                                                                                    | Internal system fault           | Internal system fault           | Contact support                                                             |
| 3083          | 0 0 0                                                                                                    | Information                     | Internal system fault           | No action necessary <sup>1</sup>                                            |
| 3084          | $\mathbf{\dot{e}} \mathbf{\dot{e}} \dot{$ | Internal system fault           | Internal system fault           | Contact support                                                             |
| 3085          | $\circ$ $\circ$                                                                                                    | Internal temperature fault      | Excess temperature of processor | Check installation conditions and fan <sup>1</sup>                          |

| Event<br>Code | LED<br>display                                                                                                    | Type of event                   | Description /<br>possible cause                              | Measure                                                                     |
|---------------|----------------------------------------------------------------------------------------------------|---------------------------------|--------------------------------------------------------------|-----------------------------------------------------------------------------|
| 3086          | $\bigcirc \bigvee_{i}^{l} \bigvee_{i}^{l} \bigvee_{i}^{l}$                                                                                                    | Information                     | Power curtailment due to a grid fault (increased AC voltage) | Support <sup>1</sup>                                                        |
| 3087          | $\bigcirc \stackrel{1}{\searrow} \stackrel{1}{\swarrow} \stackrel{1}{\checkmark}$                                                                                                    | Internal system fault           | Internal system fault                                        | Contact support                                                             |
| 3088          | $\circ \stackrel{\scriptstyle }{\searrow} \stackrel{\scriptstyle }{\searrow}$                                                                                                    | Internal system fault           | Fan unit dirty                                               | Clean fan unit                                                              |
| 3089          | $\circ \stackrel{\scriptstyle }{\searrow} \stackrel{\scriptstyle }{\searrow}$                                                                                                    | Internal system fault           | Fan unit dirty                                               | Clean fan unit                                                              |
| 3090          | $\circ \stackrel{{}_{\scriptstyle \downarrow}}{\stackrel{{}_{\scriptstyle \downarrow}}{\stackrel{{}_{\scriptstyle \iota}}{\stackrel{{}_{\scriptstyle \iota}}{\stackrel{{}}}{\stackrel{{}_{\scriptstyle \iota}}}{\stackrel{{}_{\scriptstyle \iota}}{\stackrel{{}_{\scriptstyle \iota}}}{\stackrel{{}_{\scriptstyle \iota}}{\stackrel{{}_{\scriptstyle \iota}}}{\stackrel{{}_{\scriptstyle \iota}}{\stackrel{{}_{\scriptstyle \iota}}}{\stackrel{{}_{\scriptstyle \iota}}{\stackrel{{}}}{\stackrel{{}_{\scriptstyle \iota}}{\stackrel{{}}}{\stackrel{{}}}}}}}}}}}$                                                                                                    | Internal system fault           | Internal system fault                                        | Contact support                                                             |
| 3091          | $\circ \stackrel{{}_{\scriptstyle \downarrow}}{\stackrel{{}_{\scriptstyle \downarrow}}{\stackrel{{}_{\scriptstyle \iota}}{\stackrel{{}_{\scriptstyle \iota}}{\stackrel{{}}}{\stackrel{{}_{\scriptstyle \iota}}}{\stackrel{{}_{\scriptstyle \iota}}{\stackrel{{}_{\scriptstyle \iota}}}{\stackrel{{}_{\scriptstyle \iota}}{\stackrel{{}_{\scriptstyle \iota}}}{\stackrel{{}_{\scriptstyle \iota}}{\stackrel{{}_{\scriptstyle \iota}}}{\stackrel{{}_{\scriptstyle \iota}}{\stackrel{{}_{\scriptstyle \iota}}{\stackrel{{}}}{\stackrel{{}_{\scriptstyle \iota}}}{\stackrel{{}_{\scriptstyle \iota}}{\stackrel{{}}}}{\stackrel{{}_{\scriptstyle \iota}}}{\stackrel{{}_{\scriptstyle \iota}}}{\stackrel{{}_{\scriptstyle \iota}}}{\stackrel{{}_{\scriptstyle \iota}}{\stackrel{{}}}}}}}}}$ | Internal system fault           | Fan not correctly connected                                  | Check fan plug connections                                                  |
| 3092          | $\circ \not \sim \not \sim \not \sim \not \sim$                                                                                                    | Internal system fault           | Fan not correctly connected                                  | Check fan plug connections                                                  |
| 3093          | $\mathbf{k} \mathbf{k} \mathbf{k} 0$                                                                                                    | Internal parameterization fault | Incorrect parameterization                                   | Contact support                                                             |
| 3094          | ¥́×́ v́ o                                                                                                    | Internal parameterization fault | Incorrect parameterization                                   | Contact support                                                             |
| 3095          | ¥¥ o                                                                                                    | Internal parameterization fault | Incorrect calibration                                        | Contact support                                                             |
| 3096          | 000                                                                                                    | Information                     | Incorrect dimensioning of PV generator                       | Check generator installation / configuration                                |
| 3097          | ¥́×́ o                                                                                                    | Internal parameterization fault | Incorrect parameterization                                   | Contact support                                                             |
| 3098          | 000                                                                                                    | Information                     | Grid functionality not available                             | No action necessary <sup>1</sup>                                            |
| 3101          | 000                                                                                                    | Information                     | Internal system fault                                        | No action necessary <sup>1</sup>                                            |
| 3102          | `́́́¥`́́¥` ○                                                                                                    | Internal system fault           | Internal system fault                                        | No action necessary <sup>1</sup>                                            |
| 3103          | `́́́¥`́́¥` ○                                                                                                    | Internal system fault           | Internal system fault                                        | No action necessary <sup>1</sup>                                            |
| 3104          | ¥́×́ o                                                                                                    | Internal system fault           | Internal AC system fault                                     | Device carries out a test several times and generally switches <sup>1</sup> |
| 3105          | `́́́́́́́́́́́́́́́́́́́́́́́́́́́́́́́́́́́́                                                                                                    | Internal system fault           | Internal system fault                                        | No action necessary <sup>1</sup>                                            |
| 3106          | 000                                                                                                    | Information                     | Incorrect input on communication board or incorrect wiring   | Correct input or wiring <sup>1</sup>                                        |
| 4100          | $\not\models \not\models \circ$                                                                                                    | Internal system fault           | Internal software fault                                      | Support <sup>1</sup>                                                        |
| 4101          | $\mathbf{\dot{e}}_{\mathbf{i}}^{\mathbf{i}} \mathbf{\dot{e}}_{\mathbf{i}}^{\mathbf{i}} \mathbf{O}$                                                                                                    | Internal system fault           | Increased DC current L1                                      | Support <sup>1</sup>                                                        |
| 4102          | $\mathbf{\dot{e}}_{\mathbf{i}}^{\mathbf{i}} \mathbf{\dot{e}}_{\mathbf{i}}^{\mathbf{i}} \mathbf{\dot{e}}_{\mathbf{i}}^{\mathbf{i}} \mathbf{0}$                                                                                                    | Internal system fault           | Increased DC current L2                                      | Support <sup>1</sup>                                                        |
| 4103          | `́́́́, ́́́, ́ o                                                                                                    | Internal system fault           | Increased DC current L3                                      | Support <sup>1</sup>                                                        |
| 4104          |                                                                                                    | Internal system fault           | Increased DC current L1                                      | Support <sup>1</sup>                                                        |

| Event<br>Code | LED<br>display                                | Type of event         | Description /<br>possible cause                                                       | Measure                             |
|---------------|-----------------------------------------------|-----------------------|---------------------------------------------------------------------------------------|-------------------------------------|
| 4105          | $\not\models \not\models \circ$               | Internal system fault | Increased DC current L2                                                               | Support <sup>1</sup>                |
| 4106          | $\not\models \not\models \circ$               | Internal system fault | Increased DC current L3                                                               | Support <sup>1</sup>                |
| 4110          | • • •                                         | Internal system fault | Internal software fault                                                               | Support <sup>1</sup>                |
| 4121          | ¥¥ o                                          | Internal system fault | Internal system fault                                                                 | Support <sup>1</sup>                |
| 4122          | $\not\models \not\models \circ$               | Internal system fault | Internal system fault                                                                 | Support <sup>1</sup>                |
| 4130          | $\not\models \not\models \circ$               | Internal system fault | Internal system fault                                                                 | Support <sup>1</sup>                |
| 4131          | $\not\models \not\models \circ$               | Internal system fault | Internal system fault                                                                 | Support <sup>1</sup>                |
| 4150          | 000                                           | Information           | Increased grid frequency.<br>Frequent recurrence in the morn-<br>ing and the evening. | Check the installation <sup>1</sup> |
| 4151          | • • •                                         | External grid fault   | Grid frequency too low                                                                | Check the installation <sup>1</sup> |
| 4157          | 000                                           | External grid fault   | Increased grid frequency                                                              | No action necessary <sup>1</sup>    |
| 4158          | • • •                                         | External grid fault   | Increased grid frequency                                                              | Check the installation <sup>1</sup> |
| 4159          | • • •                                         | External grid fault   | Increased grid frequency                                                              | Check the installation <sup>1</sup> |
| 4160          | • • •                                         | External grid fault   | Increased grid frequency                                                              | Check the installation <sup>1</sup> |
| 4161          | • • •                                         | External grid fault   | Grid frequency too low                                                                | Check the installation <sup>1</sup> |
| 4170          | 000                                           | Information           | One phase is not connected. A miniature circuit breaker was not switched on.          | Check the installation <sup>1</sup> |
| 4180          | • • •                                         | External grid fault   | PE cable not connected                                                                | Check the installation <sup>1</sup> |
| 4181          | • • •                                         | External grid fault   | PE cable not connected                                                                | Check the installation <sup>1</sup> |
| 4185          | $\bigvee_{i=1}^{i}\bigvee_{j=1}^{i} \bigcirc$ | Internal system fault | Internal software fault                                                               | Support <sup>1</sup>                |
| 4200          | • • •                                         | External grid fault   | Increased grid voltage                                                                | Check the installation <sup>1</sup> |
| 4201          | • • •                                         | External grid fault   | Grid voltage too low                                                                  | Check the installation <sup>1</sup> |
| 4210          | • • •                                         | External grid fault   | Increased grid voltage                                                                | Check the installation <sup>1</sup> |
| 4211          | • • •                                         | External grid fault   | Grid voltage too low                                                                  | Check the installation <sup>1</sup> |
| 4220          | • • •                                         | External grid fault   | Voltage mean value of the last 10 minutes too high                                    | Check the installation <sup>1</sup> |

| Event<br>Code  | LED<br>display                                                                                                    | Type of event                   | Description /<br>possible cause                    | Measure                                   |
|----------------|----------------------------------------------------------------------------------------------------|---------------------------------|----------------------------------------------------|-------------------------------------------|
| 4221           | • • •                                                                                                    | External grid fault             | Voltage mean value of the last 10 minutes too high | Check the installation <sup>1</sup>       |
| 4290           | • • •                                                                                                    | External grid fault             | The grid frequency has changed too quickly.        | Check generator installation <sup>1</sup> |
| 4300           | $\overset{l}{\downarrow}\overset{l}{\downarrow}\overset{l}{\downarrow}\overset{l}{\downarrow}\overset{l}{\downarrow}$ | Internal system fault           | Internal system fault                              | Support <sup>1</sup>                      |
| 4301           | $\mathbf{\dot{e}}_{\mathbf{r}}^{\mathbf{r}} \mathbf{\dot{e}}_{\mathbf{r}}^{\mathbf{r}} \mathbf{O}$                    | Internal system fault           | Internal system fault                              | Support <sup>1</sup>                      |
| 4302           | ¥́×́ O                                                                                                    | Internal system fault           | Internal system fault                              | Support <sup>1</sup>                      |
| 4303           | ¥́×́ O                                                                                                    | Internal system fault           | Internal system fault                              | Support <sup>1</sup>                      |
| 4304           | $\bigvee_{i}^{i}\bigvee_{i}^{i}\bigvee_{i}^{i}\bigcirc$                                                               | Internal system fault           | Internal system fault                              | Support <sup>1</sup>                      |
| 4321           |                                                                                                    | Internal parameterization fault | Defective EEPROM, forbidden<br>memory access       | Support <sup>1</sup>                      |
| 4322           | ¥¥ × o                                                                                                    | Internal parameterization fault | Software error                                     | Contact support                           |
| 4323           | Ì́, Ì́, O                                                                                                    | Internal parameterization fault | Residual current                                   | Support <sup>1</sup>                      |
| 4324           | $\mathbf{\dot{e}}_{\mathbf{r}}^{\mathbf{r}} \mathbf{\dot{e}}_{\mathbf{r}}^{\mathbf{r}} \mathbf{O}$                    | Internal parameterization fault | Parameter error                                    | Support <sup>1</sup>                      |
| 4325           | $\mathbf{A}_{\mathbf{n}}^{\mathbf{n}},\mathbf{A}_{\mathbf{n}}^{\mathbf{n}},\mathbf{O}$                                | Internal parameterization fault | Parameter error                                    | Support <sup>1</sup>                      |
| 4340<br>- 4354 | $\mathbf{\dot{e}} \circ \mathbf{o}$                                                                                   | External residual current       | Residual current                                   | Check generator installation <sup>1</sup> |
| 4360<br>- 4421 | $\overset{l}{\downarrow}\overset{l}{\downarrow}\overset{l}{\downarrow}\overset{l}{\downarrow}\overset{l}{\downarrow}$ | Internal system fault           | Internal system fault                              | Support <sup>1</sup>                      |
| 4422           | $\overset{l}{\downarrow}\overset{l}{\searrow}\overset{l}{\swarrow} 0$                                                 | Internal system fault           | Internal system fault                              | Contact support.                          |
| 4424           | $\overset{l}{\downarrow}\overset{l}{\downarrow}\overset{l}{\downarrow}\overset{l}{\downarrow}\overset{l}{\downarrow}$ | Internal system fault           | Internal system fault                              | Support <sup>1</sup>                      |
| 4425           | ¥́×́ o                                                                                                    | Internal parameterization fault | Parameter error                                    | Support <sup>1</sup>                      |
| 4450           | • • •                                                                                                    | External insulation fault       | Insulation fault                                   | Check generator installation <sup>1</sup> |
| 4451           | $\mathbf{\dot{e}}_{\mathbf{r}}^{\mathbf{r}},\mathbf{\dot{e}}_{\mathbf{r}}^{\mathbf{r}},\mathbf{O}$                    | Internal system fault           | Internal system fault                              | Contact support                           |
| 4475           |                                                                                                    | Internal system fault           | Internal system fault                              | Support <sup>1</sup>                      |
| 4476           | 0 0 0                                                                                                    | Information                     | Weak PV supply<br>(e.g. in the morning)            | No action necessary <sup>1</sup>          |
| 4800           |                                                                                                    | Internal system fault           | Internal system fault                              | Support <sup>1</sup>                      |
| 4801           | $\stackrel{l}{\neq} \stackrel{l}{\neq} 0$                                                                             | Internal system fault           | Insulation fault                                   | Support <sup>1</sup>                      |
| 4802           | ¥¥ v o                                                                                                    | Internal system fault           | Internal system fault                              | Support <sup>1</sup>                      |

| Event<br>Code  | LED<br>display                                                                                                   | Type of event         | Description /<br>possible cause | Measure                          |
|----------------|----------------------------------------------------------------------------------------------------|-----------------------|---------------------------------|----------------------------------|
| 4803           | $\overset{I}{\overset{I}{\overset{I}{\overset{I}}}} \overset{I}{\overset{I}{\overset{I}{\overset{I}}}} \bigcirc$ | Internal system fault | Insulation fault                | Support <sup>1</sup>             |
| 4804           | $\bigvee_{i=1}^{i}\bigvee_{j=1}^{i}\bigvee_{j=1}^{i}\bigcirc$                                                    | Internal system fault | Insulation fault                | Support <sup>1</sup>             |
| 4805           | $\bigvee_{i=1}^{i}\bigvee_{j=1}^{i}\bigvee_{j=1}^{i}\bigcirc$                                                    | Internal system fault | Internal system fault           | Support <sup>1</sup>             |
| 4810           | $\overset{I}{\blacktriangleright},\overset{I}{\succ},\overset{I}{\frown},\overset{O}{\bullet}$                   | Internal system fault | Internal system fault           | Support <sup>1</sup>             |
| 4850           | • • •                                                                                                    | Internal system fault | Energy supply company           | Support <sup>1</sup>             |
| 4870<br>- 7500 | $\mathbf{M}_{1}^{1},\mathbf{M}_{1}^{1},\mathbf{M}_{1}^{1}$                                                       | Internal system fault | Internal system fault           | Support <sup>1</sup>             |
| 7503           | 000                                                                                                    | Information           | Internal system fault           | No action necessary <sup>1</sup> |

#### Tab. 6: Event codes

<sup>1</sup> If the error occurs several times/permanently, please contact Support.

## Legend for the "Event codes" table

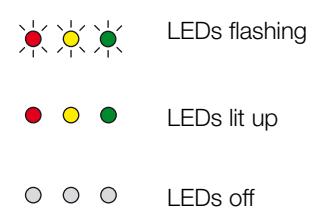

# 5. Web server

| 5.1 | The web server                       | . 87 |
|-----|--------------------------------------|------|
|     |                                      |      |
| 5.2 | Using the web server                 | . 88 |
|     |                                      | ~~~  |
| 5.3 | Connecting the inverter and computer | . 89 |
| 5.4 | Menu structure in web browser        | . 91 |
| 5.5 | Web server main menu                 | . 93 |
| 5.6 | Web server submenus                  | . 94 |

# 5.1 The web server

The web server forms the graphic interface (shown in the browser) between the inverter and the user.\*

\* Deviations due to software versions (UI status) possible.

| 1                          | <b>- 1</b> (1) <b>- 1</b>                                                                                                    | 11 11 (2 11 = her =   | 2           |
|----------------------------|----------------------------------------------------------------------------------------------------|-----------------------|-------------|
| Home                       | PIKO                                                                                                    | Name of the inverter  | Plant owner |
| Current values             | 1 1110                                                                                                    |                       |             |
| Statistics                 | Settings                                                                                                    | General Inverter name |             |
| Settings                   | - Hoching and the state of the state of the |                       |             |
| General                    | Investor name                                                                                                    | 1 100 1 00 00 V       |             |
| Inverter name              | Inverter name                                                                                                    | Rec. UPLOC 8          |             |
| Date/time                  |                                                                                                    | ×                     |             |
| Login                      |                                                                                                    | 6                     | 7           |
| Communication              |                                                                                                    |                       | ·           |
| Portal configuration       | /                                                                                                    |                       |             |
| Data logger                | Reset                                                                                                    |                       | Accept      |
| Switched output            |                                                                                                    |                       |             |
| Analog inputs              |                                                                                                    |                       |             |
| Info Info                  |                                                                                                    |                       |             |
| Logout                     |                                                                                                    |                       |             |
| Fig. 51: Web server        |                                                                                                    |                       |             |
| Selection of langu         | age                                                                                                    |                       |             |
| 2 Logged-in user           |                                                                                                    |                       |             |
| <sup>3</sup> Inverter name |                                                                                                    |                       |             |

- 4 Menu
- 5 Values / input boxes
- "Reset" button clears the input and resets it to the previous value.
- "Accept" button saves and accepts all changes

The web server\* allows the user to view important information, current values, events and versions (e.g. user interface, firmware or hardware) relating to the inverter. The statistics provide a summary of the yield and operating duration and also provide the log data, which supplies other information. The inverter can also be quickly and easily configured in the Settings.

# 5.2 Using the web server

The web server is accessed on the inverter from a computer using a web browser (e.g. Internet Explorer). Both devices must be on the same network.

#### Settings in the computer<sup>1</sup>

 In the Internet protocol (TCP/IP) of the computer, the options "Automatically acquire IP address" and "Automatically acquire DNS server address" must be activated.

You can go to the settings for the Internet protocol (TCP/IP) via the control panel:

Control Panel >> Network and Sharing Center >> Change Adapter Settings.

Right-click on the LAN connection >> Properties >> Select "Internet protocol (TCP/IPv4)" > Properties.

In the LAN settings of the computer, the option "Use proxy server for LAN" must be deactivated.

You can reach the "LAN settings" via the control panel: Control Panel >> Internet options >> Tab: "Connections" >> LAN settings.

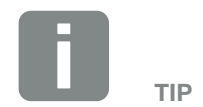

Any device (e.g. a tablet PC) that has a browser (e.g. Internet Explorer 10 or Firefox 39) can be used to access the web server.

<sup>1</sup> With Windows 8

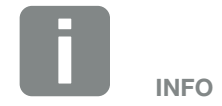

If the computer can already access the network in which the inverter is installed, these settings are not required.

# 5.3 Connecting the inverter and computer

## Connecting the inverter with a computer 🚺

- 1. De-energise the inverter. A
- 2. Open the inverter cover.

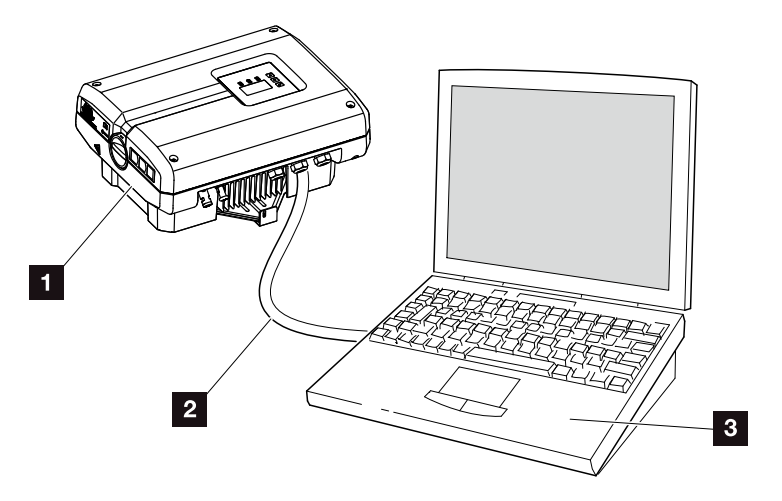

Fig. 52: Connecting inverter and computer with an Ethernet cable

- 1 Inverter
- 2 Ethernet cable
- 3 Computer (for configuration or data retrieval)
- **3.** Connect the Ethernet cable to the RJ45 interface of the communication board.
- 4. Connect the Ethernet cable to the computer.
- 5. Close the inverter cover.
- 6. Activate fuses and DC switch.
- The inverter is connected to the computer.

#### Calling up web server

- 1. Launch an Internet browser.
- 2. Enter the IP address of the inverter in the address line of the browser and confirm with "Enter".
- $\rightarrow$  The web server is called up.

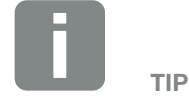

You can find additional variants for connecting the inverter with a computer here **2** Ch. 6.1

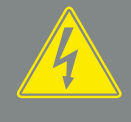

DANGER

RISK OF DEATH DUE TO ELECTRI-CAL SHOCK AND DISCHARGE!

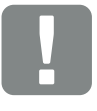

IMPORTANT INFORMATION

If the computer and the inverter are connected directly with an Ethernet cable, the adjacent work sequence must be followed!

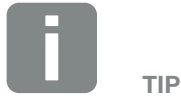

The IP address can be queried in the inverter menu under "Settings / Communication / Network settings 2".

Additional entry options in the address line of the browser:

- S and the serial number of the inverter on the type plate (example: http://S12345FD323456)
- Name of the inverter: The inverter can be assigned a name. This may be no longer than 15 characters and may not contain special characters like + - \* /... (For example: http://SWR\_5).

 To log in, click on Login and select a user. The following log in data are preset as "Plant owner" as standard:

User name: pvserver Password: pvwr Enter the user name and password.

→ The web server's menu opens.

#### Undertaking settings in the web server

After logging in, the settings required can be undertaken on the inverter or values can be queried via the web server.

# Disconnecting the inverter from the computer

- 1. De-energise the inverter.
- 2. Open the inverter cover.
- **3.** Unplug the Ethernet cable from the inverter and the PC.
- 4. Close the inverter cover.
- 5. Activate fuses and DC switch.
- ✓ The inverter is once again in operation.

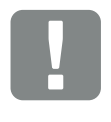

#### IMPORTANT INFORMATION

The password should be changed once you have logged in for the first time under Settings.

The password may consist of no more than 15 characters and contain the following characters: a-z, A-Z, 0-9 and \_

You need a service code to log in as an installer. This can be requested from the service team. Ch. 12.2

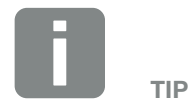

Leave the Ethernet cable connected to the inverter. This makes it possible to easily carry out further queries or setting configurations on the inverter.

If connecting through a router, for example, there is no need to remove the connection.

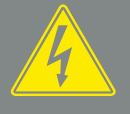

DANGER

RISK OF DEATH DUE TO ELECTRI-CAL SHOCK AND DISCHARGE!

# 5.4 Menu structure in web browser

The menus\* of the web server are explained on the following pages.

Deviations due to software versions (UI status) possible.

#### Home menu

Home -

Displays inverter status and the current power values

#### **Current values menu**

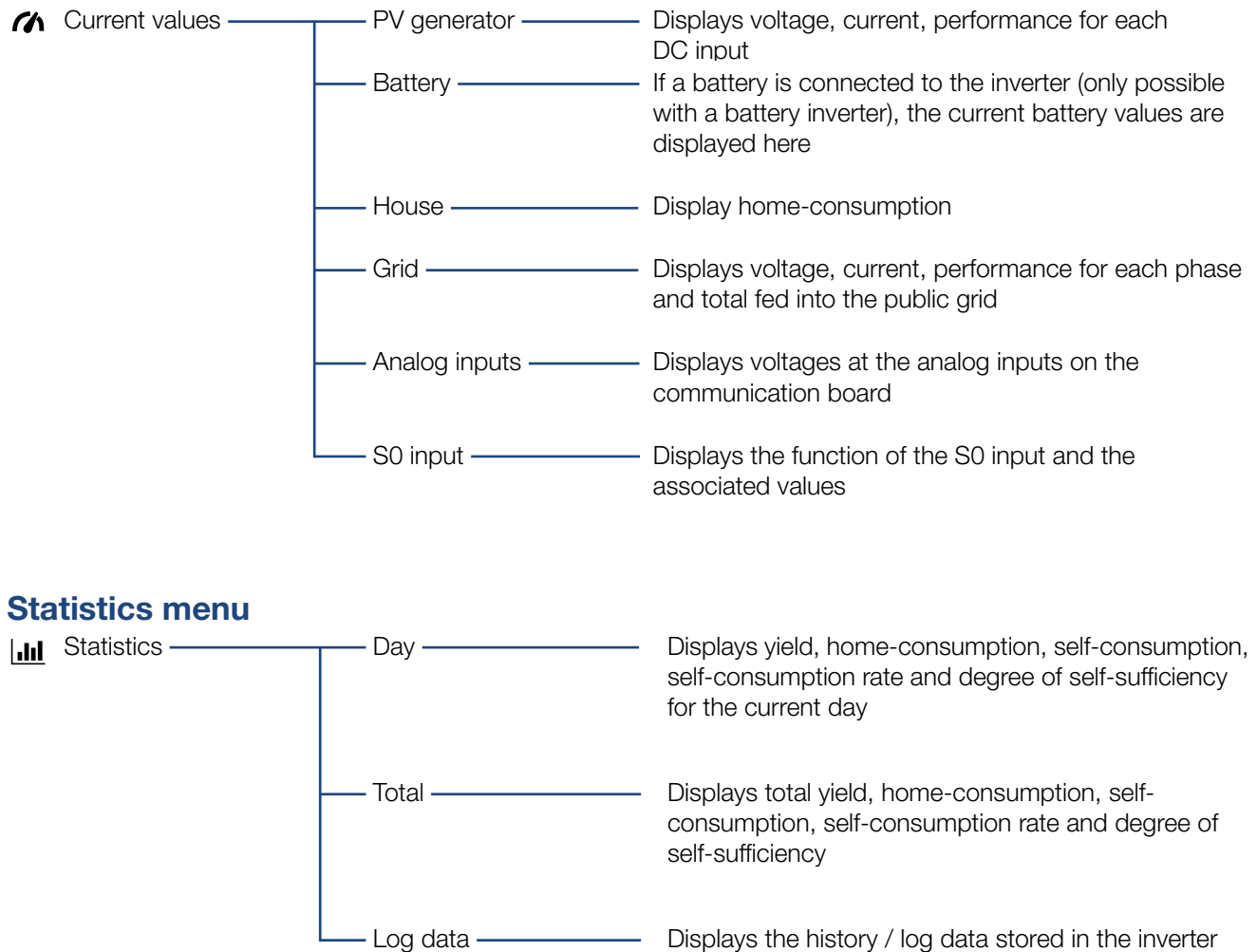

#### Settings menu

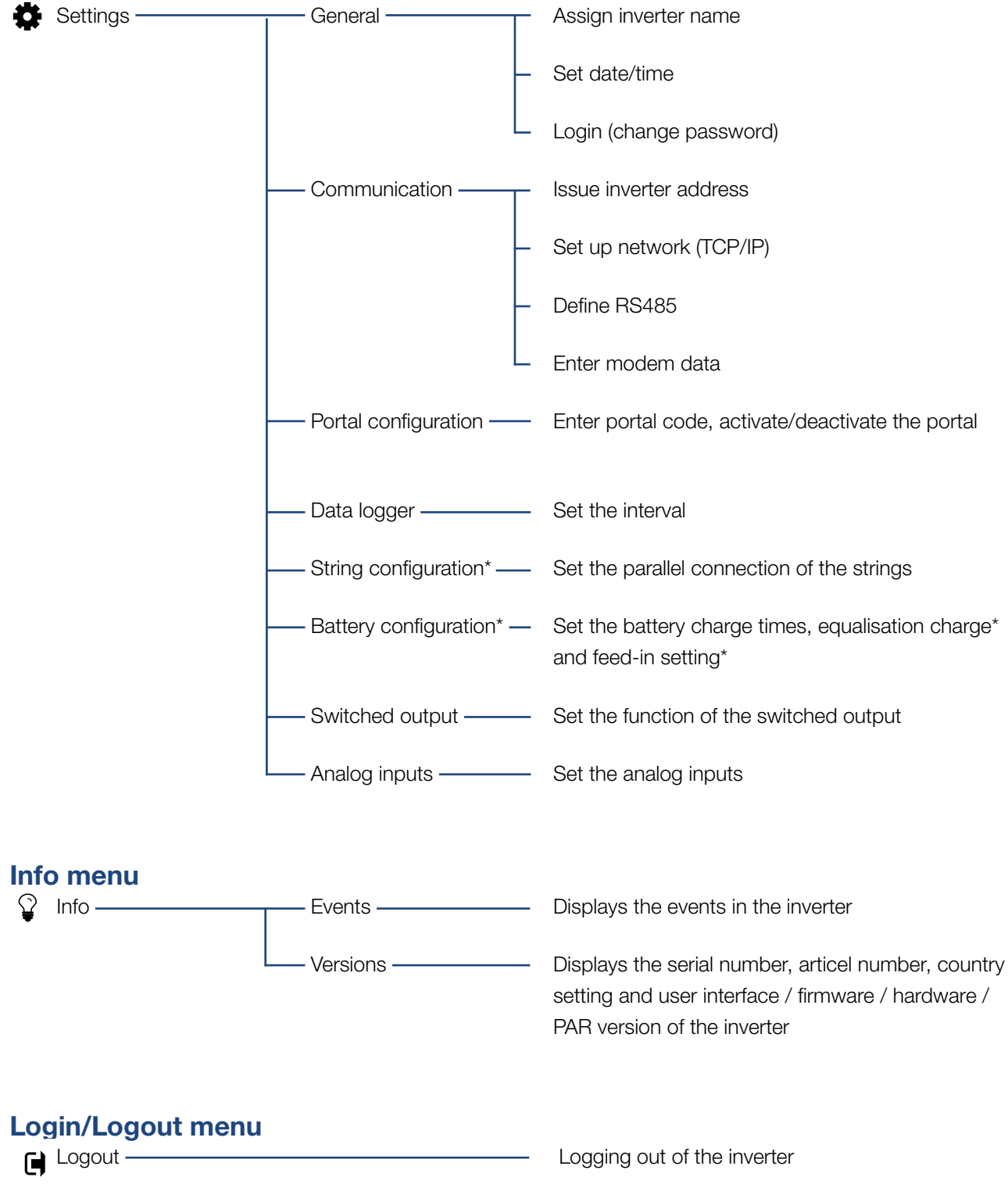

\* These settings are only possible with a service code

## 5.5 Web server main menu

#### Home

Displays the key information and yield data for the inverter.

#### Current values

The various menu items allow the user to view the current values for the PV generators, a connected battery (only with a battery inverter), the building consumption, the public grid connection, the analogue interfaces and the use of the S0/AL-Out contact on the communication board.

#### Statistics

Shows information about the inverter's yield and consumption data and the daily or total building consumption. "Log data" shows the inverter's history data or stores it on the computer.

#### Settings

These menu items allow you to configure the inverter (e.g. inverter name, network settings).

#### Info

On the Info page the user can view events pending in the inverter or the inverter's installed versions (e.g. user interface, firmware, hardware). This information can also be viewed without logging in to the web server.

#### Login / Logout

Allows the user to log into or out of the web server. **Login**: Log in to the web server. You can log in as a plant owner or as an installer. As an installer you require a service code, which gives you additional setting options on the inverter.

Logout: Menu item to log out of the web server.

# 5.6 Web server submenus

## Web server page "Login/Logout"

Allows the user to log into or out of the web server.

- Login: Log in to the web server. You can log in as a plant owner or as an installer. As an installer you require a service code, which gives you additional setting options on the inverter.
- **Logout**: Menu item to log out of the web server.

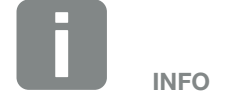

You need a service code to log in as an installer. This can be obtained from the service team. **2** Ch. 12.2

## Web server page "Home"

Displays information and yield data for the inverter.

| Parameter                          | Explanation                                                                                                  |
|------------------------------------|----------------------------------------------------------------------------------------------------|
| Power values -<br>DC input total   | Displays the generated energy of all PV generators.                                                          |
| Power values -<br>output power     | Shows how much power is fed into or drawn from the public grid.                                              |
| Power values -<br>self-consumption | Shows the home-consumption<br>covered by self-produced energy<br>(this is not shown for 1-phase<br>devices). |
| Battery -<br>charging status       | Shows the battery's charging status (only when battery is connected).                                        |
| Status -<br>operating status       | Operational status of inverter. For more information, see <b>2 Ch. 4.5.</b>                                  |

### Web server page "Current values"

Menu items to display the current energy values of the AC and DC side.

#### PV generator

Displays the generated voltage, current and energy of the PV generators per DC input.

#### Battery

If a battery is connected to the inverter (only possible with a battery inverter), the current battery values are displayed.

| Parameter                 | Explanation                                             |
|---------------------------|---------------------------------------------------------|
| Voltage                   | Shows the battery's voltage.                            |
| Charging status           | Shows the battery's charging status.                    |
| Charging /<br>Discharging | A charging shows that the battery is being charged.     |
|                           | A discharge shows that the battery is being discharged. |
| Charge cycles             | Indicates the battery's charging cycles.                |
| Temperature               | Shows the battery's temperature.                        |

#### House

Shows the current home-consumption and how this is distributed over the phases.

"Current build. consump." shows from which sources the home-consumption is being covered (solar generator, battery and public grid).

"Phase-sel. consumption" indicates how much energy is required on the individual phases.

| Parameter       | Explanation                                                                                                    |
|-----------------|----------------------------------------------------------------------------------------------------|
| Solar generator | Indicates the power consumption that<br>is currently being covered from the PV<br>modules.                                |
| Battery         | Indicates the power consumption that<br>is currently being covered from the<br>battery.                                   |
| Grid            | Indicates the power consumption that is currently being covered from the grid.                                            |
| Phase x         | Indicates the power consumption by phase (1, 2 or 3) that is currently being covered by the battery, PV modules and grid. |

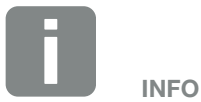

If all values are at zero, the battery is in sleep mode (winter mode). You can check the exact status of the battery through the inverter.

#### Grid

Shows the current performance data of the grid side (AC) and how the energy is distributed to the phase.

| Parameter      | Explanation                                                                                   |
|----------------|-----------------------------------------------------------------------------------------------|
| Output power   | Shows how much power is fed into or drawn from the public grid.                               |
| Grid frequency | Shows the current grid frequency.                                                             |
| Cos phi        | Indicates the current reactive power (cos phi).                                               |
| Limitation on  | Shows the current power curtailment setting.                                                  |
| Phase x        | Indicates the power by phase (1, 2 or 3) that is covered by the battery, PV modules and grid. |

#### Analog inputs

Shows the voltage which is currently available on the analog input x. The meaning of the voltage data depends on the sensor used. In the case of an irradiation sensor, for example, it may be the intensity of solar irradiation. (For more information, refer to the manual for the sensor).

#### S0 input

The "Number of energy pulses" shows the number of energy pulses per time unit on the S0 interface. If an external energy meter is connected at the S0 input, for example, the energy counted by the meter can be queried.

## Web server page "Statistics"

Displays the yield, daily consumption, total consumption and log data.

## Day

Shows the yield / consumption values for the current day.

| Parameter                     | Function                                                                                                    |
|-------------------------------|----------------------------------------------------------------------------------------------------|
| Yield                         | Indicates the energy generated by the PV generators.                                                                                                    |
| Home-consumption              | Indicates the energy consumed in the whole building.                                                                                                    |
| Self-consumption              | Indicates the proportion of energy consumed in the building that is covered by PV energy.                                                                                                    |
| Self-consumption rate         | The self-consumption proportion<br>shows the ratio between self-con-<br>sumption and the total energy gener-<br>ated by the PV generators.                                                                                                    |
| Degree of<br>self-sufficiency | The degree of self-sufficiency<br>indicates what percentage of the<br>building's total power requirement is<br>covered by self-generated PV energy.<br>The higher the value, the less energy<br>has had to be purchased from the<br>energy supplier. |

#### Total

Shows all yield / consumption values that have accumulated in the inverter.

| Parameter             | Function                                                                                                    |
|-----------------------|----------------------------------------------------------------------------------------------------|
| Yield                 | Indicates the energy generated by the PV generators.                                                                    |
| Home-consumption      | Indicates the energy consumed in the whole house.                                                                       |
| Self-consumption      | Indicates the rate of energy con-<br>sumed in the building that is covered<br>by PV energy.                             |
| Self-consumption rate | The self-consumption rate shows the ratio between self-consumption and the total energy generated by the PV generators. |

| Parameter                     | Function                                                                                                    |
|-------------------------------|----------------------------------------------------------------------------------------------------|
| Degree of<br>self-sufficiency | The degree of self-sufficiency<br>indicates what percentage of the<br>building's total power requirement is<br>covered by self-generated PV energy.<br>The higher the value, the less energy<br>has had to be purchased from the<br>energy supplier. |
| Operation time                | Indicates the run time of the inverter.                                                                                                    |

#### Log data

The link calls up the measured values (log data). The log data of the inverter can be downloaded as a DAT file (logData.dat). The data in the file is in CSV format and can be viewed with any spreadsheet program (e.g. Excel). For more information, see **Ch. 6.2**.

#### Option "Open":

The data are displayed in a new or the same browser window.

#### Option "Save":

The data (LogDaten.dat) are saved on your hard drive. After saving, this data can be displayed and further processed.

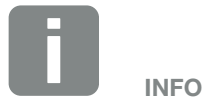

If the inverter is not connected to a solar portal, regular backup copies of the log data should be created.

## Web server page "Settings"

In Settings you can configure the inverter and the external components (e.g. sensor, ripple control receiver).

#### General

Set the general parameters of the inverter.

| Menu item     | Function                                                                                                    |
|---------------|----------------------------------------------------------------------------------------------------|
| Inverter name | Enter the inverter name. The<br>characters a–z, A–Z, 0–9 and "_"<br>are allowed for the name change.<br>Spaces or special characters are not<br>possible. The browser connection to<br>the web server can take place with<br>the new name following the name<br>change. Access with the serial num-<br>ber remains possible. |
| Date/time     | Enter the time and date. It is possible to adopt the PC time using the button "Set to PC time".                                                                                                    |
| Login         | Change current password                                                                                                    |

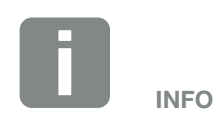

The entries must be confirmed with a click on the "Accept" button. The settings are then saved.

#### Communication

Set the communication parameters of the inverter.

| Menu item        | Function                                                                                                    |
|------------------|----------------------------------------------------------------------------------------------------|
| Inverter address | Input RS485 address of inverter.<br>When two or more inverters are con-<br>nected via RS485, each inverter must<br>be given its own RS485 address. |
| Network (TCP/IP) | Input network, gateway and DNS<br>server configuration.<br>Configuration of the inverter network<br>interface (Ethernet).                          |
|                  | As the standard default setting, the option "Auto IP / DHCP" and "Router/Gateway" is activated.                                                    |
|                  | For a detailed description of this, refer to the chapter "System monitor-<br>ing". <b>2 Ch. 6</b>                                                  |

| Network configuration |     |     |     |   |
|-----------------------|-----|-----|-----|---|
| Auto-IP / DHCP        |     |     |     |   |
| Manual                |     |     |     |   |
| IP address:           | 0   | 0   | 0   | 0 |
| Subnet mask:          | 255 | 255 | 255 | 0 |
| Router/Gateway:       | 0   | 0   | 0   | 0 |
| DNS Server:           | 0   | 0   | 0   | 0 |
|                       |     |     |     |   |

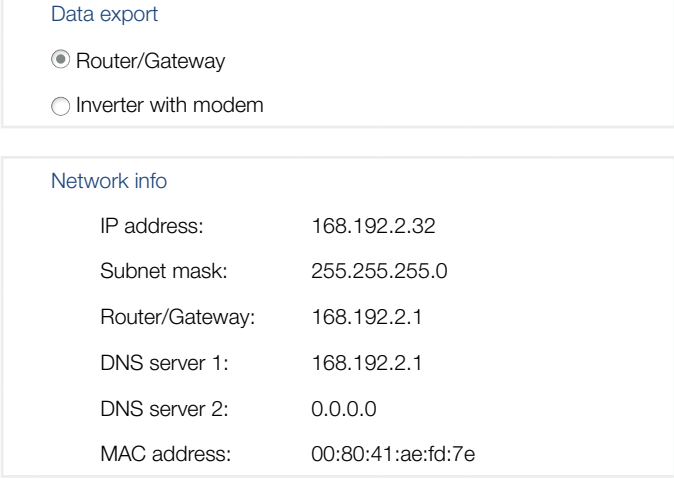

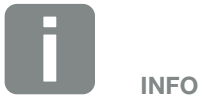

As the standard default setting, the option "Auto IP / DHCP" is activated. This means that the inverter acquires its IP address from a DHCP server or automatically generates an IP address.

If the inverter is not allocated an automatic IP address through a DHCP server, the inverter can be configured using "Manual".

The data necessary for configuration, such as IP, router and DNS addresses, can be found on your router / gateway.

If the inverter is connected to a "Router/Gateway", the "Router/Gateway" option must be activated.

If data export using "Inverter with modem" is selected, communication is carried out through an inverter's modem. This can be installed in your own or another inverter.

"Network info" shows the addresses which the inverter is currently using. If the router / gateway also functions as a DNS server, the same IP address is displayed under DNS Server 1. If an alternative DNS server is issued through the "Manual" setting, the IP address for this is displayed under DNS Server 2.

| Menu item | Function                                                                                                    |
|-----------|----------------------------------------------------------------------------------------------------|
| RS485     | Bus termination: The bus termination<br>must be activated on devices which<br>are at the end of the RS485 bus.                                                                                                    |
|           | Bus bias voltage: At least one device<br>in an RS485 bus system should<br>supply the bus voltage. Activation<br>means that the inverter supplies the<br>bus voltage.                                                                              |
| Modem     | Shows the modem status. When the<br>GSM modem is connected correctly,<br>the GSM signal strength is displayed.<br>When the modem is connected<br>incorrectly or not available, "No<br>modem available" is displayed.<br>GSM-PIN: PIN of SIM card. |

#### Portal configuration

Enter the solar portal configuration. If you want to use a solar portal, the log data and events can be sent to the solar portal

| Menu item              | Function                                                                                                    |
|------------------------|----------------------------------------------------------------------------------------------------|
| Portal code            | Input box for the portal code of a solar portal (e.g. PIKO Solar Portal - P3421).                                            |
| Active portal          | Display of the active portal.                                                                                                |
| Last portal connection | Displays how many minutes ago the<br>inverter last transferred data to the<br>solar portal (when the function is<br>active). |
| Data export            | Removal of the "check" deactivates sending to the solar portal.                                                              |

## Data logger 1

Choose from a saving interval of 5, 15 or 60 minutes.

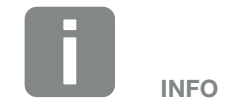

When 5 minutes is selected, the data can be saved for approximately 130 days. When 15 minutes is selected, the data can be saved for approximately 400 days. When 60 minutes is selected, the data can be saved for approximately 1500 days. When the internal memory is full, the oldest data will be overwritten. String configuration (with service code only)

Parallel connection can be activated or deactivated here depending on the connection of DC inputs DC1 and DC2 in the inverter. The string connection can only be adjusted for inverters with at least 2 DC inputs. A detailed description of parallel connection can be found in the chapter **C Ch. 3.5** 

#### Battery configuration

If a battery is connected to the inverter (only possible with a battery inverter), the battery behaviour for battery charging can be set here.

| Parameter                                          | Function                                                                                                    |
|----------------------------------------------------|----------------------------------------------------------------------------------------------------|
| Battery charge times                               | Start and end times define the period<br>within which the battery is charged.<br>This has the advantage that you can<br>move the charging time to midday,<br>for example, when there is maximum<br>solar irradiation, to avoid reaching the<br>energy supplier's reduction limits. |
| Equalisation charge<br>(with service code<br>only) | Activate equalisation charge from the grid                                                                                                    |
|                                                    | (Standard setting: the equalisation<br>charge is activated automatically<br>during manual winter operation)                                                                                                    |
| Feed-in setting<br>(with service code<br>only)     | Symmetrical:<br>The symmetrical setting causes<br>feed-in to be split equally over all<br>phases. This setting usually does not<br>need to be changed because energy<br>supply companies normally use<br>balancing meters.                                                         |
|                                                    | Asymmetrical:<br>If the energy supply company<br>requires phase-compatible feed-in,<br>select the asymmetrical setting. The<br>maximum unbalanced load between<br>the phases is 2.2kW; the inverter<br>limits the maximum unbalanced load<br>automatically.                        |

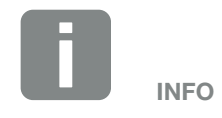

The string connection can only be adjusted for inverters with at least 2 DC inputs.

#### Switched output

Set the function of the S0 switched output on the communication board. The 2-pin terminal can be assigned various functions.

| Parameter                             | Function                                                                                                    |
|---------------------------------------|----------------------------------------------------------------------------------------------------|
| S0 pulses                             | The switched output functions<br>as a pulse output as described in<br>EN 62053-31 with a constant rate of<br>2,000 pulses per kilowatt hour. This<br>function is a factory setting. |
| Alarm output                          | The switched output functions as<br>a potential-free NC contact. It is<br>opened when an event occurs.                                                                              |
| Self-consumption control              | The switched output functions as a potential-free NO contact. It closes                                                                                                    |
| Dynamic self-con-<br>sumption control | when the set conditions are fulfilled.<br>Detailed description in chapter<br>Self-consumption. Ch. 8.1                                                                              |

## Analog inputs

Two settings are possible here.

| Menu item               | Function                                         |
|-------------------------|--------------------------------------------------|
| Sensors                 | If a sensor (e.g. PIKO Sensor) is connected.     |
| Effective power control | For the connection of a ripple control receiver. |

## Web server page "Info"

Displays all events and version numbers of the inverter.

#### Events

Call up events that have been stored in the inverter. Event messages can be faults or other events. Remedial measures can be found in the "Event codes" chapter **2** Ch. 4.10.

#### Versions

Shows information about the versions installed on the inverter. This information can also be viewed without logging in to the web server.

| Function        | Meaning                              |
|-----------------|--------------------------------------|
| UI              | User interface version               |
| FW              | Firmware version                     |
| HW              | Hardware version                     |
| PAR             | Version of set of parameters         |
| Serial number   | Inverter serial number               |
| Articel number  | Articel number of the inverter       |
| Country setting | Shows the inverter's country setting |

| $\mathbf{C}$ | $\bigcirc$ |             |
|--------------|------------|-------------|
| 0.           | System     | rnonilorino |
|              | <u> </u>   | J           |

| 6.1 | Create connection between computer and inverter   |     |
|-----|---------------------------------------------------|-----|
|     |                                                   |     |
| 62  | The log data                                      | 109 |
| 0.2 |                                                   | 100 |
|     |                                                   |     |
| 6.3 | Retrieve, save and graphically represent log data | 112 |

# 6.1 Create connection between computer and inverter

It is possible to connect the inverter with a computer in the following cases:

- Settings and retrievals in the web server
- Retrieve log data of the inverter

Inverter and computer can be connected with the following variants:

Variant 1 2 Page 107
Connect inverter and computer directly

 Variant 2 Page 107
Connect inverter and computer by way of a switch/ hub/router

## Variant 1: Connect the inverter and computer directly

This variant is mainly applied for the configuration of the inverter by way of the web server on location if the inverter is not being integrated in a network.

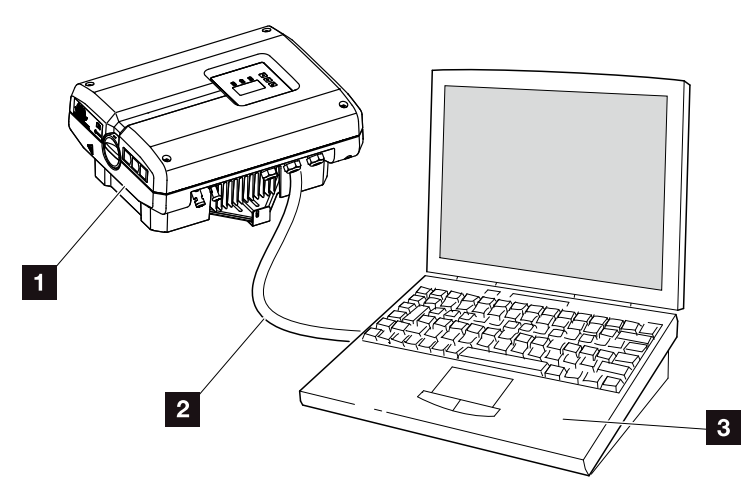

Fig. 53: Connect inverter and computer directly

- 1 Inverter
- 2 Ethernet cable
- Computer (for configuration or data retrieval)

# Variant 2: Connect inverter and computer by way of a switch/hub/router

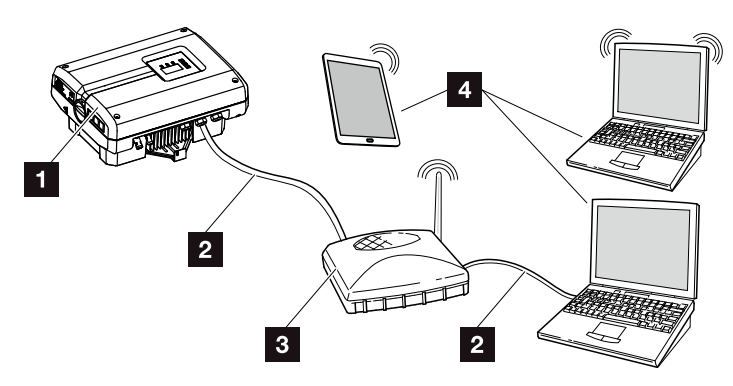

Fig. 54: Connect inverter and computer by way of a router

- 1 Inverter
- 2 Ethernet cable
- 3 Switch/hub/router with or without WLAN
- Computer via LAN or WLAN (for configuration or data retrieval)

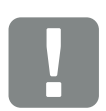

IMPORTANT INFORMATION

Use a patch cable of category 6 (Cat6e) with a maximum length of 100 m.

#### Manually configure network

As the standard default setting, the option "Auto IP / DHCP" and "Router/Gateway" is activated. This means that the inverter obtains its IP address from a DHCP server or automatically generates an IP address and establishes the connection to the Internet through an external router / gateway.

In the following case, the network setting must be entered manually:

No DHCP server to generate an IP address

A DHCP server can be, for example, an Internet router (cable / DSL). A DHCP server (Dynamic Host Configuration Protocol) is a service that administers and distributes the IP addresses and the network configuration in a network.

If the IP address has to be set manually, this can be done in the inverter menu below or above the web server under "Communication".
### 6.2 The log data

The inverter is equipped with a data logger **Tab. 3**, which regularly records the following data from the system:

- Inverter data
- Data from external current sensors
- Grid data
- ENS data

You can find out how to retrieve, save and graphically represent log data in the following chapter 2 Ch. 6.3

The log data can be used for the following purposes:

- Check operating characteristics of the system
- Determine and analyse malfunctions
- Download and graphically represent yield data

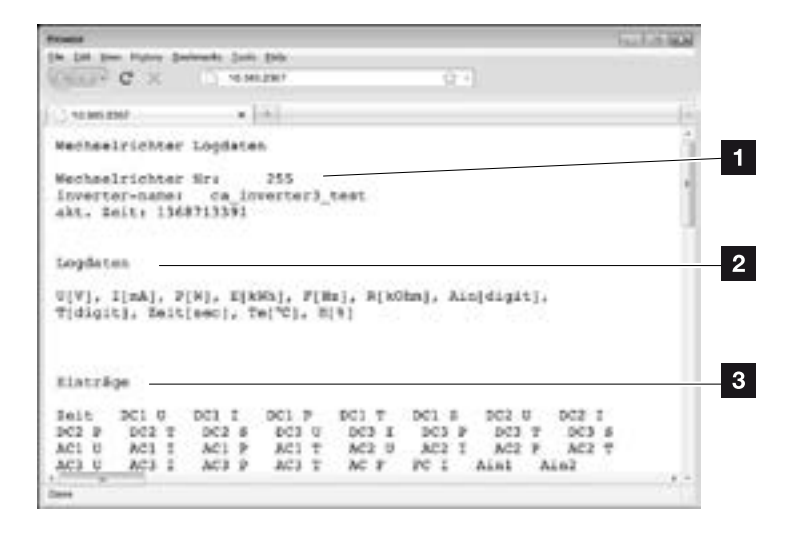

Fig. 55: Example screen "The log file"

- 1 File header
- 2 Physical variables
- 3 Entries in the log file

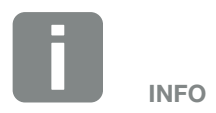

The log data can be downloaded as a DAT or as a TXT file.

#### Log file: File header

The log file contains a file header with information on the inverter:

| Entry           | Explanation                                                                                                    |
|-----------------|----------------------------------------------------------------------------------------------------|
| Inverter number | Number of the inverter                                                                                                    |
| Name            | Can be assigned by the user via the browser                                                                                                    |
| Current time    | The system time valid at the point in time<br>of file creation in seconds. This makes<br>allocation possible<br>(e.g. 1372170173 Unix time stamp =<br>25.06.2013 16:22:53) |

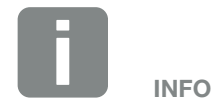

Unix time stamp converter can be found on the Internet.

Tab. 7: Log file file header

#### Log file: Physical variables

The file header is followed by the units of the physical variables. The following table explains the abbreviations for the physical variables:

| Entry | Explanation                                                     |
|-------|-----------------------------------------------------------------|
| U     | Voltage in volts [V]                                            |
| I     | Current strength in milliamps [mA]                              |
| Р     | Power in watts [W]                                              |
| Е     | Energy in kilowatt hours [kWh]                                  |
| F     | Frequency in Hertz [Hz]                                         |
| R     | Resistance in kiloohms [kohm]                                   |
| т     | Counting unit in points [digits]                                |
| Aln   | Counting unit in points [digits]                                |
| Time  | Time in seconds [sec] since the inverter was put into operation |
| TE    | Temperature in Celsius [°C]                                     |
| н     | Without function                                                |

Tab. 8: Physical variables in the log file

#### Log file: Entries

The units of the physical variables are followed by various entries in the log file.

The following table explains the various entries of the log file and may deviate depending upon the model:

| Entry   | Explanation                                                                                                    |
|---------|----------------------------------------------------------------------------------------------------|
| Time    | Time in seconds since the inverter went into operation                                                                                                    |
| DC x U  | DC voltage: Input voltage of the respective strings (x = 1, 2 and 3) in V                                                                                                    |
| DCxI    | DC current: Input current of the respective strings ( $x = 1, 2$ and 3) in mA                                                                                                    |
| DC x P  | DC power: Input power of the respective strings (x = 1, 2 and 3) in W                                                                                                    |
| DC x T  | DC temperature: Details for service. Temperature of the respective phase ( $x = 1, 2$ and 3) in digital values                                                                                                    |
| DC x S  | DC status: Entries for the service of the respective strings ( $x = 1, 2$ and 3)                                                                                                    |
| ACxU    | AC voltage: Output voltage of the respective phase (x = 1, 2 and 3) in V                                                                                                    |
| ACxI    | AC current: Output current of the respective phase ( $x = 1, 2$ and 3) in mA                                                                                                    |
| ACxP    | AC power: Output power of the respective phase ( $x = 1, 2$ and 3) in W                                                                                                    |
| ACxT    | AC temperature: Details for service. Temperature of the respective phase (1, 2 and 3) in digital values                                                                                                    |
| AC F    | AC frequency: Grid frequency in Hz                                                                                                    |
| FC I    | Residual current: Measured residual current in mA                                                                                                    |
| Aln1    | Analogue input voltage: Display of the analogue inputs 1 to 4 of the communication board.                                                                                                    |
| Aln2    | The measured voltage value in V can be calculated with the value from the table (digits) and the following formula: loguit voltage N/L (10/1024) * digits. If the S0 input is used to count the approxy pulses, both table |
| Aln3    | columns Aln3 and Aln4 give the sum of the energy pulses per log interval. This total value is calculated as                                                                                                    |
| Aln4    | follows: $E_{total} = Aln3 * 2^{16} + Aln4$                                                                                                    |
| AC S    | AC status: Details for service of the operational status of the inverter                                                                                                    |
| ERR     | General malfunctions                                                                                                    |
|         | Status of the ENS (device for grid monitoring with assigned switching elements):                                                                                                    |
| ENS S   | Status of grid monitoring                                                                                                    |
| ENS Err | Malfunctions of the ENS (device for grid monitoring with assigned switching elements)                                                                                                    |
| SH x P  | External current sensor power: Power of the respective phase ( $x = 1, 2$ and 3) in W                                                                                                    |
| SC x P  | Self-consumption at the respective phase ( $x = 1, 2$ and 3) in W                                                                                                    |
| HC1 P   | not used                                                                                                    |
| HC2 P   | Building consumption in W from the PV modules                                                                                                    |
| HC3 P   | Building consumption in W from the grid                                                                                                    |
| KB S    | Internal communication status when switching to AC grid                                                                                                    |
| Total E | Total energy: Total fed-in energy in kWh when switching to AC grid                                                                                                    |
| HOME E  | Building consumption: Energy currently used in the household in kWh                                                                                                    |
| Iso R   | Insulation resistance in kohm when switching to AC grid                                                                                                    |
| Event   | POR event, "power on reset": renewed start-up of communication after a loss of AC voltage.                                                                                                    |

Tab. 9: Log data

# 6.3 Retrieve, save and graphically represent log data

6

There are three variants for retrieving and permanently saving the log data:

- Variant 1: Download the log data with a computer and display it
- Variant 2: Transfer log data to a solar portal and display it

## Variant 1: Download the log data with a computer and display it

- In the web server, go to the "Log data" page under Statistics. 2 Ch. 5.2
- 2. Save the file *LogDat.dat* on the computer.
- **3.** Open the file *LogDat.dat* in Excel.
- The log data are represented in table form and can be processed further.

# Variant 2: Transfer log data to a solar portal and display it

With a solar portal it is possible to monitor the PV system and the performance data via the Internet.

A solar portal has the following functions, which, however, may differ depending upon the portal:

- Graphic representation of performance data
- Worldwide online access to the portal
- E-mail notification of malfunctions
- Data export (e.g. Excel file)
- Long-term storing of log data

#### Prerequisites for data transfer to a solar portal:

- Inverter has an Internet connection
- Logged on to a solar portal (e.g. PIKO Solar Portal)
- ✓ Portal code of solar portal (e.g. P3421)
- Activation of data transfer in the inverter

## Activate data transfer to a solar portal via the control panel

- 1. Select the "Settings" menu on the control panel of the inverter.
- 2. Confirm with the "ENTER" key.
- **3.** Use the "UP", "DOWN" and "ENTER" keys to select the "Communication" / "Portal configuration" menu.
- 4. Enter the portal code of the solar portal in the "Code:" field. The portal code can also be assigned via the web server. The portal code for the PIKO Solar Portal (www.piko-solar-portal.de) is P3421.

| Portal configuration Data export Code: |  |
|----------------------------------------|--|
| <<< 🗸                                  |  |

Fig. 56: Entry of the portal code

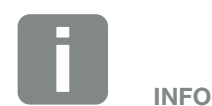

A correctly set-up network connection / Internet connection is a prerequisite for data transfer

It may take as much as 20 minutes following activation (dependent upon the portal) until the data export is visible on the solar portal.

The transfer time may increase if the connection is impaired (e.g. poor wireless connection).

- **5.** Press and hold down the "ENTER" key for approximately 3 seconds.
- 6. Select the "Accept" field and confirm with "ENTER".
- The data transfer to the solar portal is active (recognisable from the X in front of "Data export"). The name of the solar portal is shown. The data export to the solar portal is being executed.

# 7. Effective power control

| 7.1 | Why effective power control?                                       | 1 | 116 |
|-----|--------------------------------------------------------------------|---|-----|
| 7.2 | Limitation of the PV feed-in capacity                              | 1 | 117 |
| 7.3 | Activate the power control function with a ripple control receiver | 1 | 118 |
| 7.4 | Install the ripple control receiver                                | 1 | 119 |

### 7.1 Why effective power control?

## In Germany, VDE application rule (VDE-AR-N 4105) and Renewable Energies Act (EEG) 2012

Several energy supply companies offer the owners of PV systems the possibility to regulate their system with variable effective power control, and thus to increase the feed-in to up to 100%. To this purpose, the VDE application rule (VDE-AR-N 4105) and the Renewable Energies Act are currently in effect in Germany, for example.

These application rules require effective power control (reduction of the feed-in capacity) for each PV system.

The planner of a PV system can choose between two types of effective power control:

- Limitation of the feed-in capacity to 70% of the PV power at the grid connection point
- Effective power control with a ripple control receiver

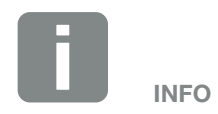

Should the PV system not fulfil the German Renewable Energies Act (EEG) 2012 requirements, the grid operator can reduce the feed-in tariff or dispense with it entirely.

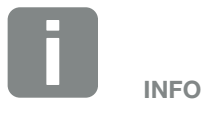

When selecting effective power control, check to determine which of the two possibilities offers the better energy yield.

### 7.2 Limitation of the PV feed-in capacity

Should the effective power control not be realisable with a ripple control receiver, the feed-in capacity is then to be reduced to 70% of the PV power according to the German Renewable Energies Act 2012 (EEG 2012).

The power limitation is carried out with the parameterization software PARAKO. This software is available from Support.

The PIKO BA Sensor can be used with systems for which a limitation of the feed-in capacity, for example to 70%, is to be set as an affordable alternative to the ripple control receiver.

The current consumed in the building itself can be determined with the help of the PIKO BA Sensor. The intelligent self-consumption optimisation of the inverter can in this way increase the output power accordingly and maximise the yield. The power fed into the grid thereby remains limited to a maximum of 70%.

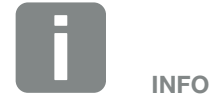

The mode of the PIKO BA Sensor can be set in the service menu. To change the settings the installer requires a service code.

### 7.3 Activate the power control function with a ripple control receiver

7

The active power of the PIKO inverter can be controlled directly by the energy supply company with a ripple control receiver.

With this technology, the generated power can be regulated at four levels:

- **1**00%
- 60%
- **30%**
- 0%

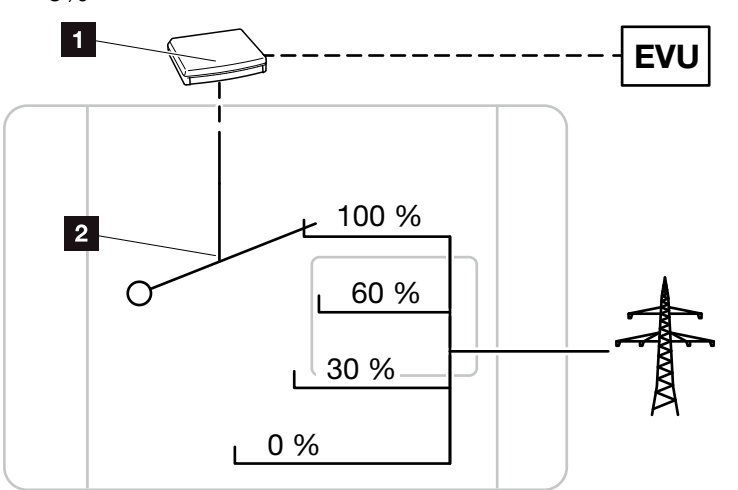

Fig. 57: Effective power control with a ripple control receiver

- Ripple control receiver
- 2 Control electronics of the inverter

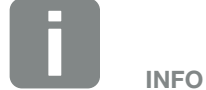

In the case of all PIKO inverters, the ripple control receiver can be connected directly without any additional device.

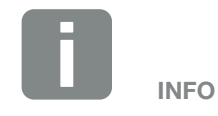

The four standard specifications for the power limitation can be changed using the parameterization software PARAKO. However, the provisions of the energy supply company must be observed.

### 7.4 Install the ripple control receiver

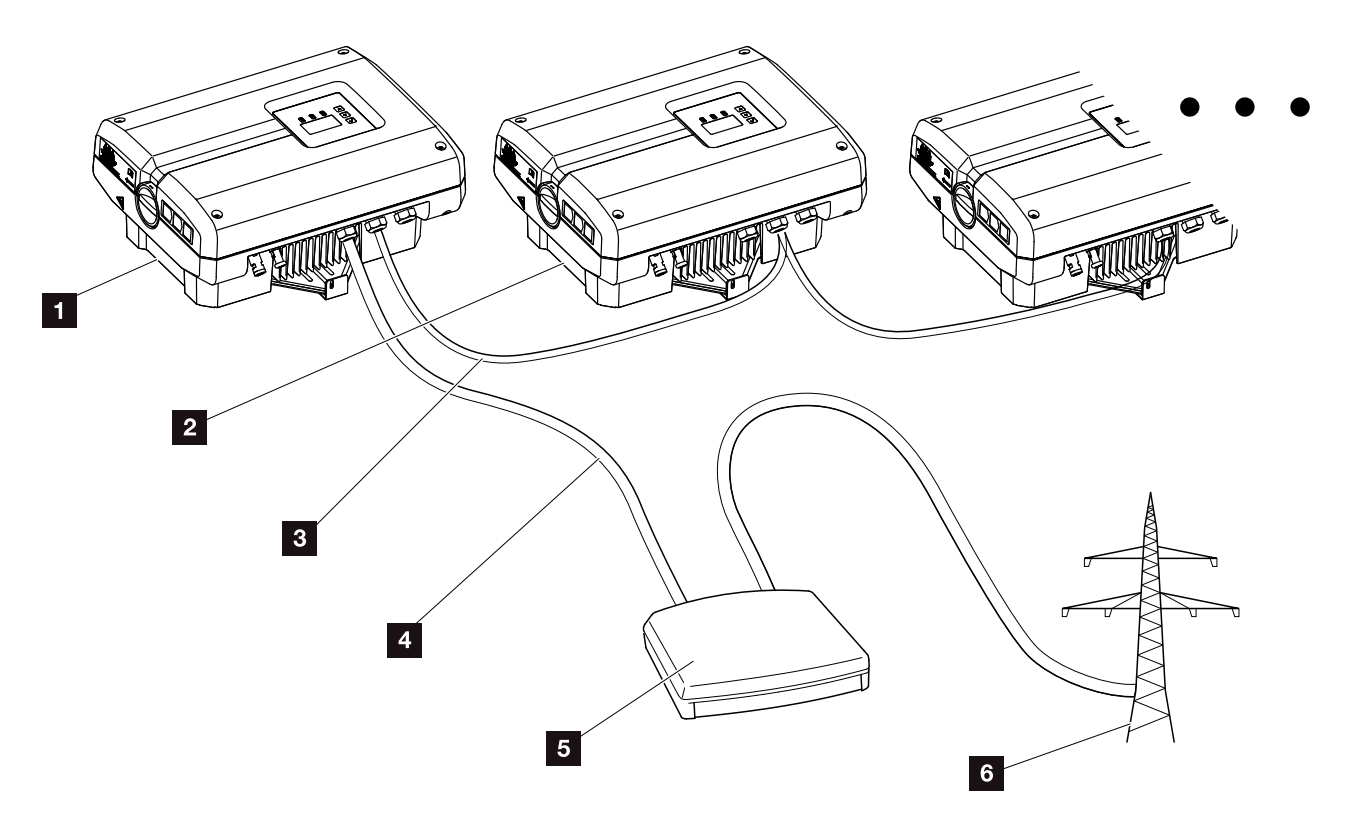

Fig. 58: Configuration of the ripple control receiver with several inverters (Ethernet networking)

- 1 Master inverter
- 2 Additional inverters (slaves)
- 3 Ethernet or RS485 cable
- **4** 5-conductor connection
- 5 Ripple control receiver
- Energy supply company

#### Connect the ripple control receiver

- 1. De-energise the inverter. **Z** Ch. 4.3 A
- Connect all inverters by way of the Ethernet connections (RJ45) with an Ethernet cable.
   Fig. 58
- Connect the ripple control receiver to the master inverter Fig. 58 It. 1 on the analogue interface terminal (10-pin).
   Fig. 59 I

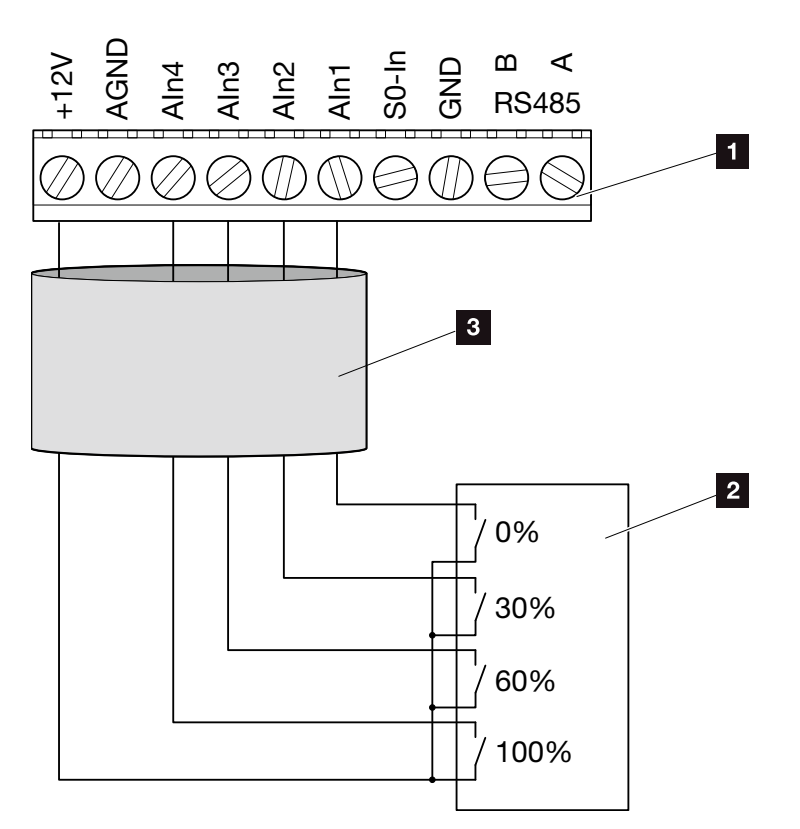

Fig. 59: Connection of ripple control receiver

- Terminal analogue interface (10-pin)
- 2 Ripple control receiver
- <sup>3</sup> Cable
- ✓ The ripple control receiver is connected.

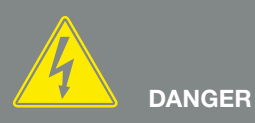

RISK OF DEATH DUE TO ELECTRI-CAL SHOCK AND DISCHARGE!

De-energise the device, secure it against being restarted and wait five minutes so that the capacitors can discharge.

 Image: The second second sec

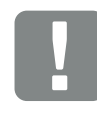

IMPORTANT INFORMATION

The ripple control receiver may only be connected at the master inverter. 2 Fig. 58

# Activate the effective power control function in the web server

- 1. Connect the inverter and computer with an Ethernet cable. 2 Ch. 6.1
- 2. Launch Internet browser.
- Enter the IP address of the master inverter in the address line of the browser and confirm with "Return".
- $\rightarrow$  The input screen for the access data opens.
- 4. Enter your user name and password.
- $\rightarrow$  The main screen of the web server opens.
- 5. Select "Settings" > "Analog inputs".
- → "Analog inputs" opens.
- 6. Select the function "Effective power control".
- 7. Click on the "Accept" button.
- The effective power control for the ripple control receiver is active.

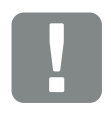

IMPORTANT INFORMATION

The configuration must be carried out at the master inverter to which the ripple control receiver is connected. No further adjustments are necessary for the other inverters.

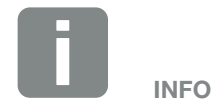

The IP address can be queried by way of the control panel in the "Settings" menu.

The IP address is found in the inverter menu under "Settings / Communication / Network settings 2".

Additional entry options in the address line of the browser: S and the serial number of the inverter on the type plate (example: http://S12345FD323456)

# 8. Self-consumption

| 120 |
|-----|
|     |
| 124 |
| 121 |
| 125 |
|     |

8

### 8.1 Self-consumption overview

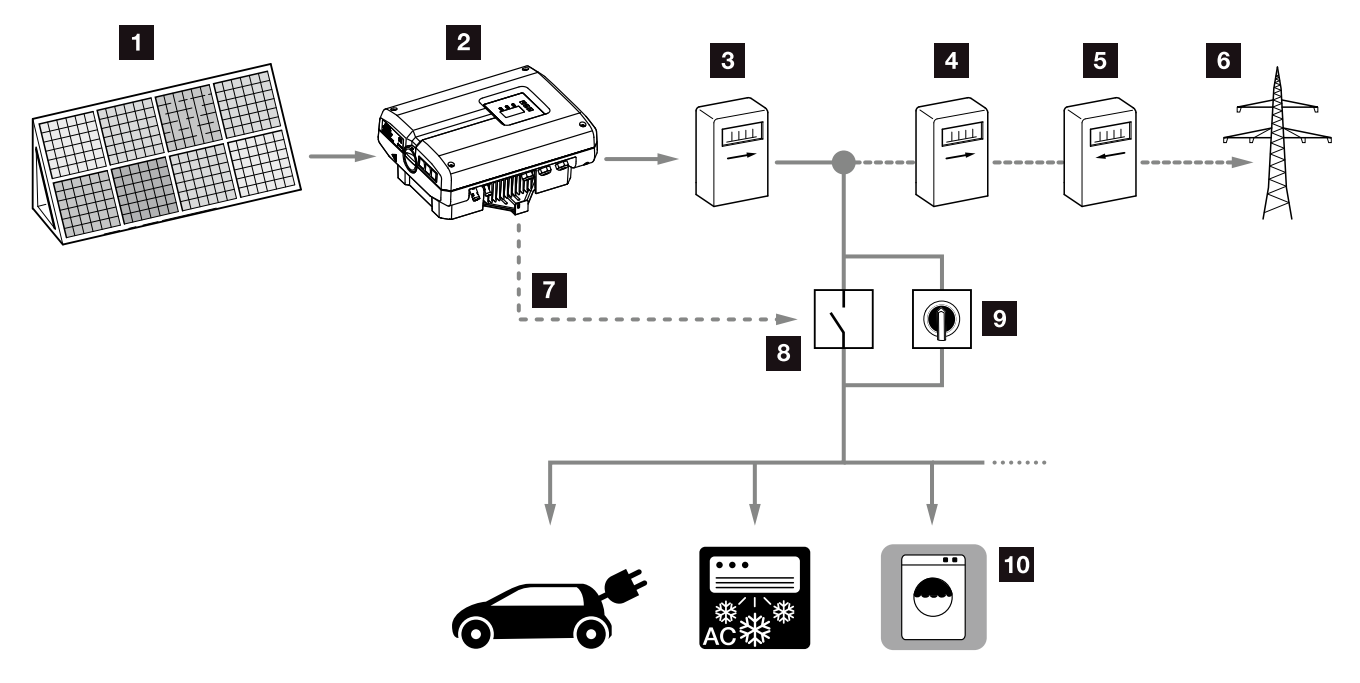

Fig. 60: Configuration of self-consumption

- 1 Photovoltaic modules
- 2 Inverter
- Production meter
- 4 Feed meter
- 5 Consumption meter
- 6 Grid
- Control signal from communication board (S0/AL-Out terminal)
- External load relay
- Jumper switch
- 10 Consumer device

All inverters are designed in such a way that the generated current can be used for self-consumption.

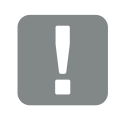

IMPORTANT INFORMATION

The self-consumption control function on the S0/AL-Out contact is deactivated in the event of backup power operation in conjunction with a PIKO BA Backup Unit.

### 8.2 Electrical connection for self-consumption

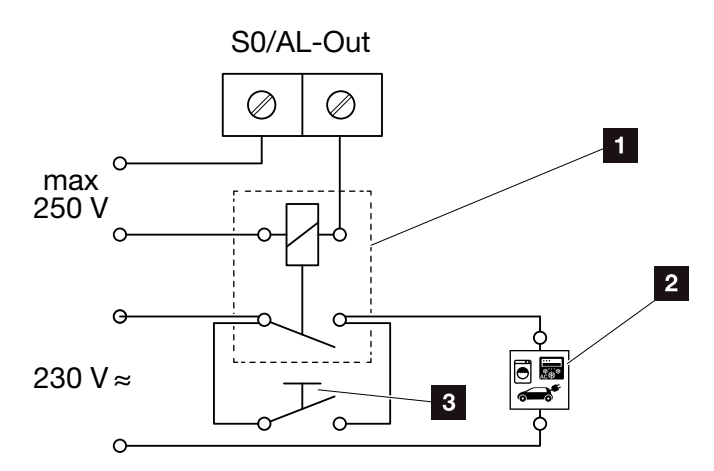

Fig. 61: Electrical connection for self-consumption

- 1 Load relay
- 2 Consumer device
- 3 Jumper switch

Proceed as follows for the electrical connection for self-consumption:  $\hlowed \Delta$ 

- Properly connect the load relay to the terminal SO/ AL-Out on the communication board.
- Properly install and connect the additional components for self-consumption.
   Fig. 60
- The electrical connection for self-consumption is complete.

| Switched output S0/AI OUT |                  |
|---------------------------|------------------|
| Max. load                 | 100 mA           |
| Max. voltage              | 250 V (AC or DC) |

Tab. 10: Technical data for switched output S0/AL-Out

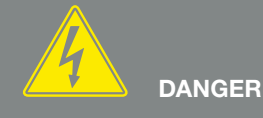

RISK OF DEATH DUE TO ELECTRI-CAL SHOCK AND DISCHARGE!

De-energise the device, secure it against being restarted and wait five minutes so that the capacitors can discharge.

Ch. 4.3

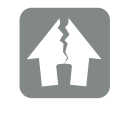

#### DAMAGE POSSIBLE

An external load relay must be installed between inverters and devices. No consumers may be connected directly to the inverter!

8

# 8.3 Set up self-consumption control in the web server

| Switched output function:                                                            | Self-consum | Self-consumption control |  |  |  |  |  |
|--------------------------------------------------------------------------------------|-------------|--------------------------|--|--|--|--|--|
| Self-consumption control                                                             |             |                          |  |  |  |  |  |
| • Function 1                                                                         |             |                          |  |  |  |  |  |
| Power limit                                                                          | 1000        | W                        |  |  |  |  |  |
| Stable positive deviation from the limit                                             | 45          | min                      |  |  |  |  |  |
| Run time                                                                             | 60          | min                      |  |  |  |  |  |
| Activation                                                                           | 99          | number / day             |  |  |  |  |  |
| <ul> <li>Function 2</li> <li>Activation limit</li> <li>Deactivation limit</li> </ul> | 200         | W<br>W                   |  |  |  |  |  |
| <ul> <li>Delay in drop in output / fault</li> <li>Allow battery use</li> </ul>       | 45          | min                      |  |  |  |  |  |
| Reset                                                                                |             | Accept                   |  |  |  |  |  |

Fig. 62: Commands for self-consumption functions in the web server (partial view of "Settings" page)

The following settings are required in the web server in "Settings" > "Switched output function":

- Switched output function
- 2 Self-consumption function 1 or function 2
- 3 Delay in drop in output / fault
- Allow battery use (only when connected battery active)

#### Set up self-consumption control

- Properly connect the external load relay to the terminal S0/AL-Out 2. Fig. 61
- Connect the inverter and computer with an Ethernet cable. Fig. 53
- 3. Launch an Internet browser.
- 4. Enter the IP address of the master inverter in the address line of the browser and confirm with "Return".
- 5. Log on to web server with user name and password.
- 6. In the web server, go to "Settings" > "Switched output" and select the function "Self-consumption control" or "Dynamic self-consumption control".
  2 Fig. 62, It. 1 iii
- Choose function 1 or function 2.
   Fig. 62, It. 2 1
- 8. Enter values for the function.
- 9. Activate and enter optional value for "Delay in drop in output / fault" with a check box.
  2 Fig. 62, It. 3 1
- 10. Click on "Accept".
- **11.** Start up the inverter.
- ✓ The self-consumption control function is active.

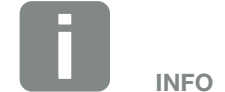

When selecting "Dynamic self-consumption control", the measured building consumption determined with the PIKO BA Sensor available as an option is automatically added to the set value and taken into consideration.

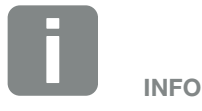

- You can find more detailed explanations regarding the selection of function 1 or 2 in the course of the chapter.
- The command "Delay in drop in output / fault" can be used for function 1 and 2.
- The command "Allow battery use" is only active when a battery is connected to a battery inverter and can then be used for functions 1 and 2. (UI 6.10 and higher)

#### Self-consumption control function 1

#### Control of self-consumption by time

When a certain rating **P1** has been generated for a certain period of time **T1**, the inverter switches to self-consumption.

The inverter remains in self-consumption mode for the entire run time **T2**. Following the run time **T2**, the inverter ends self-consumption.

This is the end of the interval. This interval can be repeated several times with the "Activation" option.

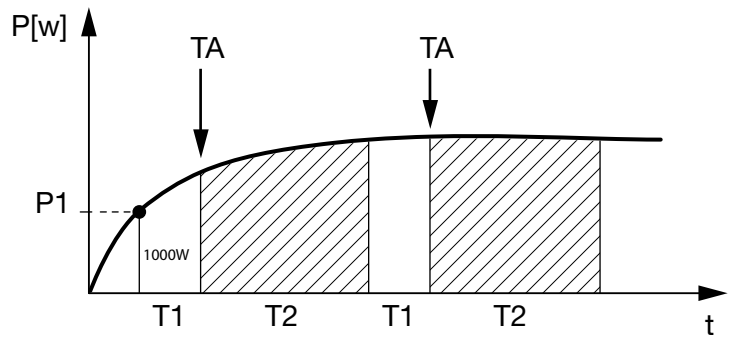

Fig. 63: Self-consumption graph (Function 1) without current sensor

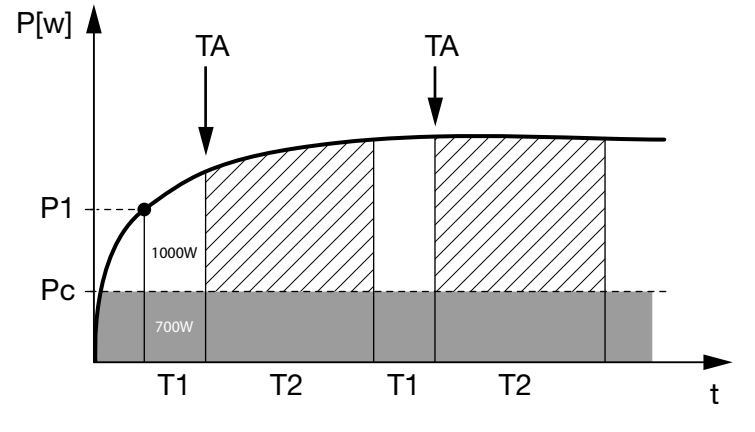

Fig. 64: Dynamic self-consumption graph (Function 1) with current sensor

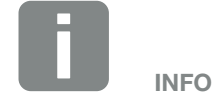

When selecting "Dynamic self-consumption control", the measured building consumption Pc determined with the PIKO BA Sensor available as an option is automatically added to the set power limit P1 and taken into consideration.

#### P1: Power limit

This is the minimum power (in watts) that must be produced before the consumer is switched on. You can enter any value from 1 watt to 999,000 watts.

## T1: Period of stable positive deviation of the power limit (P1)

The inverter must exceed the set "power limit" for this period of time (in minutes) before the consumer is switched on.

You can enter any value from 1 to 720 minutes (= 12 hours).

#### T2: Run time

The connected consumer is switched on for this period (in minutes) when both of the above conditions have been met. You can enter any value from 1 to 1,440 minutes (= 24 hours). The run time ends when the inverter shuts off. The run time ends and is not continued again if the inverter has not produced any current for three hours.

#### **TA: Activation**

#### Dashed area: Self-consumption at S0/AL-out active

The number **TA** (number/day) indicates how often self-consumption is activated each day.

#### Pc: Level of self-consumption

#### Grey area: Self-consumption in building grid

This is taken into account in the dynamic self-consumption control. Means the contact is only closed when power limit P1 less the self-consumption reaches the set value.

#### Self-consumption control function 2

#### Control of self-consumption by rating

When a certain rating **P1** has been generated (e.g. 1000 W), the inverter switches to self-consumption.

When the rating **P2** is not achieved (e.g. 700), the inverter ends self-consumption and resumes feeding current into the grid.

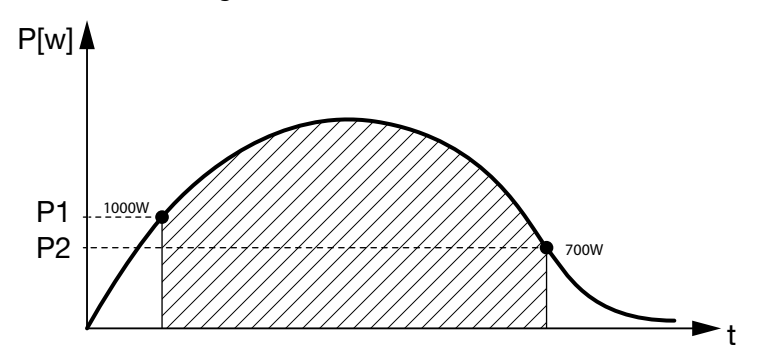

Fig. 65: Self-consumption graph (Function 2) without sensor

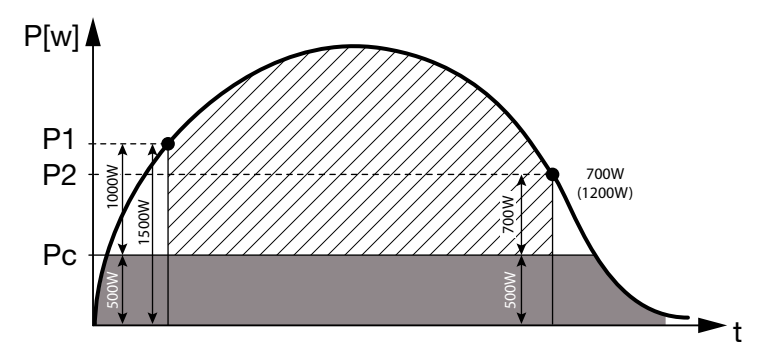

Fig. 66: Dynamic self-consumption graph (Function 2) with sensor

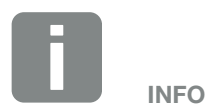

When selecting "Dynamic selfconsumption control", the measured home-consumption Pc, e.g. 500 W, determined with the PIKO BA Sensor available as an option is taken into consideration and automatically added to the set power limit P1, e.g. 1000 W, and P2, e.g. 700 W. This means that the contact does not close until 1500 W and opens again at 1200 W.

#### **P1: Activation limit**

This is the minimum power (in watts) that must be produced before the consumer is activated. You can enter any value from 1 watt to 999,000 watts.

#### **P2: Deactivation limit**

The consumer is switched off when the power generated falls below this value.

#### Dashed area: Self-consumption active

In this power range, self-consumption is activated.

#### Pc: Self-consumption in the building grid

The grey area shows the current self-consumption in the building grid. This is taken into account in the dynamic self-consumption control. Means the contact is only closed when switch-on limit P1 less the self-consumption reaches the set value P1. The contact is opened when switch-off limit P2 less the self-consumption reaches the set value P2.

#### Delay in drop in output / fault

#### Delay time for switching off self-consumption

With this function, self-consumption is only discontinued after the set delay time **T1**. In the event of power loss, fault **(Tx)** and the failure to achieve the shutdown limit, the consumer remains switched on for the set time **(T1)**.

If the fault period or the period of power loss is shorter than the set delay time, self-consumption remains activated.

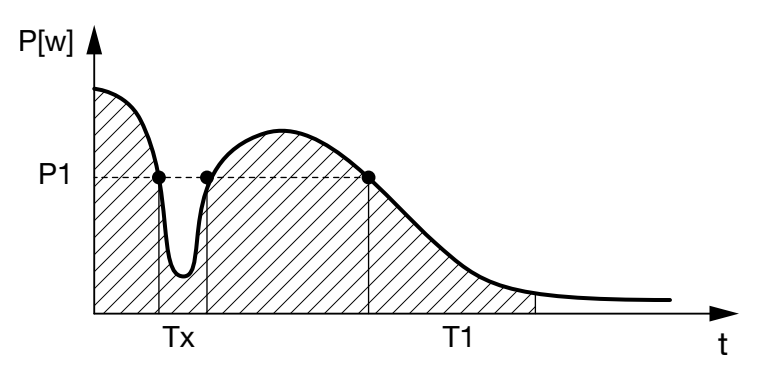

Fig. 67: Brief delay in drop in output / fault

P1: Power limit

T1: Delay in drop in output / fault

Tx: Fault, power loss or failure of the inverter

Dashed area: Self-consumption active

# 9. Maintenance

| 9.1 | Maintenance and service               | 133 |
|-----|---------------------------------------|-----|
|     |                                       |     |
| 9.2 | Fan cleaning                          | 134 |
|     |                                       |     |
| 9.3 | Update software (inverter firmware)   | 138 |
|     |                                       |     |
| 9.4 | Update software (communication board) | 139 |
|     |                                       |     |
| 9.5 | Update software (country settings)    | 140 |

### 9.1 Maintenance and service

Once correctly installed, the inverter runs virtually maintenance-free.

The following maintenance tasks are to be carried out for the inverter:

| Activity                                                                                                    | Interval                         |
|----------------------------------------------------------------------------------------------------|----------------------------------|
| Carry out fan test <sup>1)</sup> and check whether the fans function properly.<br>Clean fans as required <b>Clean 6.9.2 Ch. 9.2</b> | 1x annually or after an incident |
| Check cable connections and plugs                                                                                                   | 1x annually                      |
| Clean fans 🔁 Ch. 9.2 🚹                                                                                                    | 1x annually                      |

Tab. 11: Maintenance list

If no maintenance work is carried out, this results in an exclusion of the warranty (see 'Exclusion of warranty' in our Service and warranty conditions). <sup>1</sup>) The fan test can only be performed in feed-in mode (green LED lit).

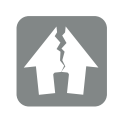

9

DAMAGE POSSIBLE

Dirty fans mean that the inverter is not adequately cooled. Insufficient cooling of the inverter can result in a reduction in performance or the failure of the system.

Always mount inverters in such a way that falling parts cannot fall into the inverter through the ventilation grille.

### 9.2 Fan cleaning

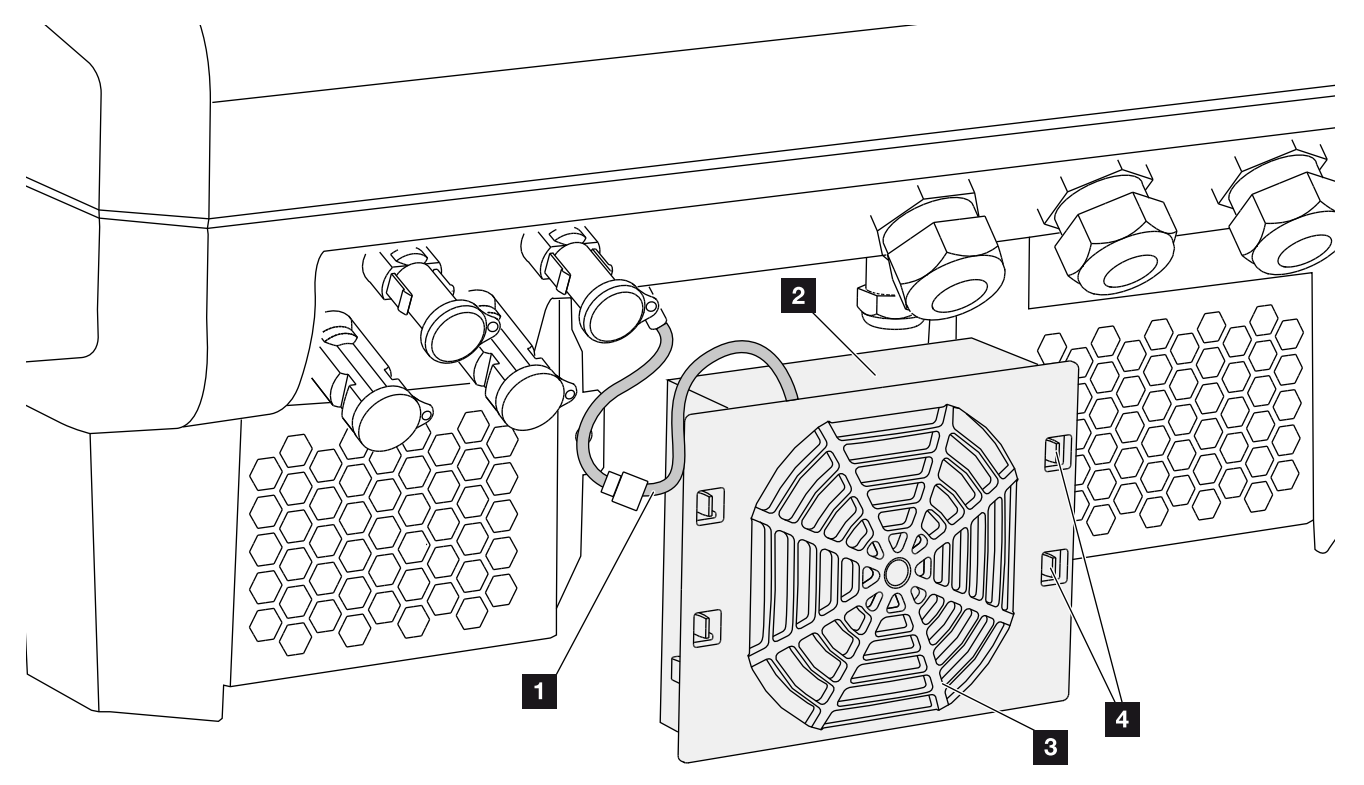

Fig. 68: Fan disassembly overview

- 1 Fan cable
- 2 Fan
- Fan grill
- 4 Fastening straps

#### Procedure

- De-energise the inverter.
   Ch. 4.3
- Dismantle the fan. To do this, place a screwdriver at the edge of the fan grill and apply slight pressure to the fan grill.
   Fig. 69

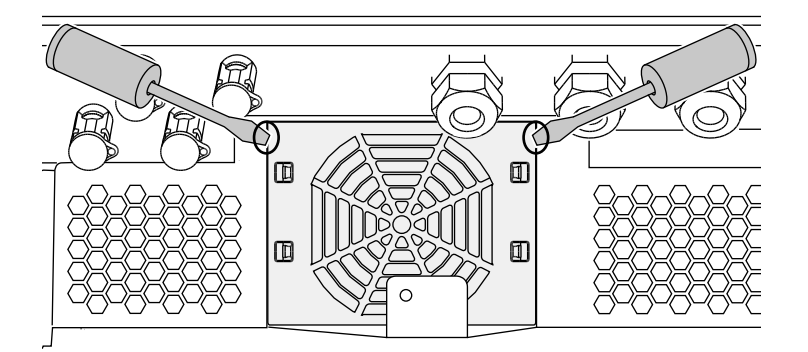

Fig. 69: Loosen fan grill

3. Press the fastening straps toward the centre of the fan with a second screwdriver.Pull the fan unit slightly forward. Fig. 70

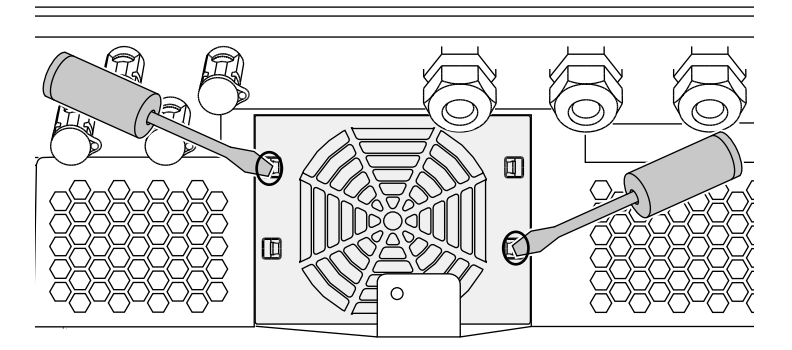

Fig. 70: Loosen fastening straps

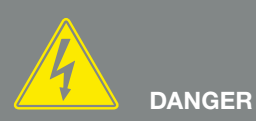

RISK OF DEATH DUE TO ELECTRI-CAL SHOCK AND DISCHARGE!

Always de-energise the device during installation and before maintenance and repairs, and secure it against being switched back on.

Ch. 4.3 Important! After disconnecting the device from the power supply, wait five minutes for the capacitors to discharge. 4. Completely remove the fan unit from the housing. To do this, disconnect the plug of the fan cable.Z Fig. 71

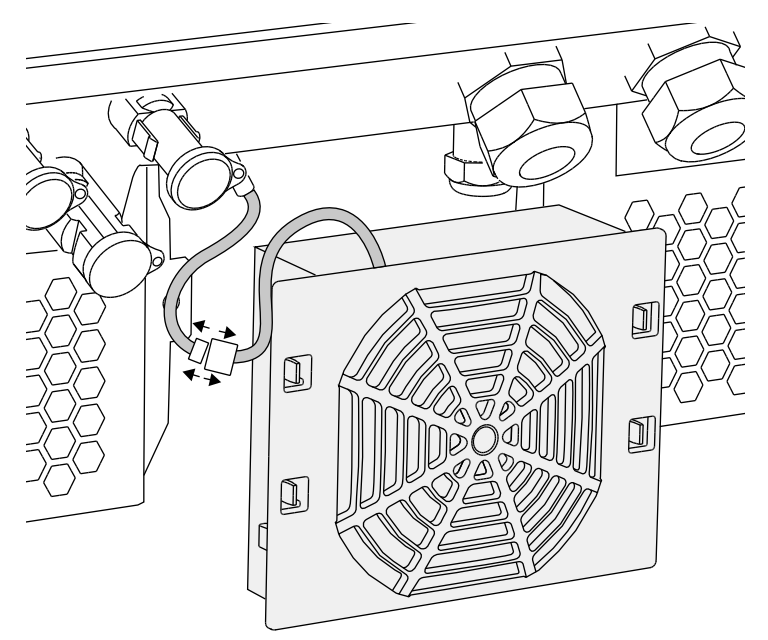

Fig. 71: Pull out fan cable

 The fan can also be pulled off the fan grill. To do this, press the fastening straps slightly outward and pull off the fan.

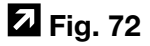

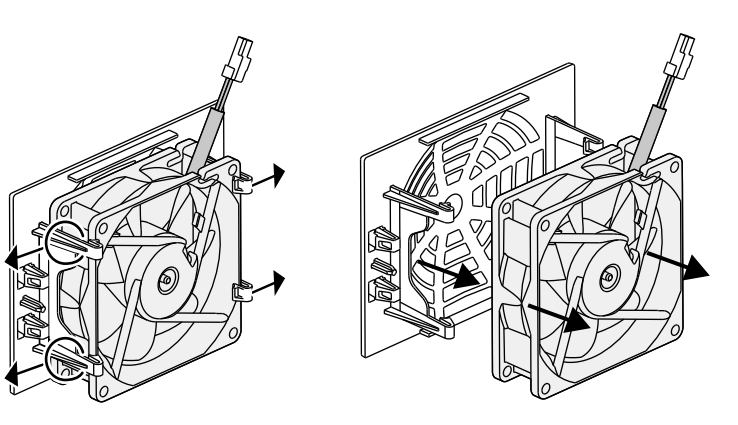

Fig. 72: Disassembly of the fan grill

6. Clean fan and housing opening with a soft brush.

7. Pay attention to the following when installing: The cable must point into the housing. The cable of the fan must not be blocked. The fan must be correctly installed in the fan frame (air flow direction).

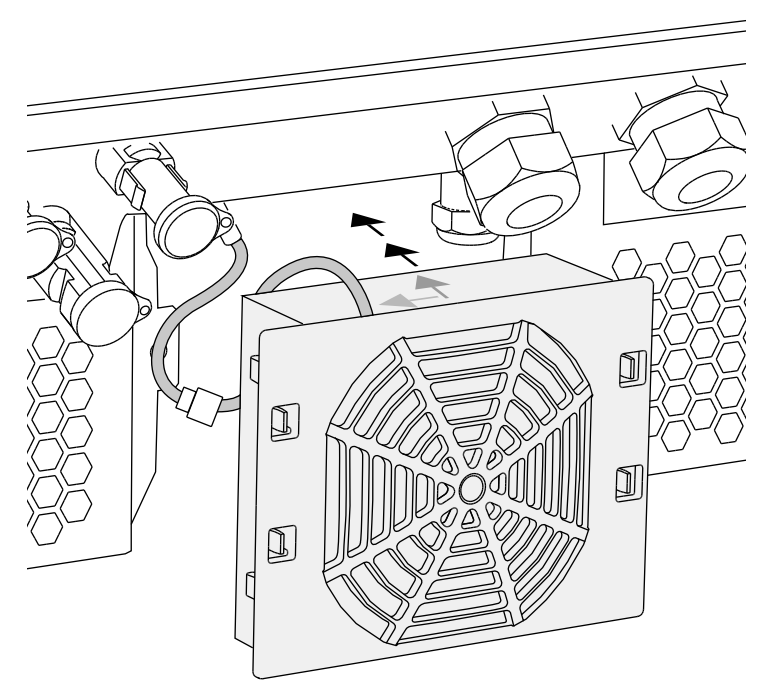

Fig. 73: Fan installation

- 8. Reconnect the fan cable and insert the fan into the housing. When switching on for the first time, check whether the air from the fan is drawn inwards.
- 9. Start up the inverter. **2** Ch. 4.1

### 9.3 Update software (inverter firmware)

When the inverter firmware is updated by the manufacturer, the possibility exists to do this on site. In the process, various hardware controllers are brought entirely up to date. If an update is available, you will find this on the manufacturer's website in the download area under Service.

#### Procedure

- 1. Download the software update for the inverter from the manufacturer's website.
- 2. Go to the folder with the downloaded ZIP file.
- 3. Extract the ZIP file.
- → The files are extracted into a separate folder. In this folder you will find the update and important additional information on the current firmware update.
- 4. If the inverter is not yet connected with a PC via LAN, connect this with the inverter now using a LAN cable.
  2 Ch. 6.1
- **5.** Start the update by double-clicking on the \*.exe file and follow the instructions on the PC.
- → The update may take up to 30 minutes. This time is extended if the update is interrupted. Following the update, the message "Update successful" appears on the display of the inverter.
- 6. If the update was successful, confirm this on the inverter with the "ENTER" key.
  If the update was unsuccessful, carry it out again or contact the Service team.
- Following successful installation of the firmware (FW), you can retrieve the current version on the inverter. To this purpose, call up the following menu item: Settings > Device information > SW/HW version.

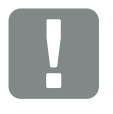

IMPORTANT INFORMATION

In order to carry out the update, enough PV energy for approximately 30 minutes must be available. The update will otherwise be interrupted or even cancelled. For this reason, only carry out the update during the day.

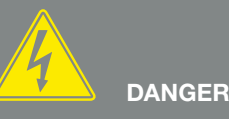

RISK OF DEATH DUE TO ELECTRI-CAL SHOCK AND DISCHARGE!

Always de-energise the device during installation and before maintenance and repairs, and secure it against being switched back on.

Ch. 4.3 Important! After disconnecting the device from the power supply, wait five minutes for the capacitors to discharge.

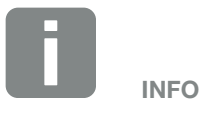

Following a successful update, the inverter automatically returns to feed-in mode.

9

## 9.4 Update software (communication board)

When the communication board is updated by the manufacturer, the possibility exists to do this on site. In the process, the software and the user interface (UI) of the communication board are brought completely up to date. If an update is available, you will find this on the manufacturer's website in the download area under Service.

#### Procedure

- 1. Download the software update for the communication board from the manufacturer's website.
- 2. Go to the folder with the downloaded ZIP file.
- 3. Extract the ZIP file.
- → The files are extracted into a separate folder. In this folder you will find the update and important additional information on the current software update.
- 4. If the inverter is not yet connected with a PC via LAN, connect this with the inverter now using a LAN cable.
  2 Ch. 6.1
- 5. Start the update by double-clicking on the \*.exe file and follow the instructions of the program on the PC.
- → The update may take up to 10 minutes. Following the update, the message "Update successful" appears on the display of the inverter.
- 6. If the update was successful, confirm this on the inverter with the "ENTER" key.
  If the update was unsuccessful, carry it out again or contact the Service team.
- Following successful installation of the software (UI), you can retrieve the current version on the inverter. To this purpose, call up the following menu item: Settings > Device information > SW/HW version.
- 8. Check the time on the inverter and correct this if necessary.
  To this purpose, call up the following menu item: Settings > Basic settings > Date/time.

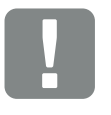

IMPORTANT INFORMATION

The update results in the deletion of the inverter log data. It is therefore advisable to back this up in advance.

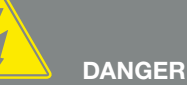

RISK OF DEATH DUE TO ELECTRI-CAL SHOCK AND DISCHARGE!

Always de-energise the device during installation and before maintenance and repairs, and secure it against being switched back on.

Ch. 4.3 Important! After disconnecting the device from the power supply, wait five minutes for the capacitors to discharge.

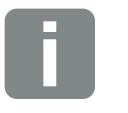

Following a successful update, the inverter automatically returns to feed-in mode.

**INFO** 

### 9.5 Update software (country settings)

When the country setting of the inverter is updated by the manufacturer, the possibility exists to update this with the "Country Settings Tool". In the process, the country settings and parameters of the currently set country will be adjusted as appropriate.

If an update is available, you will find this on the manufacturer's website in the download area under Service. A password may be necessary in various countries in order to activate the new parameters. The password can be acquired from the Service team.

#### Procedure

- 1. Download the current "Country Settings Tool" from the manufacturer's website.
- 2. Go to the folder with the downloaded ZIP file.
- 3. Extract the ZIP file.
- → The files are extracted into a separate folder.
- 4. If the inverter is not yet connected with a PC via LAN, connect this with the inverter now using a LAN cable.
  2 Ch. 6.1
- Start the update by double-clicking on the \*.exe file and follow the instructions on the PC. Choose the desired setting in the application and confirm with "Activate". Please note that the country settings must have been set correctly on the inverter in advance.
- 6. The inverter will restart when the update has been successful. If the update was unsuccessful, carry it out again or contact the Service team.
- The update has been carried out.

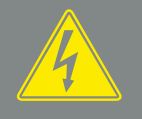

DANGER

RISK OF DEATH DUE TO ELECTRI-CAL SHOCK AND DISCHARGE!

Always de-energise the device during installation and before maintenance and repairs, and secure it against being switched back on.

Ch. 4.3 Important! After disconnecting the device from the power supply, wait five minutes for the capacitors to discharge.

# 10. Technical data

| 10.1 | Technical data | <br> | <br> | 143 |
|------|----------------|------|------|-----|
|      |                |      |      |     |
| 10.2 | Block diagram  | <br> | <br> | 150 |
|      |                |      |      |     |
|      |                |      |      |     |
|      |                |      |      |     |

### 10.1 Technical data

Technical changes and errors excepted. You can find current information at www.kostal-solar-electric.com.

| PIKO Inverter                                                            | Unit | 3.0  | 4.2   | 4.6   | 5.5   | 7.0   | 8.5   | 10                            | 12                            | 15                                            | 17                                            | 20                                            |
|--------------------------------------------------------------------------|------|------|-------|-------|-------|-------|-------|-------------------------------|-------------------------------|-----------------------------------------------|-----------------------------------------------|-----------------------------------------------|
| Input page                                                               |      |      |       |       |       |       |       |                               |                               |                                               |                                               |                                               |
| Inverter type                                                            |      | PIKO | PIKO  | PIKO  | PIKO  | PIKO  | PIKO  | PIKO                          | PIKO                          | PIKO                                          | PIKO                                          | PIKO                                          |
| Max. PV power ( $\cos \varphi = 1$ )                                     | kWp  | 4.3  | 4.6   | 5.1   | 6.1   | 7.7   | 9.4   | 10.8                          | 12.9                          | 16.9                                          | 19.2                                          | 22.6                                          |
| Rated input voltage (V <sub>DC,r</sub> )                                 | V    | 400  | 680   | 680   | 680   | 680   | 680   | 680                           | 680                           | 680                                           | 680                                           | 680                                           |
| Max. input voltage (V <sub>DCmax</sub> )                                 | V    | 900  | 1.000 | 1.000 | 1.000 | 1.000 | 1.000 | 1.000                         | 1.000                         | 1.000                                         | 1.000                                         | 1.000                                         |
| Max. input voltage (V <sub>DCmax</sub> )                                 | V    | 160  | 160   | 160   | 160   | 160   | 160   | 160                           | 160                           | 160                                           | 160                                           | 160                                           |
| Start input voltage (V <sub>DCstart</sub> )                              | V    | 180  | 180   | 180   | 180   | 180   | 180   | 180                           | 180                           | 180                                           | 180                                           | 180                                           |
| Max. MPP voltage (V <sub>MPPmax</sub> )                                  | V    | 730  | 800   | 800   | 800   | 800   | 800   | 800                           | 800                           | 800                                           | 800                                           | 800                                           |
| Min. MPP voltage in single-tracker mode (V_{\text{MPPmin}})              | V    | 270  | 400   | 435   | 530   | 660   | -     | 527                           | 626                           | _                                             | -                                             | _                                             |
| Min. MPP voltage in two-tracker or parallel mode $(V_{\text{MPPmin}})^4$ | V    | -    | -     | 265   | 265   | 330   | 400   | sym: 290/290<br>asym: 390/250 | sym: 345/345<br>asym: 490/250 | 390                                           | 440                                           | 515                                           |
| Min. MPP voltage in three-tracker mode $(V_{\text{MPPmin}})^4$           | V    | -    | _     | -     | -     | _     | _     | _                             | _                             | sym.:<br>260/260/260<br>asym.:<br>325/325/250 | sym.:<br>290/290/290<br>asym.:<br>375/375/250 | sym.:<br>345/345/345<br>asym.:<br>450/450/250 |
| Max. input current (I <sub>DCmax</sub> ) <sup>4</sup>                    | A    | 12.5 | 11    | 11    | 11    | 11    | 11    | sym.: 18/18<br>asym: 20/10    | sym.: 18/18<br>asym: 20/10    | sym.:<br>20/20/20<br>asym.:<br>20/20/10       | sym.:<br>20/20/20<br>asym.:<br>20/20/10       | sym.:<br>20/20/20<br>asym.:<br>20/20/10       |
| Max. input current with parallel connection <sup>6</sup>                 | А    | -    | -     | 22    | 22    | 22    | 22    | 36 (DC1+DC2)                  | 36 (DC1+DC2)                  | 40 (DC1+DC2)<br>20 (DC 3)                     | 40 (DC1+DC2)<br>20 (DC 3)                     | 40 (DC1+DC2)<br>20 (DC 3)                     |
| Max. feedback current                                                    | А    | -    | -     | -     | -     | -     | -     | -                             | -                             | -                                             | -                                             | -                                             |
| Number of DC inputs                                                      |      | 1    | 1     | 2     | 2     | 2     | 2     | 2                             | 2                             | 3                                             | 3                                             | 3                                             |
| Number of independent MPP trackers                                       |      | 1    | 1     | 2     | 2     | 2     | 2     | 2                             | 2                             | 3                                             | 3                                             | 3                                             |
| Max. PV short-circuit current ( $I_{SC_PV}$ )                            | А    | 18   | 13.8  | 13.8  | 13.8  | 13.8  | 13.8  | 25                            | 25                            | 25                                            | 25                                            | 25                                            |
| Output side                                                              |      |      |       |       |       |       |       |                               |                               |                                               |                                               |                                               |
| Rated output, $\cos \phi = 1 \ (P_{AC,r})$                               | kW   | 3    | 4.2   | 4.6   | 5.5   | 7     | 8.5   | 10                            | 12                            | 15                                            | 17                                            | 20                                            |
| Max. output apparent power, $\cos\phi,_{\text{adj}}$                     | kVA  | 3    | 4.2   | 4.6   | 5.5   | 7     | 8.5   | 10                            | 12                            | 15                                            | 17                                            | 20                                            |
| Rated output current                                                     | А    | 13   | 6.1   | 6.7   | 8     | 10.2  | 12.3  | 14.6                          | 17.4                          | 21.7                                          | 24.6                                          | 29                                            |

10/2015 | DOC01361707 | KOSTAL operating manual PIKO inverter 3.0 - 20

| PIKO Inverter                                                                                                    | Unit            | 3.0           | 4.2           | 4.6           | 5.5           | 7.0           | 8.5           | 10            | 12            | 15            | 17            | 20            |
|----------------------------------------------------------------------------------------------------|-----------------|---------------|---------------|---------------|---------------|---------------|---------------|---------------|---------------|---------------|---------------|---------------|
| Max. output current (I <sub>ACmax</sub> )                                                                                                    | А               | 13.7          | 6.1           | 6.7           | 8             | 10.2          | 12.5          | 16.2          | 19.3          | 24.2          | 27.4          | 32.2          |
| Switch-on current (I <sub>Inrush</sub> )                                                                                                    | А               | 13.7          | 6.1           | 6.7           | 8             | 10.2          | 12.5          | 16.2          | 19.3          | 24.2          | 27.4          | 32.2          |
| Short-circuit current (peak / RMS)                                                                                                    | А               | 26.4/16.9     | 9.5/6.7       | 12.5/8.8      | 12.5/8.8      | 15.8/11.2     | 17.7/12.5     | 25/16.6       | 27.4/16.7     | 42/28.5       | 41.3/29.0     | 51/36.5       |
| Number of feed-in phases                                                                                                    |                 | 1             | 3             | 3             | 3             | 3             | 3             | 3             | 3             | 3             | 3             | 3             |
| Grid connection                                                                                                    |                 | 1N~, 230V     | 3N~, 400V     | 3N~, 400V     | 3N~, 400V     | 3N~, 400V     | 3N~, 400V     | 3N~, 400V     | 3N~, 400V     | 3N~, 400V     | 3N~, 400V     | 3N~, 400V     |
| Rated frequency (fr)                                                                                                    | Hz              | 50            | 50            | 50            | 50            | 50            | 50            | 50            | 50            | 50            | 50            | 50            |
| Setting range of the power factor $\cos\phi_{AC,r}$                                                                                                |                 | 0.910.9       | 0.810.8       | 0.810.8       | 0.810.8       | 0.810.8       | 0.810.8       | 0.810.8       | 0.810.8       | 0.810.8       | 0.810.8       | 0.810.8       |
| Device properties                                                                                                    |                 |               |               |               |               |               |               |               |               |               |               |               |
| Stand-by consumption                                                                                                    | W               | 1.7           | 1.8           | 1.8           | 1.8           | 1.8           | 1.8           | 1.8           | 1.8           | 2.15          | 2.15          | 2.15          |
| Efficiency                                                                                                    |                 |               |               |               |               |               |               |               |               |               |               |               |
| Max. efficiency                                                                                                    | %               | 96.2          | 97.5          | 97.7          | 97.7          | 97.6          | 97.6          | 97.7          | 97.7          | 98.0          | 98.0          | 98.0          |
| European efficiency                                                                                                    | %               | 95.5          | 96.1          | 96.3          | 96.3          | 96.5          | 96.5          | 97.1          | 97.1          | 97.2          | 97.3          | 97.3          |
| System data                                                                                                    |                 |               |               |               |               |               |               |               |               |               |               |               |
| Topology: Without galvanic separation - transformerless                                                                                            |                 | ~             | ~             | ~             | ~             | ~             | ~             | ~             | ~             | ~             | ~             | ~             |
| Protection type according to IEC 60529, housing / fan                                                                                              |                 | IP 65 / IP 55 | IP 65 / IP 55 | IP 65 / IP 55 | IP 65 / IP 55 | IP 65 / IP 55 | IP 65 / IP 55 | IP 65 / IP 55 | IP 65 / IP 55 | IP 65 / IP 55 | IP 65 / IP 55 | IP 65 / IP 55 |
| Protective class according to IEC 62109-1                                                                                                    |                 | 1             | 1             | 1             | I             | I             | I             | I             | I             | 1             | Ι             | I             |
| Overvoltage category according to IEC 60664-1 input side (PV generator) <sup>1</sup>                                                               |                 | II            | II            | II            | II            | II            | II            | II            | II            | II            | II            | II            |
| Overvoltage category according to IEC 60664-1 output side (grid connection)^2 $% \left( \frac{1}{2}\right) = 100000000000000000000000000000000000$ |                 | Ш             | Ш             | Ш             | Ш             | Ш             | III           | III           | III           | Ш             | III           | III           |
| Degree of contamination <sup>3</sup>                                                                                                    |                 | 4             | 4             | 4             | 4             | 4             | 4             | 4             | 4             | 4             | 4             | 4             |
| Environmental category (outdoor installation)                                                                                                    |                 | ✓             | ✓             | ~             | ~             | ~             | ~             | ~             | ~             | ~             | ~             | ~             |
| Environmental category (indoor installation)                                                                                                    |                 | ✓             | ~             | ~             | ~             | ~             | ~             | ~             | ~             | ~             | ~             | ~             |
| UV resistance                                                                                                    |                 | ~             | ~             | ~             | ~             | ~             | ~             | ~             | ~             | ~             | ~             | ~             |
| Minimum cable cross-section of AC connection line                                                                                                  | mm <sup>2</sup> | 2.5           | 1.5           | 1.5           | 1.5           | 2.5           | 2.5           | 4             | 4             | 6             | 6             | 6             |
| Maximum cable cross-section of AC connection line                                                                                                  | mm <sup>2</sup> | 6             | 6             | 6             | 6             | 6             | 6             | 6             | 6             | 16            | 16            | 16            |
| Minimum cable cross-section of DC connecting line                                                                                                  | mm <sup>2</sup> | 4             | 4             | 4             | 4             | 4             | 4             | 4             | 4             | 4             | 4             | 4             |
| Maximum cable cross-section of DC connection line                                                                                                  | mm <sup>2</sup> | 6             | 6             | 6             | 6             | 6             | 6             | 6             | 6             | 6             | 6             | 10            |

| PIKO Inverter                                                       | Unit      | 3.0                    | 4.2         | 4.6          | 5.5          | 7.0          | 8.5          | 10           | 12           | 15            | 17            | 20            |
|---------------------------------------------------------------------|-----------|------------------------|-------------|--------------|--------------|--------------|--------------|--------------|--------------|---------------|---------------|---------------|
| Max. fusing on output side according to IEC 60898-1                 |           | B16, C16               | B16, C16    | B16, C16     | B16, C16     | B16, C16     | B16, C16     | B25, C25     | B25, C25     | B32, C32      | B32, C32      | B40, C40      |
| Compatibility with external residual current protection devices     |           | RCD type B, RCM type B |             |              |              |              |              |              |              |               |               |               |
| Tightening torque of PE connection, outer                           | Nm        | 3                      | 3           | 3            | 3            | 3            | 3            | 3            | 3            | 3             | 3             | 3             |
| Tightening torque of cover screws                                   | Nm        | 5                      | 5           | 5            | 5            | 5            | 5            | 5            | 5            | 5             | 5             | 5             |
| Reverse polarity protection, DC-side, with short-circuit diodes     |           |                        |             |              |              |              |              |              |              |               |               |               |
| Internal operator protection according to EN 62109-2                |           | RCCB type B            | RCCB type B | RCCB type B  | RCCB type B  | RCCB type B  | RCCB type B  | RCCB type B  | RCCB type B  | RCCB type B   | RCCB type B   | RCCB type B   |
| Automatic disconnection device integrated <sup>5</sup>              |           | ~                      | ~           | ~            | ~            | ~            | ~            | ~            | ~            | ~             | ~             | ~             |
| Height                                                              | mm (inch) | 385 (15.16)            | 385 (15.16) | 385 (15.16)  | 385 (15.16)  | 385 (15.16)  | 385 (15.16)  | 445 (17.52)  | 445 (17.52)  | 540 (21.26)   | 540 (21.26)   | 540 (21.26)   |
| Width                                                               | mm (inch) | 500 (19.69)            | 500 (19.69) | 500 (19.69)  | 500 (19.69)  | 500 (19.69)  | 500 (19.69)  | 580 (22.83)  | 580 (22.83)  | 700 (27.56)   | 700 (27.56)   | 700 (27.56)   |
| Depth                                                               | mm (inch) | 222 (8.74)             | 236 (9.29)  | 236 (9.29)   | 236 (9.29)   | 236 (9.29)   | 236 (9.29)   | 248 (9.76)   | 248 (9.76)   | 265 (10.43)   | 265 (10.43)   | 265 (10.43)   |
| Weight                                                              | kg (lb)   | 22 (48.50)             | 24 (52.91)  | 25.5 (56.22) | 25.5 (56.22) | 26.5 (58.42) | 26.5 (58.42) | 37.5 (82.67) | 37.5 (82.67) | 48.5 (106.92) | 48.5 (106.92) | 48.5 (106.92) |
| Cooling principle - convection                                      |           | ~                      | ~           | -            | -            | -            | -            | -            | -            | -             | -             | -             |
| Cooling principle - regulated fans                                  |           | -                      | -           | ~            | ~            | ~            | ~            | ~            | ~            | ~             | ~             | ~             |
| Max. air throughput                                                 | m³/h      | -                      | -           | 84           | 84           | 84           | 84           | 2x48         | 2x48         | 2x84          | 2x84          | 2x84          |
| Max. noise emission                                                 | dBA       | <33                    | 43          | 52           | 52           | 52           | 52           | 43           | 44           | 56            | 56            | 56            |
| Ambient temperature                                                 | °C (°F)   | -20 60 (-4 140)        |             |              |              |              |              |              |              |               |               |               |
| Max. operating altitude above sea level                             | m (ft)    | 2000 (6562)            | 2000 (6562) | 2000 (6562)  | 2000 (6562)  | 2000 (6562)  | 2000 (6562)  | 2000 (6562)  | 2000 (6562)  | 2000 (6562)   | 2000 (6562)   | 2000 (6562)   |
| Relative humidity (condensing)                                      | %         | 4 100                  | 4 100       | 4 100        | 4 100        | 4 100        | 4 100        | 4 100        | 4 100        | 4 100         | 4 100         | 4 100         |
| Connection technology on input side - MC 4                          |           | ~                      | ~           | ~            | ~            | ~            | ~            | ~            | ~            | ~             | ~             | ~             |
| Connection technology on output side - spring-loaded terminal strip |           | ~                      | ~           | ~            | ~            | ~            | ~            | ~            | ~            | ~             | ~             | ~             |
| Interfaces                                                          |           |                        |             |              |              |              |              |              |              |               |               |               |
| Ethernet RJ45                                                       |           | 2                      | 2           | 2            | 2            | 2            | 2            | 2            | 2            | 2             | 2             | 2             |
| RS485                                                               |           | 1                      | 1           | 1            | 1            | 1            | 1            | 1            | 1            | 1             | 1             | 1             |
| S0-Bus                                                              |           | 1                      | 1           | 1            | 1            | 1            | 1            | 1            | 1            | 1             | 1             | 1             |
| Analog inputs                                                       |           | 4                      | 4           | 4            | 4            | 4            | 4            | 4            | 4            | 4             | 4             | 4             |
| PIKO BA Sensor interface                                            |           | -                      | 1           | 1            | 1            | 1            | 1            | 1            | 1            | 1             | 1             | 1             |
| PIKO Inverter                                      | Unit      | 3.0 | 4.2                                | 4.6                                | 5.5                                | 7.0                                | 8.5                                | 10                                 | 12                                 | 15                                 | 17                                 | 20                                 |
|----------------------------------------------------|-----------|-----|------------------------------------|------------------------------------|------------------------------------|------------------------------------|------------------------------------|------------------------------------|------------------------------------|------------------------------------|------------------------------------|------------------------------------|
| PIKO BA Sensor                                     |           |     |                                    |                                    |                                    |                                    |                                    |                                    |                                    |                                    |                                    |                                    |
| Primary rated current (peak / RMS)                 | А         | -   | 50/35                              | 50/35                              | 50/35                              | 50/35                              | 50/35                              | 50/35                              | 50/35                              | 50/35                              | 50/35                              | 50/35                              |
| Rated current, secondary                           | А         | -   | 1                                  | 1                                  | 1                                  | 1                                  | 1                                  | 1                                  | 1                                  | 1                                  | 1                                  | 1                                  |
| Ext. current sensor transmission ratio             |           | _   | 50:1                               | 50:1                               | 50:1                               | 50:1                               | 50:1                               | 50:1                               | 50:1                               | 50:1                               | 50:1                               | 50:1                               |
| Accuracy class                                     |           | -   | 1                                  | 1                                  | 1                                  | 1                                  | 1                                  | 1                                  | 1                                  | 1                                  | 1                                  | 1                                  |
| Connected power                                    | KW        | _   | 27                                 | 27                                 | 27                                 | 27                                 | 27                                 | 34.5                               | 34.5                               | 34.5                               | 34.5                               | 34.5                               |
| Dimensions (H x W x D)                             | mm (inch) | _   | 90 x 105 x 54<br>(3.5 x 4.1 x 2.1) | 90 x 105 x 54<br>(3.5 x 4.1 x 2.1) | 90 x 105 x 54<br>(3.5 x 4.1 x 2.1) | 90 x 105 x 54<br>(3.5 x 4.1 x 2.1) | 90 x 105 x 54<br>(3.5 x 4.1 x 2.1) | 90 x 105 x 54<br>(3.5 x 4.1 x 2.1) | 90 x 105 x 54<br>(3.5 x 4.1 x 2.1) | 90 x 105 x 54<br>(3.5 x 4.1 x 2.1) | 90 x 105 x 54<br>(3.5 x 4.1 x 2.1) | 90 x 105 x 54<br>(3.5 x 4.1 x 2.1) |
| Max. line diameter                                 | mm (inch) | _   | 13.5 (0.5)                         | 13.5 (0.5)                         | 13.5 (0.5)                         | 13.5 (0.5)                         | 13.5 (0.5)                         | 13.5 (0.5)                         | 13.5 (0.5)                         | 13.5 (0.5)                         | 13.5 (0.5)                         | 13.5 (0.5)                         |
| Installation on top-hat rail according to EN 60715 |           | _   | TH35                               | TH35                               | TH35                               | TH35                               | TH35                               | TH35                               | TH35                               | TH35                               | TH35                               | TH35                               |

<sup>1</sup> Overvoltage category II (DC input) The device is suitable for connection to PV strings. Long feed cables out of doors or a lightning protection system in the vicinity of the PV system may make lightning protection or surge protection equipment necessary.

<sup>2</sup> Overvoltage category III (AC output): The device is suitable for permanent connection in the grid distribution behind the meter and the line protection fuse. When the connection line travels outdoors over long distances, overvoltage protection devices may be necessary.

<sup>3</sup> Contamination degree 3: Conductive contamination is present. Dry, non-conductive contamination becomes conductive when condensation forms.

<sup>4</sup> In the case of symmetrical DC feed-in, two equally large strings are connected to the inverter. In the case of unsymmetrical DC feed-in, strings of varying lengths are connected to the inverter.

<sup>5</sup> Disconnection device to VDE V 0126-1-1, for Austria: The inverter is equipped "With automatic disconnection device in accordance with ÖVE/ÖNORM E 8001-4-712".

<sup>6</sup> It is essential to ensure that with parallel connection the maximum current load of the DC plugs is not exceeded (max. 30 A). This could result in damage to the device. If the DC string input current is higher than the maximum plug load (see manufacturer's information), both DC inputs should be used.

10

10

# 10.2 Block diagram

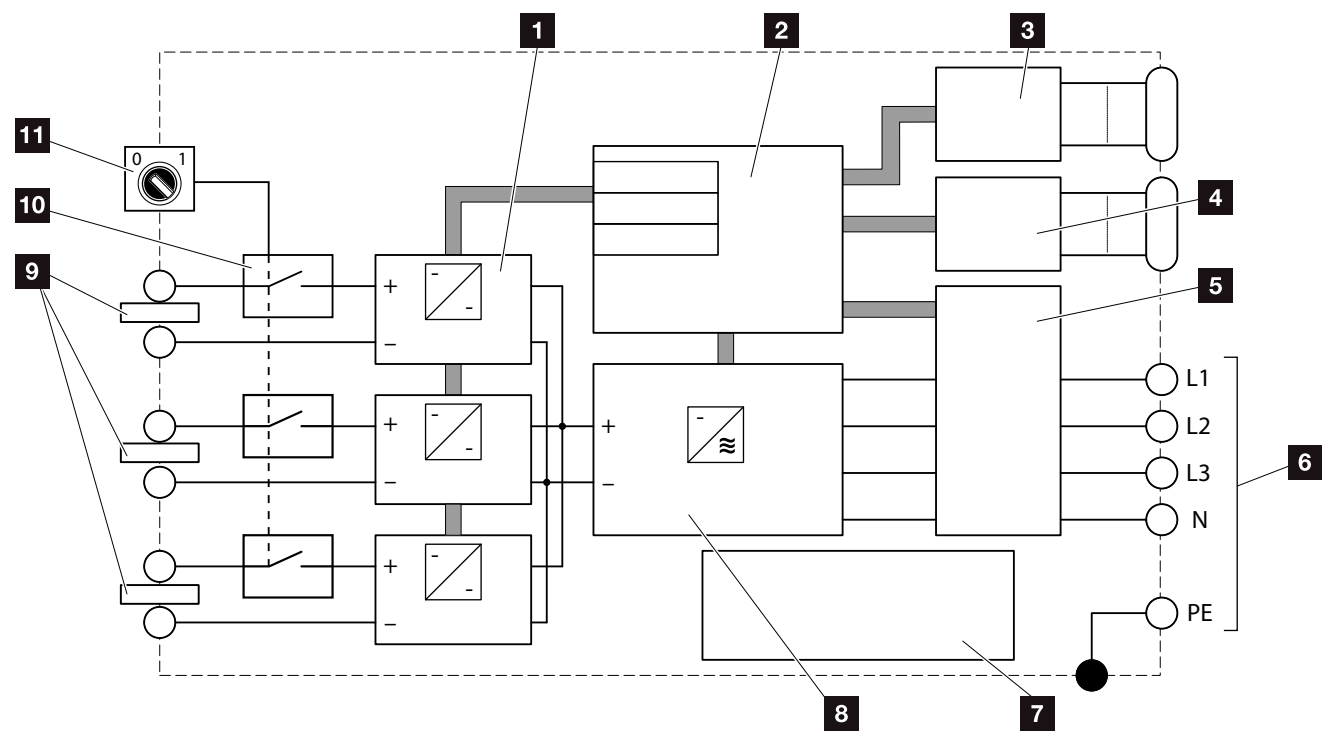

Fig. 74: Block diagram

- 1 DC regulator
- 2 System control with MPP trackers
- 3 Display and communication
- PIKO BA Sensor interface (depending on type)
- 5 Grid monitoring and shut-down
- 1-phase or 3-phase AC output (phases dependent upon the type)
- 7 Power supply unit
- 8 Inverter bridge
- PV string (number dependent upon the type)
- 10 Electronic DC switch
- 11 DC switch

# 11. Accessories

| 11.1 | Installation of PIKO BA Sensor                        |             | <br> | 152 |
|------|-------------------------------------------------------|-------------|------|-----|
|      |                                                       |             |      |     |
| 11.2 | Operating the system with multiple inverters and PIKC | BA Sensor . | <br> | 156 |
|      |                                                       |             |      |     |
| 11.3 | Additional accessories                                |             | <br> | 159 |
|      |                                                       |             |      |     |

# 11.1 Installation of PIKO BA Sensor

The PIKO BA Sensor is used to optimally control the energy flow in the building. The control and distribution of energy between the DC side (solar generator) and the AC side (building grid, public grid) is thereby carried out by the energy management system (EMS). To this purpose, the EMS uses the PIKO BA Sensor to check for the presence of consumption in the internal building grid. The logic of the EMS then uses this to calculate and control the optimal usage of PV energy.

The generated PV energy is primarily used for consumers (such as light, washing machine or television). The energy generated beyond this is fed into the public grid.

### Product features of the PIKO BA Sensor:

- Registration of building consumption with analogue current measurement
- Easy installation due to assembly on top-hat rail according to EN 60715
- Control of inverter output according to the principle of dynamic effective power control.

You can find additional information about this product on our website **www.kostal-solar-electric.com** under the category Products / Monitoring.

# Installation and connection of the PIKO BA Sensor

The PIKO BA Sensor is used to record the self-consumption of the building or the power fed into the grid, and to represent it in the solar portal.

In addition to this, the sensor can also be used with smaller systems up to 30 KW for which a permanent reduction, for example, of 70% has been set as an affordable alternative to the ripple control receiver.

In combination with the sensor, the inverter can carry out dynamic self-consumption regulation, and thus optimally distribute the generated energy.

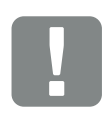

IMPORTANT INFORMATION

The current sensor can be used as of firmware version 05.00.

The various modes of the current sensor position are set via the menu in the inverter. The choice of the current sensor position depends on the hardware / firmware / user interface version of the inverter and not all positions may be available.

Mode 1 possible with firmware version 05.00 and higher Mode 2 possible with firmware version 05.35 and higher

Before installing the PIKO BA Sensor, check by referring to the hardware / firmware version on the type plate or in the inverter menu > Current sensor position which positions are possible with your inverter.

Only one sensor can be operated per PV system. The consumption of several inverters cannot be measured using a PIKO BA Sensor.

To record building consumption, the PIKO BA Sensor needs PV energy. If the PV energy generated is lower than  $V_{\text{DCstart}}$ , building consumption can no longer be recorded.

In the case of the PIKO 3.0 it is not possible to connect a PIKO BA Sensor.

The sensor is installed on a top-hat rail in the meter box or the main distributor.

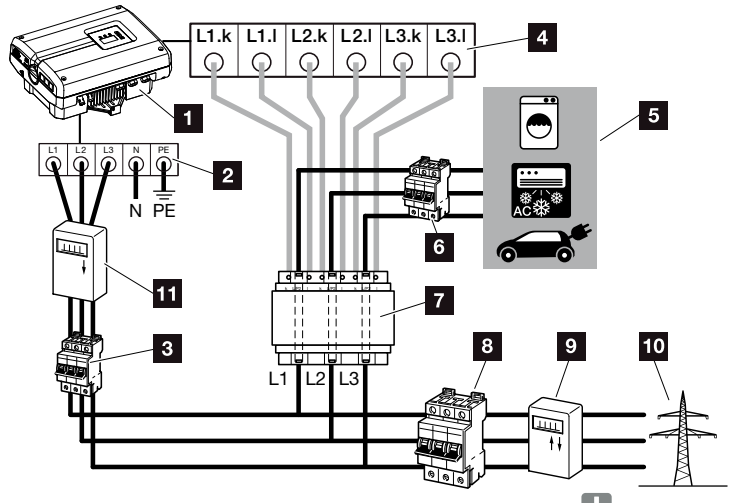

Fig. 75: Mode 1 Recording building consumption data 💶

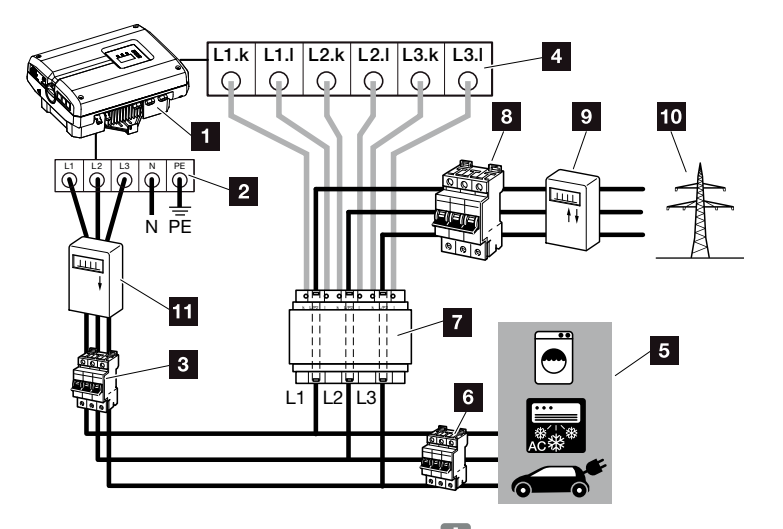

Fig. 76: Mode 2 Recording grid feed-in 🚺

- 1 PIKO inverter
- 2 AC terminal in the inverter
- 3 Line circuit breaker for inverter
- 4 Terminal for current sensor in the inverter
- 5 Energy consumers
- Line circuit breaker for energy consumers
- 7 PIKO BA Sensor
- Line circuit breaker for building
- Feed-in procurement meter
- 10 Public grid
- PV meter (as of PV systems with >10 kWp total output)

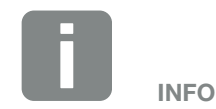

In Mode 1 building consumption, the sensor measures the power consumption of all consumers in the building and calculates the current which is fed into the public grid.

In Mode 2 grid feed-in, the sensor measures the current which is fed into the public grid and calculates the power consumption of all consumers and the inverter in the building.

### Procedure

- De-energise the inverter.
   Ch. 4.3
- Mount the PIKO BA Sensor on the top-hat rail of an electrical cabinet or current distributor. Only the sensor approved for the inverter may be used.
- **3.** Open the inverter cover.
- 4. Depending upon the mode, properly lay the cable from the inverter into the electrical cabinet.
  2 Fig. 75, Fig. 76
- Connect the 6-conductor cable of the inverter according to the wiring diagram.
   Connect the 6-conductor cable of the inverter according to the wiring diagram.
   The 6-conductor control cable from the inverter to the PIKO BA Sensor must have a wire cross-section of 0.75 mm<sup>2</sup> to 2.5 mm<sup>2</sup> and a maximum length of 20 m. The wire stripping length is 8-9 mm.

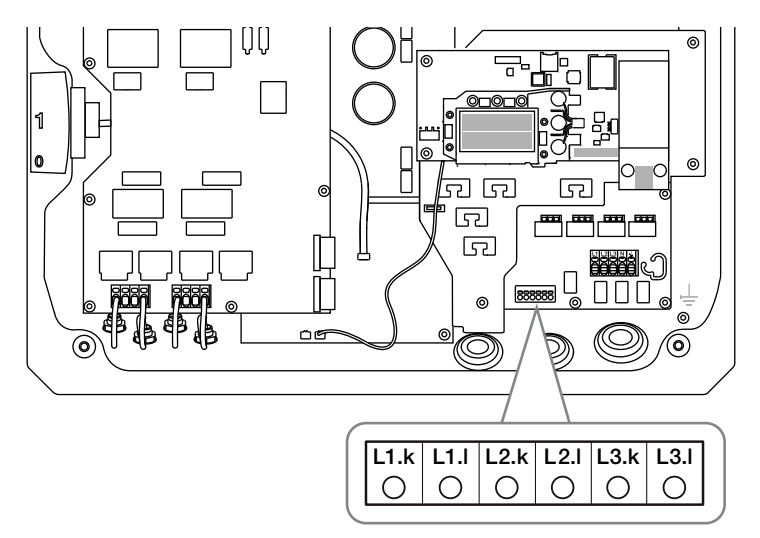

Fig. 77: Sensor terminal

- 6. Install the cover and screw it tight (5 Nm).
- 7. Switch on the inverter **Ch. 4.1**

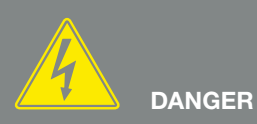

RISK OF DEATH DUE TO ELECTRI-CAL SHOCK AND DISCHARGE!

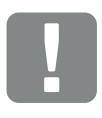

IMPORTANT INFORMATION

When carrying out the three phases through the PIKO BA Sensor, it is imperative that the following points are observed to avoid incorrect measurements:

It must be ensured that the phases of the AC terminal (L1, L2 and L3) and the PIKO BA Sensor are assigned uniformly. Otherwise incorrect measurements may result. Activate the current sensor in the menu of the inverter. Ch. 4.7

To this purpose, select the corresponding mode in the "Current sensor position" menu.

#### Mode: without sensor

No current sensor installed **Mode: 1** Current sensor position for measuring building consumption (standard setting) **Mode: 2** Current sensor position for measuring grid feed-in

✓ The PIKO BA Sensor is connected.

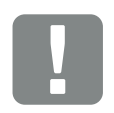

IMPORTANT INFORMATION

The position (mode) of the PIKO BA Sensor can be set via the menu in the inverter. Depending on the version of the inverter's software and hardware this may differ and not all positions may always be available.

# 11.2 Operating the system with multiple inverters and PIKO BA Sensor

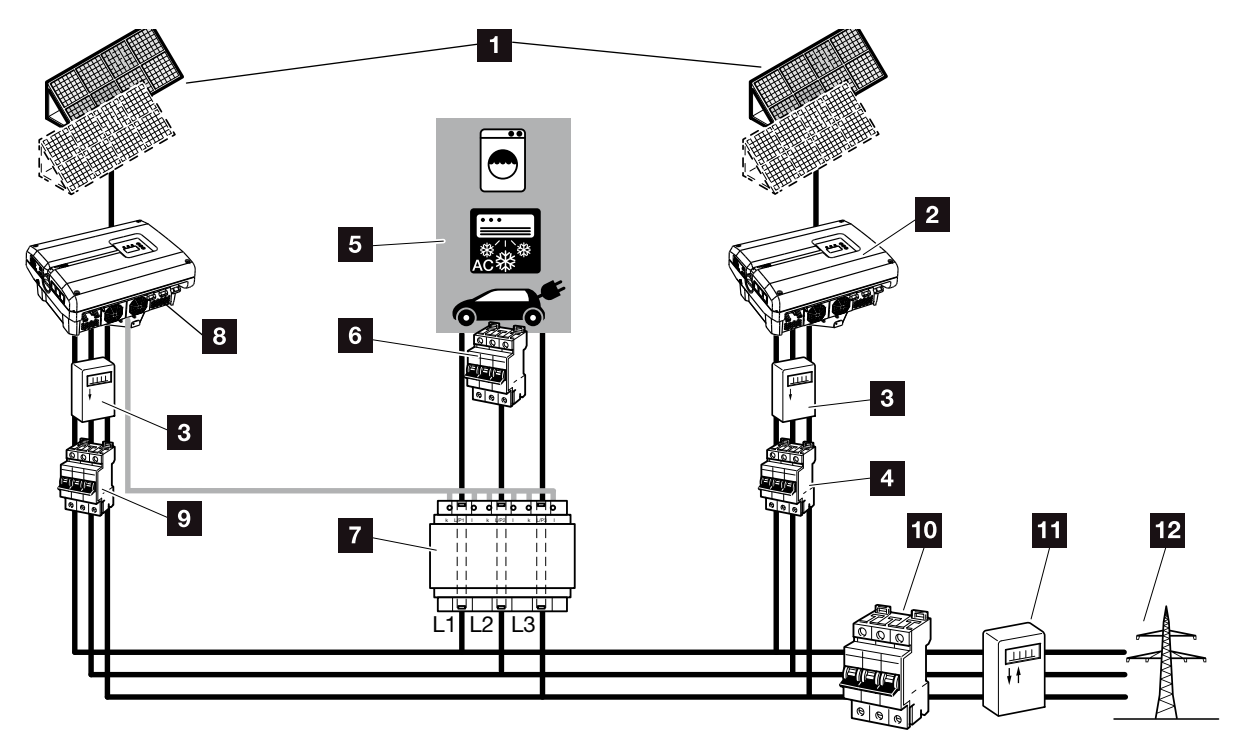

Fig. 78: Connection of several inverters - current sensor position mode 1 - building consumption data (possible as of PIKO 4.2)

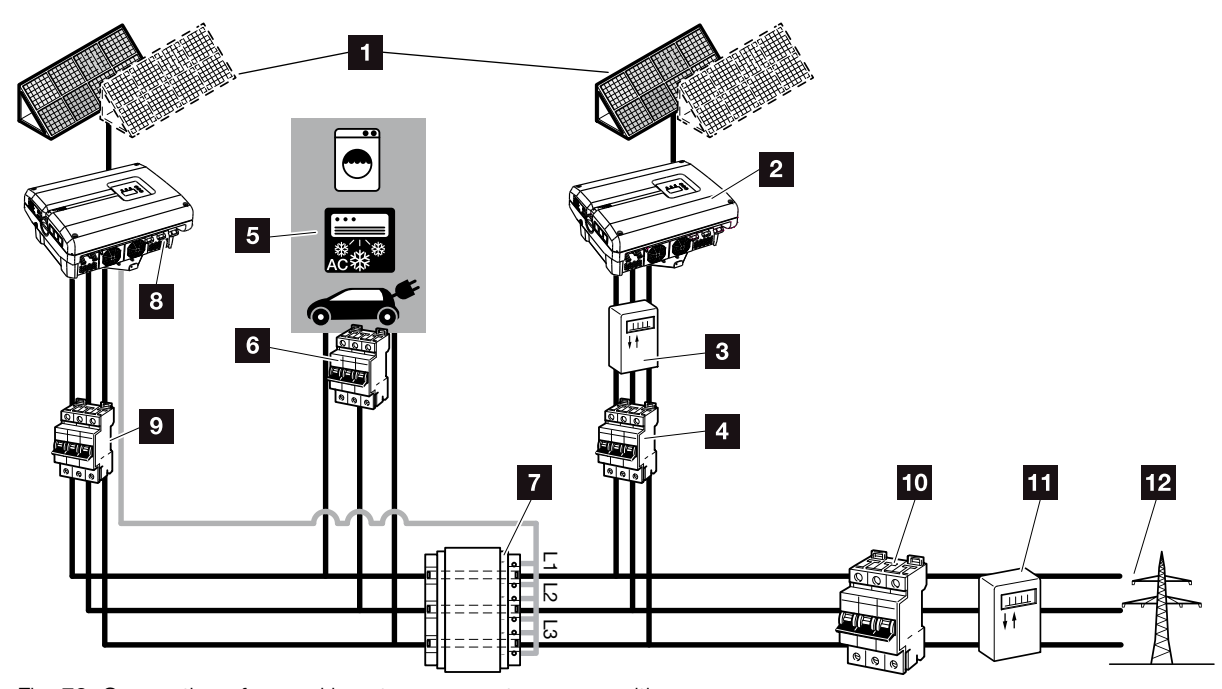

Fig. 79: Connection of several inverters - current sensor position mode 2 - grid consumption data (possible as of PIKO 4.2)

- 1 PV generators
- Inverters without connected sensors (also external devices)
- PV meter for inverter (required as of PV systems with >10 kWp total output)
- 4 Line circuit breaker inverter
- 5 Energy consumers
- Line circuit breaker for energy consumers
- 7 PIKO BA Sensor
- 8 PIKO inverter with sensor connection
- Line circuit breaker for PIKO inverter
- 10 Line circuit breaker for building
- **11** Feed-in procurement meter
- 12 Public grid

In addition to the PIKO inverter, other inverters can also be used in a photovoltaic system.

It is to be ascertained that all inverters in the building grid fulfil the VDE-AR-N 4105 standard.

The inverters can be wired in different variants and modes.

Ensure that no cross-connection occurs when the PV generators are connected.

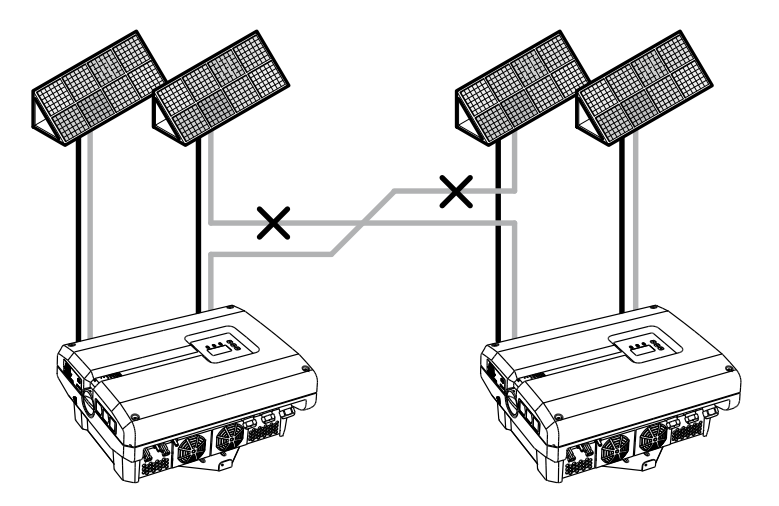

Fig. 80: Incorrect connection of PV generators

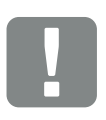

IMPORTANT INFORMATION

Only the yield of the PIKO inverter can be represented in a system with several inverters without additional measures.

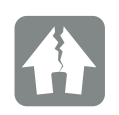

#### DAMAGE POSSIBLE

If the PV generators are incorrectly connected, the inverters may be damaged. Check the connections before commissioning.

- De-energise the building grid and inverter
   Ch. 4.1
- Integrate inverters into the system as shown in the diagrams Fig. 78, Fig. 79 and connect them properly
- ✓ Inverter is connected.

Only the yield of the PIKO inverter can be represented in a system with several inverters without additional measures.

# 

RISK OF DEATH DUE TO ELECTRI-CAL SHOCK AND DISCHARGE!

De-energise the device, secure it against being restarted and wait five minutes so that the capacitors can discharge. A. Ch. 4.3

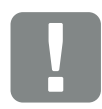

IMPORTANT INFORMATION

It must be ensured that the assignment of the phases of the AC terminal (L1, L2, L3) of the additional inverter harmonises with the phases of the PIKO BA sensor.

### 11.3 Additional accessories

### **PIKO M2M Service**

The PIKO M2M Service allows KOSTAL customers to monitor a PV system using a mobile link to the PIKO Solar Portal for continuous system monitoring.

A secure and encoded VPN connection which only allows communication between PIKO inverters and the PIKO Solar Portal protects the user against misuse and excessive costs.

The 5-year package price involves no monthly costs, reducing administration and assuring smooth monitoring for a period of at least five years. Two different packages are available depending on the size of the system.

You can find additional information about this product on our website **www.kostal-solar-electric.com** under the category Products / Monitoring.

### **PIKO Solar Portal**

The PIKO Solar Portal makes it possible to monitor the operation of the PIKO inverters via the Internet. Registration for the PIKO Solar Portal takes place at no charge on our website.

The portal code for the PIKO Solar Portal (www.piko-solar-portal.de) is P3421.

You can find additional information about this product on our website **www.kostal-solar-electric.com** under the category Products / Monitoring.

### **PIKO Solar App**

Using the new PIKO Solar App, customers will soon be able to monitor their systems easily via their smartphone or tablet. Important data relating to the PV system can be queried using the app. For example, you can monitor your DC yield and see how much electricity you're feeding into the public grid. If you have a PIKO inverter to which a PIKO BA Sensor is also connected, you will also be able to see the building consumption. With the PIKO BA system, you can even see how much of the electricity you are producing is being fed into the battery, or being used from the battery. In addition to this live data, which is updated via WLAN, you can also display past yields, e.g. from yesterday or last week, as a diagram.

You can find additional information about this product on our website **www.kostal-solar-electric.com** under the category Products / Monitoring - Accessories.

### **PIKO Sensor**

The PIKO Sensor makes it possible to compare the real irradiation and temperature conditions with the performance data of the PV system.

The following values are measured with the PIKO Sensor:

- Irradiation
- Ambient temperature
- Module temperature

A special feature: The measuring values can be visualised via a solar portal (e.g. PIKO Solar Portal).

You can find additional information about this product on our website **www.kostal-solar-electric.com** under the category Products / Monitoring.

# 12. Appendix

| 12.1 | Type plate               | 162 |
|------|--------------------------|-----|
| 12.2 | Warranty and service     | 163 |
| 12.3 | Handover to the operator | 164 |
| 12.4 | Disassembly and disposal | 165 |
| 12.4 | Disassembly and disposal | 165 |

# 12.1 Type plate

| 0                                     | KOSTAL<br>Solar Electric                                                                                                    |                           |
|---------------------------------------|----------------------------------------------------------------------------------------------------|---------------------------|
| 2                                     | Hanferstraße 6 – D-79108 Freiburg<br>+49 (0) 761-47744-100<br>www.kostal-solar-electric.com<br>XXXXXXXXX<br>Item no.: XXXXXXXX<br>DCinput: VMPP = XXX.XXXV<br>VDC_MAX = XXXV<br>IDC_MAX = XX.XA<br>ISC_PV = XX.XA                                                                              | 4<br>5<br>6<br>7          |
| 8<br>10<br>12<br>13<br>14<br>15<br>16 | ACoutput:<br>XX~, XXXV, XXHz, max. XX.X A<br>XXXXX VA (coso=0.91)<br>Protective Class I, IP XX<br>-20°C60°C, OVC DC:II / AC:III<br>VDE V 0126-1-1<br>ArtNo.: NNNNNNN<br>SerNo.: XXXXABCXXXX<br>HW: YYXXX PAR: XXXX<br>FW: XX.XX UI: XXXX<br>Serviceupdate: XXXXXXXX<br>Serviceupdate: XXXXXXXX | 9<br>11<br>17<br>18<br>19 |
| 20                                    |                                                                                                    |                           |

Fig. 81: Type plate

The type plate is located on the right hand side of the inverter. You will find the device type and the most important technical data listed on the type plate.

- Name and address of manufacturer
- 2 Device type
- <sup>3</sup> Articel number
- 4 MPP control range
- 5 Maximum DC input voltage
- 6 Maximum DC input current
- Maximum DC short-circuit current
- Number of feed-in phases, output voltage (nominal), grid frequency, maximum AC output current
- Maximum AC output
- Protective class according to IEC 62103, type of protection
- Ambient temperature range, overvoltage category
- Requirements to which the built-in grid monitoring conforms
- 13 Internal articel number
- 14 Serial number
- 15 Version number of the hardware
- 16 Version number of the firmware
- Version number of set of parameters
- Version number of the user interface of the device
- Date of last update (only for service devices)
- 20 Removable warranty label

# 12.2 Warranty and service

- Information on the warranty can be found in the warranty conditions, which are included separately.
- For service information and a possible subsequent shipment of parts, we require your device type and the serial number. You will find this information on the type plate on the exterior of the housing.
- If parts are required, use only original replacement parts.

If you have any technical questions, please call our service hotline:

- Germany and other countries<sup>1</sup>
   +49 (0)761 477 44 222
- France, Belgium, Luxembourg
   +33 16138 4117
- Greece
   +30 2310 477 555
- Italy
   +39 011 97 82 420
- Spain, Portugal<sup>2</sup>
   +34 961 824 927
- Turkey <sup>3</sup>
   +90 212 803 06 26

- <sup>1</sup> Language: German, English
- <sup>2</sup> Language: Spanish, English
- <sup>3</sup> Language: English, Turkish

## 12.3 Handover to the operator

Following successful installation and commissioning, all documents are to be handed over to the operator. The attention of the operator must be drawn to the following points:

- Position and function of the DC switch
- Position and function of the AC line circuit breaker
- Safety when handling the device
- Appropriate procedure when checking and servicing the unit
- Meaning of the LEDs and the display messages
- Contact person in the event of a fault

### 12.4 Disassembly and disposal

To disassemble the inverter, proceed as follows:

- 1. De-energise the inverter.
- 2. Open the inverter cover.
- 3. Loosen terminals and cable screw connections.
- 4. Remove all DC and AC lines.
- 5. Close the inverter cover.
- 6. Loosen the screw underneath the inverter.
- 7. Lift the inverter from the wall mount.
- 8. Dismantle the wall mount.

### **Proper disposal**

Dispose of the inverter, packaging and replacement parts in accordance with the regulations of the country in which the device has been installed. The inverter may not be disposed of with household waste. RISK OF DEATH DUE TO ELECTRI-CAL SHOCK AND DISCHARGE!

De-energise the device, secure it against being restarted and wait five minutes so that the capacitors can discharge. Ch. 4.3

# Index

### Α

| Alarm output |              |
|--------------|--------------|
| Auto IP      | 74, 100, 108 |
| _            |              |

### В

| ock diagram |
|-------------|
|-------------|

### С

| Cable               |    |
|---------------------|----|
| Call up web server  |    |
| Communication board |    |
| Connect computer    |    |
| Control buttons     |    |
| Country setting     | 76 |

### D

| Data export                      |  |
|----------------------------------|--|
| DC cables                        |  |
| DC connections                   |  |
| DC switch                        |  |
| DHCP server                      |  |
| Display                          |  |
| Disposal                         |  |
| Dynamic self-consumption control |  |

### Е

| Effective power control  |    |
|--------------------------|----|
| EMS                      | 77 |
| Energy management system |    |
| Ethernet                 |    |
| Ethernet cable           |    |
| Event codes              |    |
| Event messages           |    |

### F

| Factory setting          |    |
|--------------------------|----|
| Faults                   |    |
| Firmware                 |    |
| Function of the inverter | 51 |

### G

| Grid monitoring | 79, 111, 150, | 162 |
|-----------------|---------------|-----|
| н               |               |     |
| History         |               | 93  |
| Hotline         | 6,            | 163 |

### I

| Initial commissioning |  |
|-----------------------|--|
| Inputs                |  |
| Interfaces            |  |
| IP address            |  |

### L

| LAN                  |  |
|----------------------|--|
| Language             |  |
| Line circuit breaker |  |
| Log data             |  |

### Μ

| Menu  |  |
|-------|--|
| Modem |  |

### Ν

| Name of the inverter |            |
|----------------------|------------|
| Network settings     | 121        |
| Notes                | 13, 15, 18 |

### 0

| Open the inverter cover | .89,90,165 |
|-------------------------|------------|
| Operation               | 67         |
| Operational statuses    |            |

### Ρ

| Parallel connection |   |
|---------------------|---|
| Parallel Connection |   |
| Password            |   |
| Proper use          | 7 |
| Proxy server        |   |
| PV generator        |   |

| Renewable Energies Act  |  |
|-------------------------|--|
| Ripple control receiver |  |
| RJ45                    |  |
| Router                  |  |
| RS485                   |  |

### S

| S0 interface                              |                                                    |
|-------------------------------------------|----------------------------------------------------|
| Safety instructions                       |                                                    |
| Saving interval                           |                                                    |
| Scope of delivery                         |                                                    |
| Sealing cap                               |                                                    |
| Self-consumption7, 37, 56, 71, 73, 103, 1 | 11, 123, 124, 125, 126, 127, 128, 129, 130, 131    |
| Self-consumption control                  |                                                    |
| Sensor                                    |                                                    |
| Service code                              |                                                    |
| Service menu                              |                                                    |
| Settings                                  | 56, 66, 71, 74, 88, 89, 90, 99, 106, 113, 121, 125 |
| Solar portal                              |                                                    |
| Spring-loaded terminal strips             |                                                    |
| Storage                                   |                                                    |
| Strings                                   |                                                    |
| Switched output                           |                                                    |
| System with several inverters             |                                                    |
|                                           |                                                    |

### Т

| Technical data |  |
|----------------|--|
| Terminal       |  |
| Transport      |  |
| Type plate     |  |
|                |  |

### U

| User name |
|-----------|
|-----------|

### W

| Wall mount |  |
|------------|--|
| Warnings   |  |
| Warranty   |  |
| Web server |  |

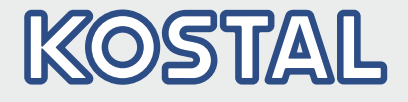

KOSTAL Solar Electric GmbH Hanferstr. 6 79108 Freiburg i. Br. Deutschland Telefon: +49 761 47744 - 100 Fax: +49 761 47744 - 111

KOSTAL Solar Electric Ibérica S.L. Edificio abm Ronda Narciso Monturiol y Estarriol, 3 Torre B, despachos 2 y 3 Parque Tecnológico de Valencia 46980 Valencia España Teléfono: +34 961 824 - 930 Fax: +34 961 824 - 931

KOSTAL Solar Electric France SARL 11, rue Jacques Cartier 78280 Guyancourt France Téléphone: +33 1 61 38 - 4117 Fax: +33 1 61 38 - 3940

KOSTAL Solar Electric Hellas Ε.Π.Ε. 47 Steliou Kazantzidi st., P.O. Box: 60080 1st building – 2nd entrance 55535, Pilea, Thessaloniki Ελλάδα Τηλέφωνο: +30 2310 477 - 550 Φαξ: +30 2310 477 - 551

KOSTAL Solar Electric Italia Srl Via Genova, 57 10098 Rivoli (TO) Italia Telefono: +39 011 97 82 - 420 Fax: +39 011 97 82 - 432

KOSTAL Solar Electric Turkey Mahmutbey Mah. Taşocağı Yolu No: 3 (B Blok), Ağaoğlu My Office 212 Kat: 16, Ofis No: 269 Güneşli-İstanbul Türkiye Telefon: +90 212 803 06 24 Faks: +90 212 803 06 25

#### www.kostal-solar-electric.com